## **BAB III**

# PEMBAHASAN

## A. Perancangan

# 1. Metode Penelitian

Dalam penelitian sistem informasi ini, penulis menggunakan metode *waterfall*. Pembuatan sistem informasi dilakukan secara sistematis dan beruntun. Tahap 3 tidak akan bisa dilakukan bila tahap 1 dan 2 belum dilakukan terlebih dahulu. Disebut *waterfall* karena proses mengalir secara sistematis dari satu tahap ke tahap lainnya dalam mode ke bawah.

Menurut Sukamto dan Salahuddin (2013), metode *waterfall* menyediakan pendekatan alur hidup perangkat lunak secara sekuensial atau terurut dimulai dari analisis, desain, pengodean, pengujian, dan pendukung (*support*). Berikut ini adalah gambar metode *waterfall*:

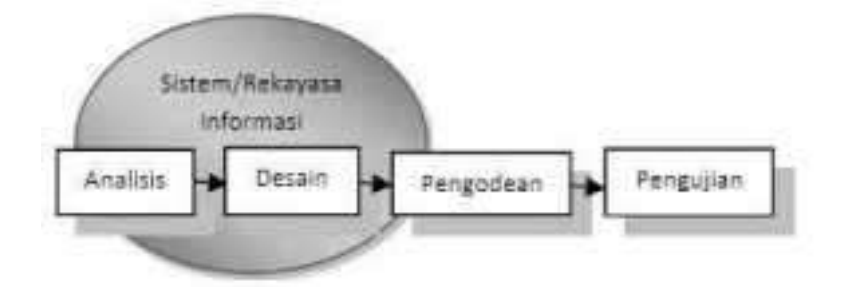

Gambar 3.1. Ilustrasi Metode Waterfall

Penjelasan dari tahap-tahap metode waterfall adalah sebagai berikut:

a. Analisa kebutuhan perangkat lunak

Proses pengumpulan kebutuhan dilakukan secara intensif untuk menspesifikasikan kebutuhan perangkat lunak agar dapat dipahami perangkat lunak seperti apa yang dibutuhkan oleh *user*. Spesifikasi kebutuhan perangkat lunak pada tahap ini perlu untuk didokumentasikan.

b. Desain

Desain perangkat lunak adalah proses multi langkah yang fokus pada desain pembuatan program perangkat lunak termasuk struktur data, arsitektur perangkat lunak, representasi antarmuka, dan prosedur pengodean. Tahap ini mentranslasi kebutuhan perangkat lunak dari tahap analisis kebutuhan ke representasi desain agar dapat diimplementasikan menjadi program pada tahap selanjutnya. Desain perangkat lunak yang dihasilkan pada tahap ini juga perlu didokumentasikan.

## c. Pembuatan Kode Program

Desain harus ditranslasikan ke dalam program perangkat lunak. Hasil dari tahap ini adalah program komputer sesuai dengan desain yang telah dibuat pada tahap desain.

d. Pengujian

Pengujian fokus pada perangkat lunak secara dari segi lojik dan fungsional, memastikan bahwa semua bagian sudah diuji. Hal ini dilakukan untuk meminimalisir kesalahan (*error*) dan memastikan keluaran yang dihasilkan sesuai dengan yang diinginkan.

# e. Pendukung (*support*) atau pemeliharaan (*maintenance*)

Tidak menutup kemungkinan sebuah perangkat lunak mengalami perubahan ketika sudah dikirimkan ke *user*. Perubahan bisa terjadi karena adanya kesalahan yang muncul dan tidak terdeteksi saat pengujian atau perangkat lunak harus beradaptasi dengan lingkungan baru. Tahap pendukung atau pemeliharaan dapat mengulangi proses pengembangan mulai dari analisis spesifikasi untuk perubahan perangkat lunak yang sudah ada, tapi tidak membuat perangkat lunak baru.

## 2. Analisis Kebutuhan

#### a. Ruang Lingkup Penelitian

Di Direktorat Inovasi, Kerja Sama dan Kealumnian, setiap tahunnya selalu ada program pendanaan untuk para peneliti. Hal ini ditujukan untuk membantu para peneliti/inovator untuk mengembangkan produk inovasi hasil penelitian yang mempunyai potensi komersialisasi. Sudah 3 tahun ini program pendanaan tesrsebut berjalan, program tersebut dikenal dengan nama Program Pendanaan Hibah Inovasi Lokal ITS.

Selama ini program inovasi lokal ITS dilakukan secara manual, dari mulai pengumpulan proposal, me-*review*, monev, pengumpulan laporan kemajuan hingga laporan akhir. Banyak kendala yang dialami oleh *staff* dan inovator, yaitu:

- Pengumpulan proposal dalam tahap pengajuan, mengakibatkan tidak mendukung program *paperless* ITS.
- Softcopy proposal yang dikirimkan melalui email tercampur dengan *inbox* yang lain.
- 3) Tidak efisien dan efektif dalam merekap pengajuan proposal inovasi lokal ITS.
- 4) Inovator sering salah dalam format proposal, sehingga mengharuskan inovator untuk bolak-balik ke kantor Direktorat Inovasi, Kerja Sama dan Kealumnian.

- 5) *Staff* harus selalu menghubungi inovator untuk menagih berkas laporan kemajuan hingga laporan akhir.
- 6) Terkadang ada beberapa inovator yang tidak mengetahui sampai mana *progress* laporan mereka, sehingga mereka harus menghubungi *staff* terlebih dahulu.
- Dalam tahap *review* proposal, *staff* kesulitan mengundang reviewer yang harus hadir ke kantor untuk me-*review* proposal.

Oleh karena itu peneliti bertujuan membuat sistem informasi *monitoring* program inovasi lokal ITS ini untuk membantu *staff* dan inovator dalam menghadapi kendala-kendala yang telah disebutkan di atas.

# b. Bahan Penelitian

Bahan penelitian sistem informasi *monitoring* program inovasi lokal ini diambil dari hasil pengumpulan data secara observasi yaitu pengumpulan data dengan mengadakan penelitian dan peninjauan langsung terhadap permasalahan yang diambil mengenai Program Inovasi Lokal di Direktorat Inovasi, Kerja Sama dan Kealumnian Institut Teknologi Sepuluh Nopember. Dari pengumpulan data tersebut peneliti mendapatkan data-data sebagai berikut:

## 1) Data inovator

Inovator memiliki tugas dalam mengumpulkan proposal, laporan kemajuan, laporan akhir, *logbook* kegiatan, ringkasan eksekutif, RAB (Rencana Anggaran Biaya), SPJ (Surat Pertanggungjawaban), foto, serta video.

# 2) Data reviewer

Reviewer memiliki tugas dalam menilai proposal yang layak mendapatkan pendanaan hibah inovasi lokal serta melakukan penilaian dalam tahap monev untuk mengetahui *progress* pembuatan produk inovasi setiap proposalnya.

3) Data admin

Admin memiliki tugas dalam mengolah data, me-monitor progree pengumpulan berkas program inovasi lokal ITS.

4) Data proposal

Data proposal ini diperlukan untuk arsip di Direktorat Inovasi, Kerja Sama dan Kealumnian ITS. Akan ada banyak kegiatan yang membutuhkan data ini, contohnya pameran, pembuatan buku inovasi, pengajuan untuk perlombaan penghargaan, dan lain-lain.

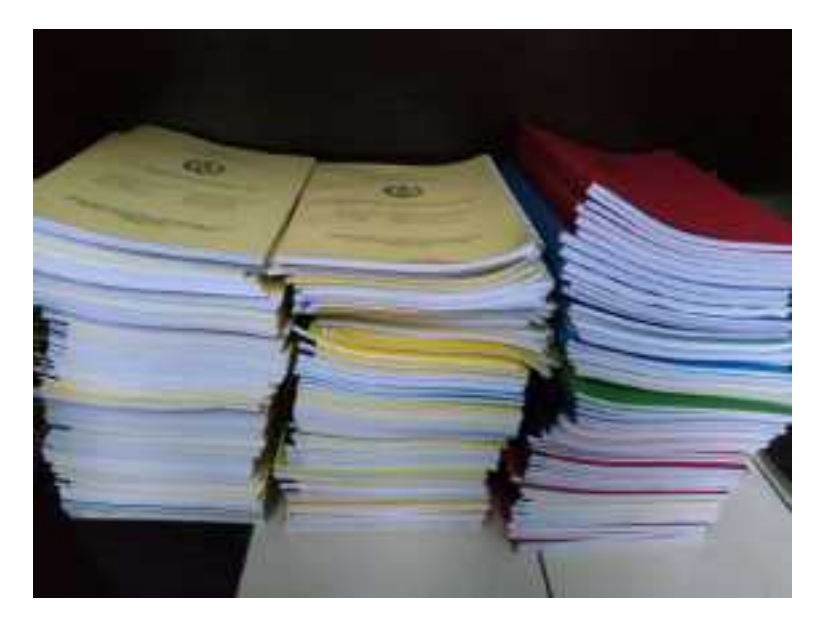

Gambar 3.2. Proposal yang Diajukan Program Inovasi Lokal

Gambar di atas merupakan *hardcopy* proposal yang diajukan mengikuti program inovasi lokal. Sangat tidak *paperless* setiap judul diharuskan mengumpulkan 3 *eksemplar*. Untuk proposal yang tidak lolos tidak akan terpakai dan hanya sebagai pajangan saja di lemari arsip.

|   |                                                                                                    | 10.00          | 1778 - 1784 - 1784 - 1784 - 1785 - 1785 - 17 | 17       | 1 1 1 1 1 1 1 1 1 1 1 1 1 1 1 1 1 1 1 | 22:22                           | 1 1 1 P                                                                                                    |
|---|----------------------------------------------------------------------------------------------------|----------------|----------------------------------------------------------------------------------------------------|----------|---------------------------------------|---------------------------------|----------------------------------------------------------------------------------------------------|
|   |                                                                                                    | 45             |                                                                                                    |          |                                       |                                 |                                                                                                    |
| • |                                                                                                    |                |                                                                                                    | in phone |                                       |                                 | -                                                                                                    |
|   | 10111100                                                                                                    |                | - on Trees or an                                                                                                    | 1.640    | 1 Second                              |                                 | 111 m m m 11 4                                                                                                    |
| - | a la constante de la constante de la constante de la constante de la constante de la constante de la constante | -              |                                                                                                    | -        | -                                     | Anna ann An 21 All              | (and the second second |
|   |                                                                                                    |                | Congrationale line frankladia de gran como                                                                                                    |          | 110.007.0                             | and denote the second second    | 50000000 ·                                                                                                    |
|   | Protection (1), 424                                                                                            |                | Annual Adaption and Annual Applications of the                                                                                                    |          | State Committee                       | can been to bin                 |                                                                                                    |
| - | A resultant Arran                                                                                              |                | And the later later later                                                                                                    | and int  | -                                     | The of a second state with      | and second a                                                                                                    |
| • |                                                                                                    |                | State Local And State of State of State                                                                                                    | Perint   | State Columbia Color                  | Concess of the                  | at the second second                                                                                                    |
|   | An August Diseases for<br>Announce (1.44) (1.2                                                                 | apresi anno an | Anna an ann ann ann an Anna Anna Anna<br>Canair Anna Anna Anna Anna Anna<br>Ruair Iolain an Anna Anna Anna Anna<br>Ruair Iolain                                                                                                    | bini lii |                                       | the full last of 17 127         |                                                                                                    |
|   |                                                                                                    |                |                                                                                                    | -        |                                       | The off the second state of the | des cannes                                                                                                    |
|   | mart 1                                                                                                    | =              | The second second second                                                                                                    |          |                                       |                                 | Las I                                                                                                    |

Gambar 3.3. Rekap Data Penerima Dana Program Inovasi Lokal

Gambar di atas merupakan file data proposal penerima dana program inovasi lokal yang direkap secara manual pada *file excel. Staff* membutuhkan banyak waktu untuk merekap seluruh proposal yang diajukan, merekap hasil *review*, hingga hasil monev.

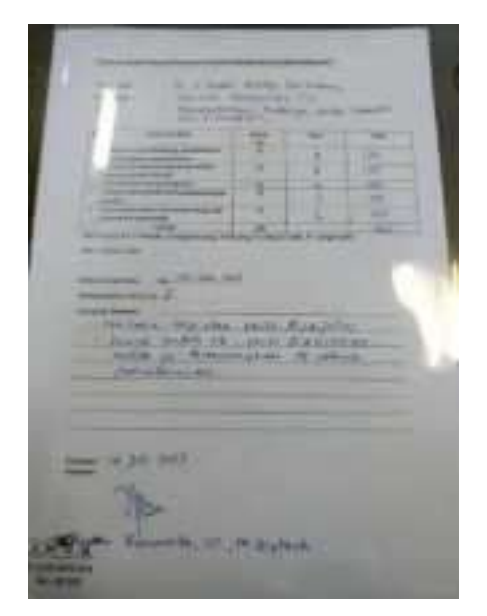

Gambar 3.4. Hasil Review Proposal

Gambar di atas merupakan hasil *review* proposal yang masih manual. *Reviewer* menilai proposal di kertas *form* evaluasi proposal. Hasil *review* tersebut harus direkap manual di *Ms. Excel* oleh admin sebagai arsip.

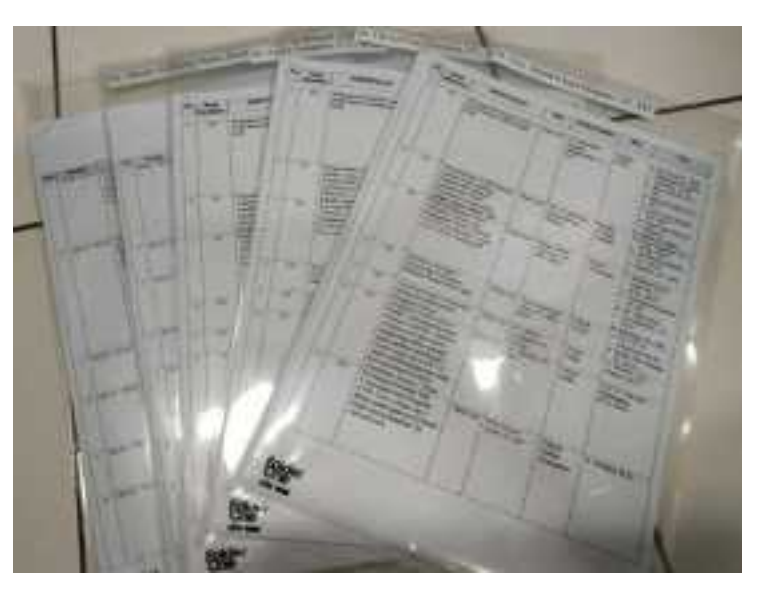

Gambar 3.5. Hasil Monev Proposal

Gambar di atas merupakan data hasil monev. *Reviewer* menilai proposal di kertas *form monitoring* dan evaluasi proposal. Hasil *review* tersebut harus direkap manual di *Ms. Excel* oleh admin sebagai arsip.

## c. Kebutuhan Hardware dan Software

Pembuatan sistem informasi *monitoring* program inovasi lokal berbasis web ini membutuhkan *hardware* dan *software* sebagai berikut:

1) Komputer dengan RAM minimal 2GB

- 2) Web server: XAMPP
- 3) Database: MySQL
- 4) Text editor: Sublime
- 5) Browser: Google Chrome, Internet Explorer
- 3. Flowchart

Pembuatan *flowchart* sangatlah penting sebelum membuat suatu aplikasi sistem informasi. *Flowchart* merupakan penyajian yang sistematis tentang proses dan logika dari kegiatan penanganan informasi atau penggambaran secara grafik dari langkah-langkah dan urutan-urutan prosedur dari suatu program (Rejeki dan Tarmuji, 2013). Bagan alir (*flowchart*) adalah bagan (*chart*) yang menunjukkan alir (*flow*) di dalam program atau prosedur sistem secara logika. Bagan alir digunakan terutama untuk alat bantu komunikasi dan dokumentasi. Berikut *flowchart* sistem informasi *monitoring* program inovasi lokal ITS yang telah penulis buat:

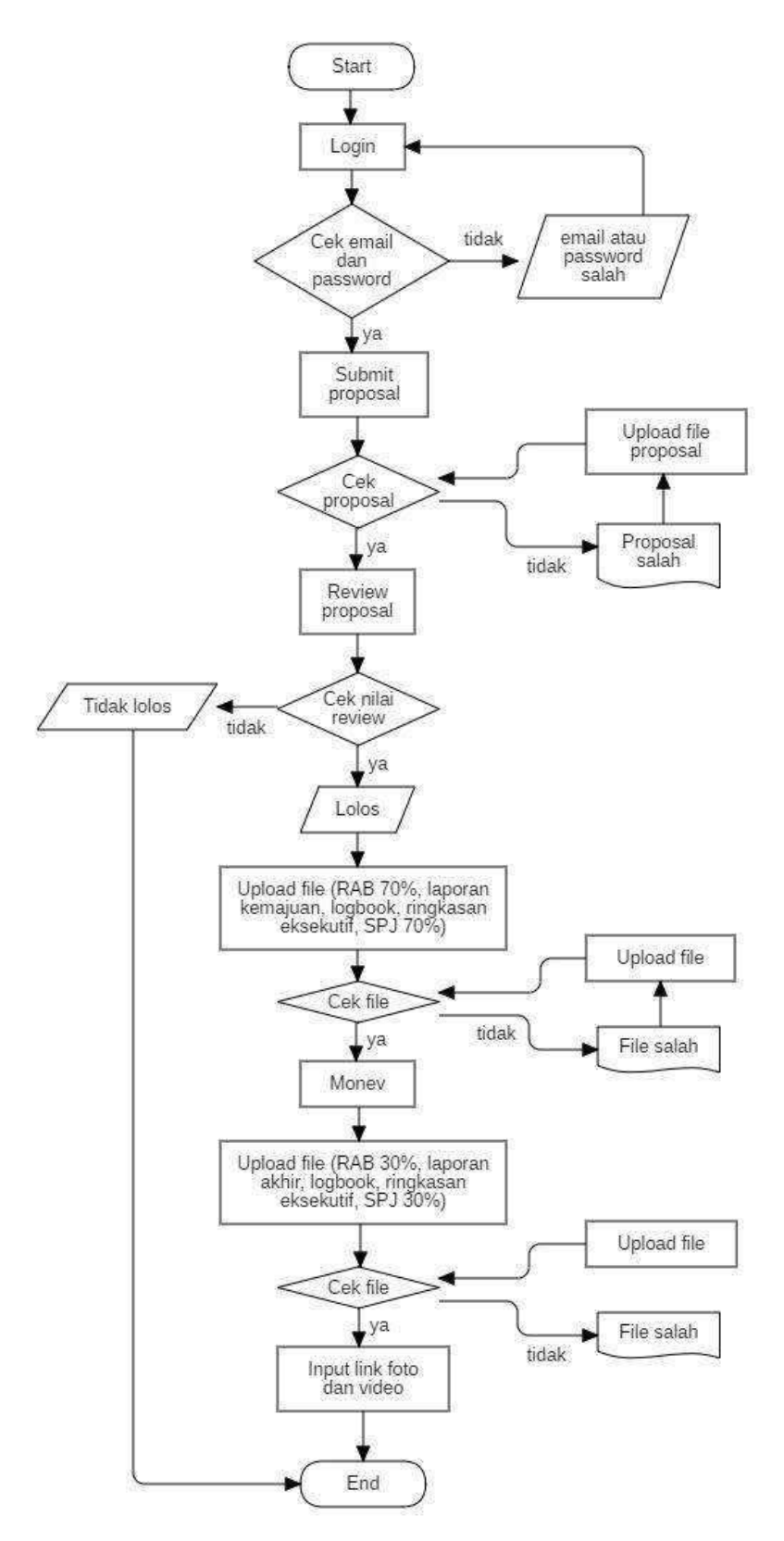

Gambar 3.6. Flowchart

## 4. Desain Alur

Pada pembuatan sistem informasi ini, peneliti menggunakan metode OOP (*Object Oriented Programming*). Menurut Kindler dan Krivy (2011), OOP merupakan model pemrograman yang berbasis pada konsep objek, diantaranya berisi data, sering dikenal sebagai atribut dank ode, dalam bentuk prosedur, sering dikenal sebagai metode. Sebuah fitur objek adalah bahwa prosedur objek dapat mengakses dan sering memodifikasi data dari objek yang saling berhubungan. Dalam OOP, program dirancang dengan membuat objek yang dapat berinteraksi satu sama lain.

UML (*Unified Modeling Language*) adalah himpunan struktur dan teknik untuk pemodelan desain program berorientasi objek (OOP) serta aplikasinya. UML adalah metodologi untuk mengembangkan sistem OOP. Berikut beberapa desain diagram dari UML yang telah dibuat oleh peneliti:

# a. Use case

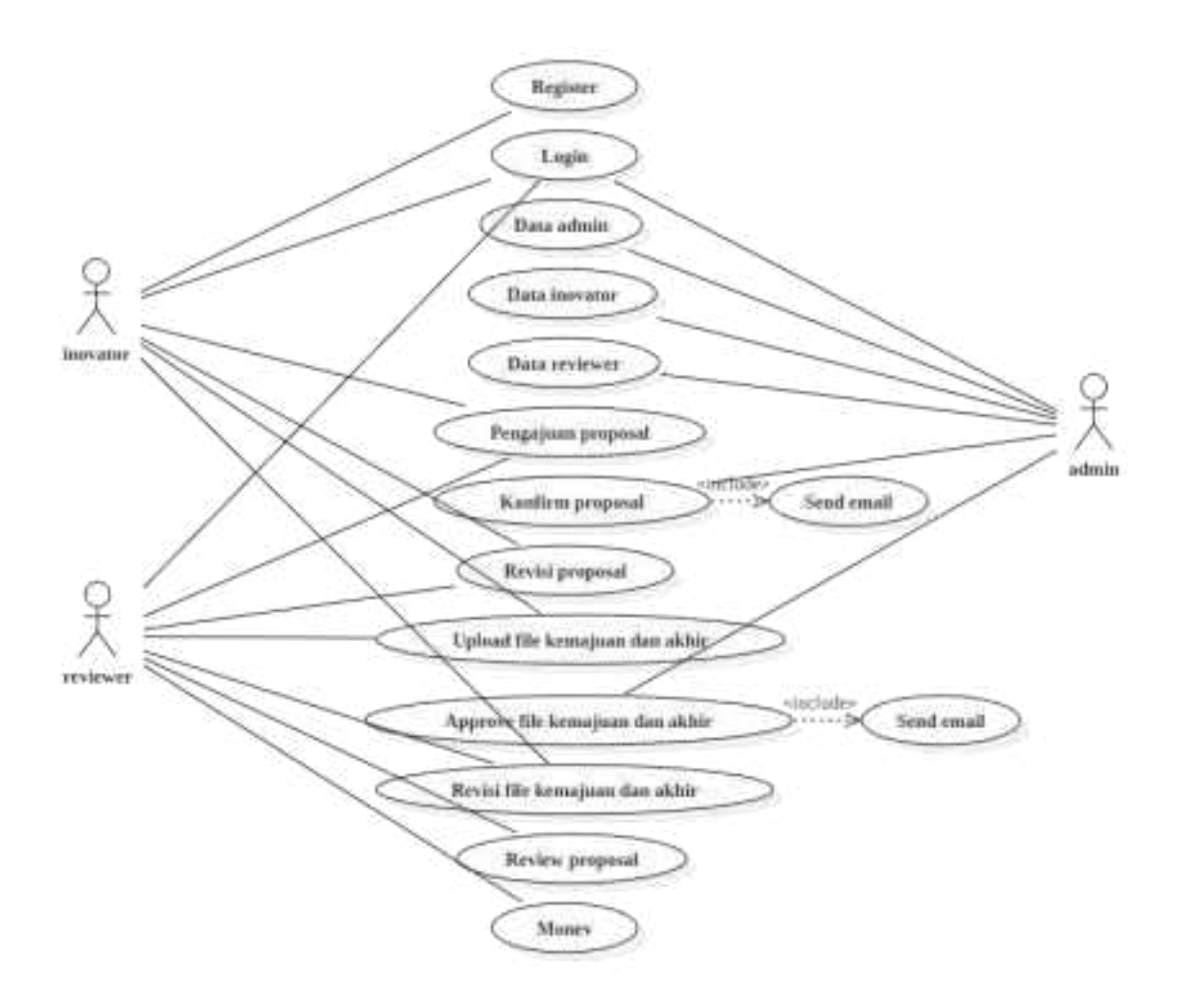

Gambar 3.7. Use Case Diagram

# b. Activity diagram

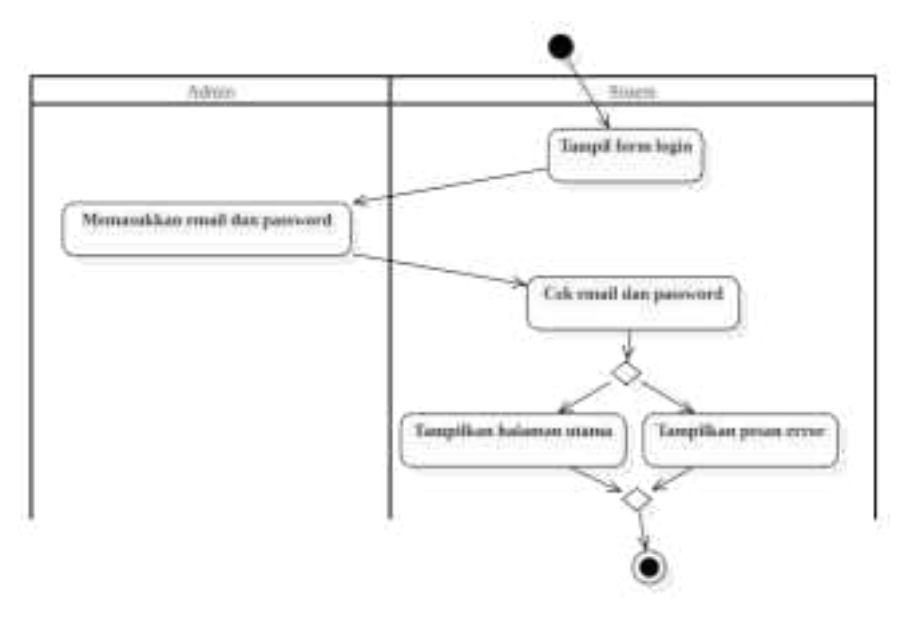

Gambar 3.8. Login Admin

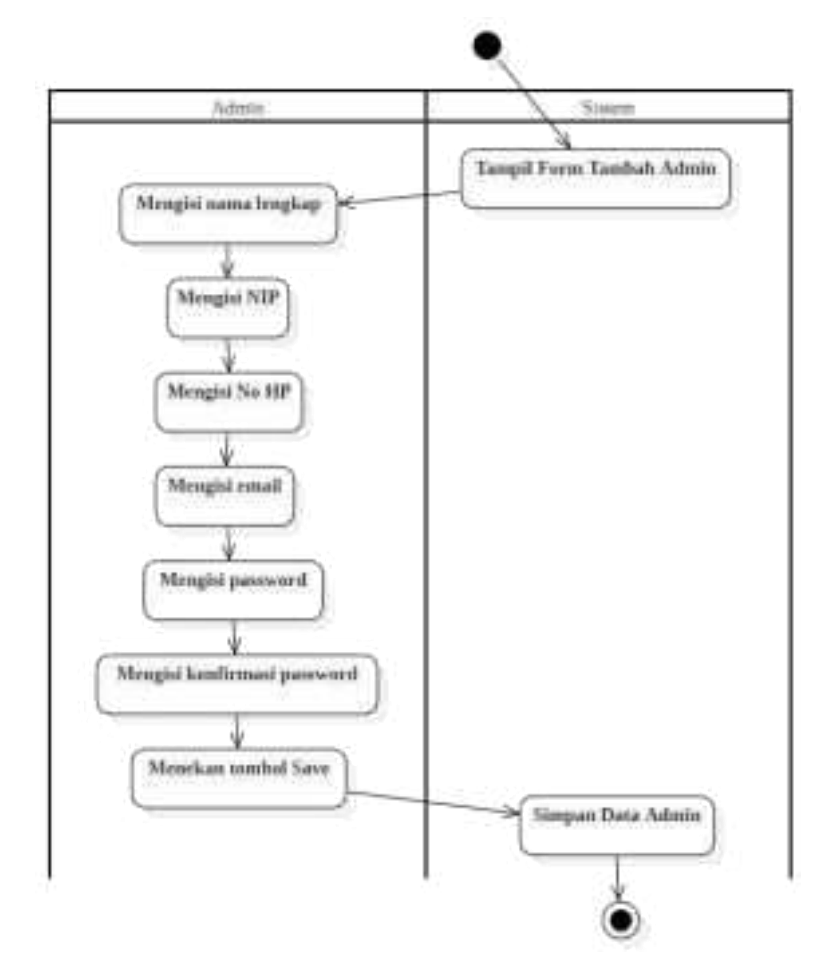

Gambar 3.9. Tambah Admin

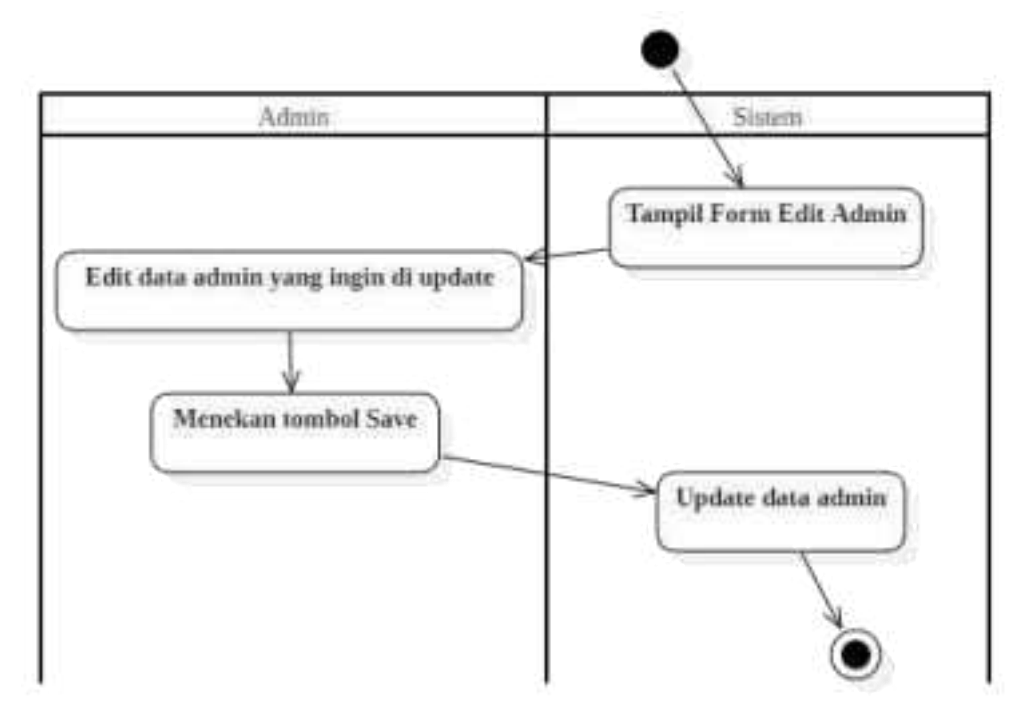

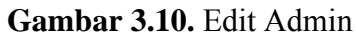

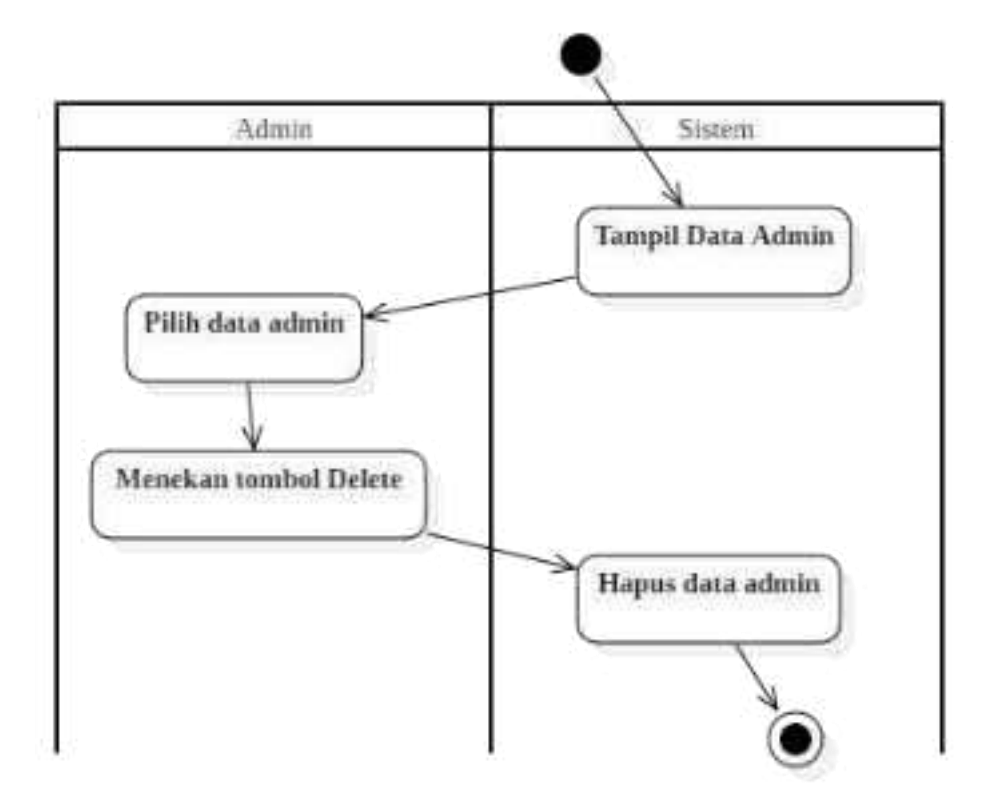

Gambar 3.11. Hapus Admin

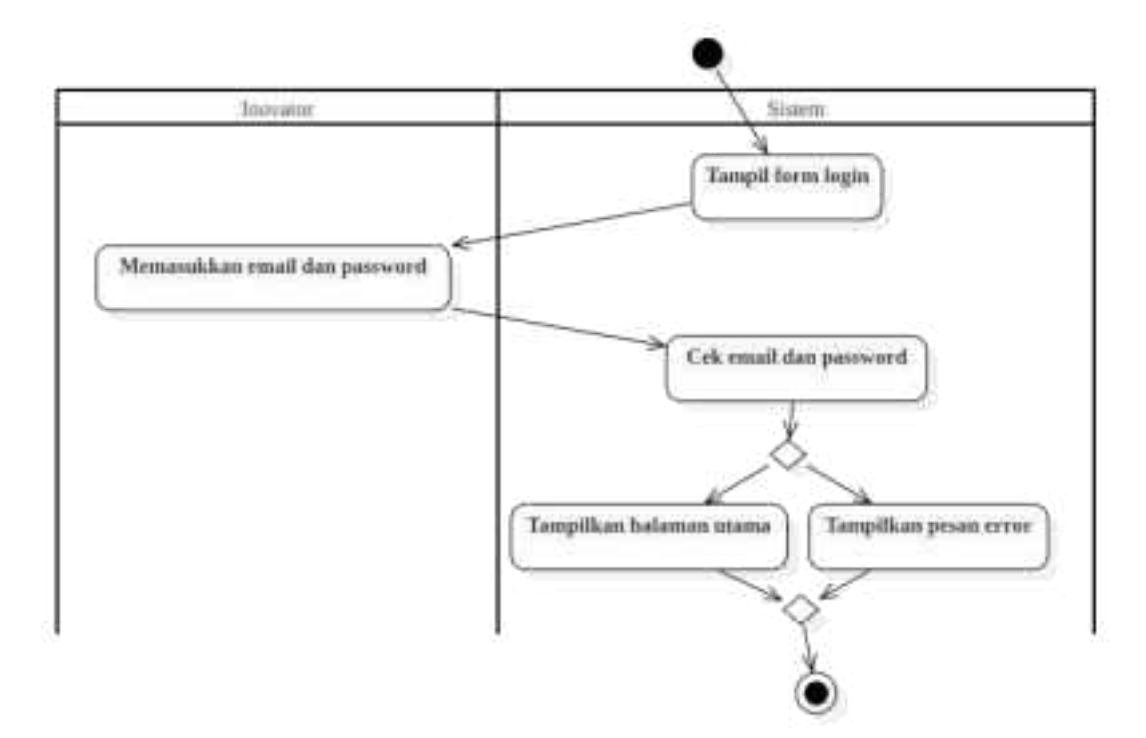

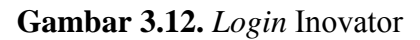

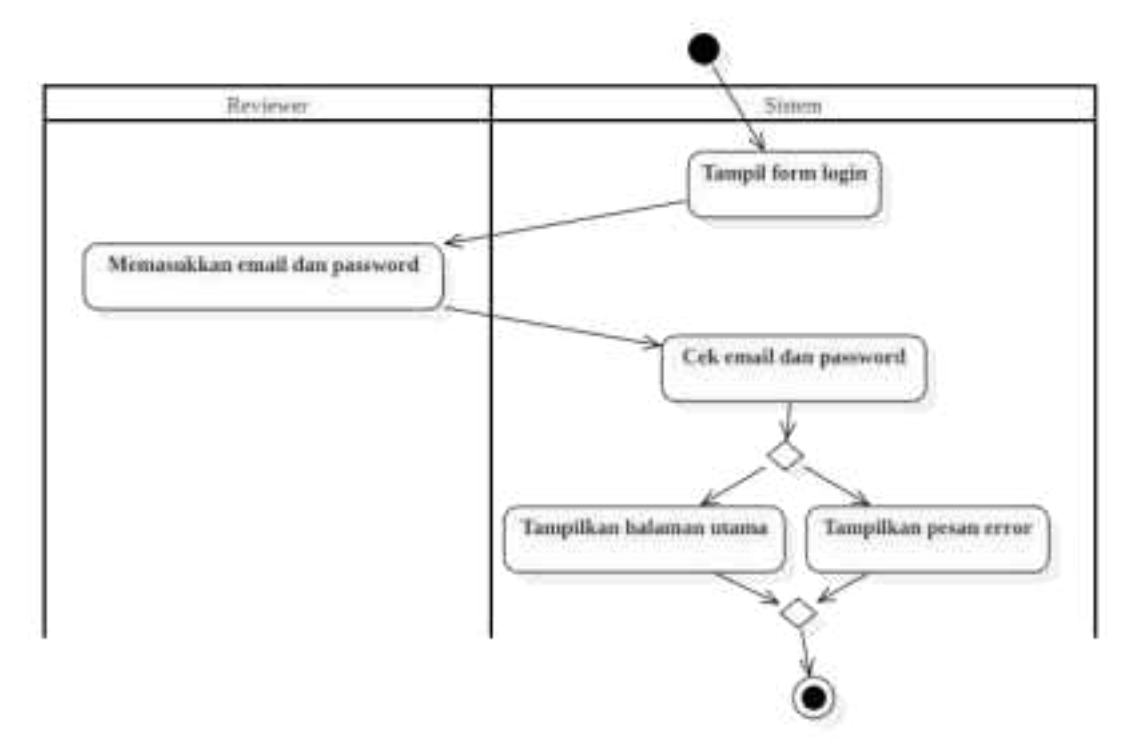

Gambar 3.13. Login Reviewer

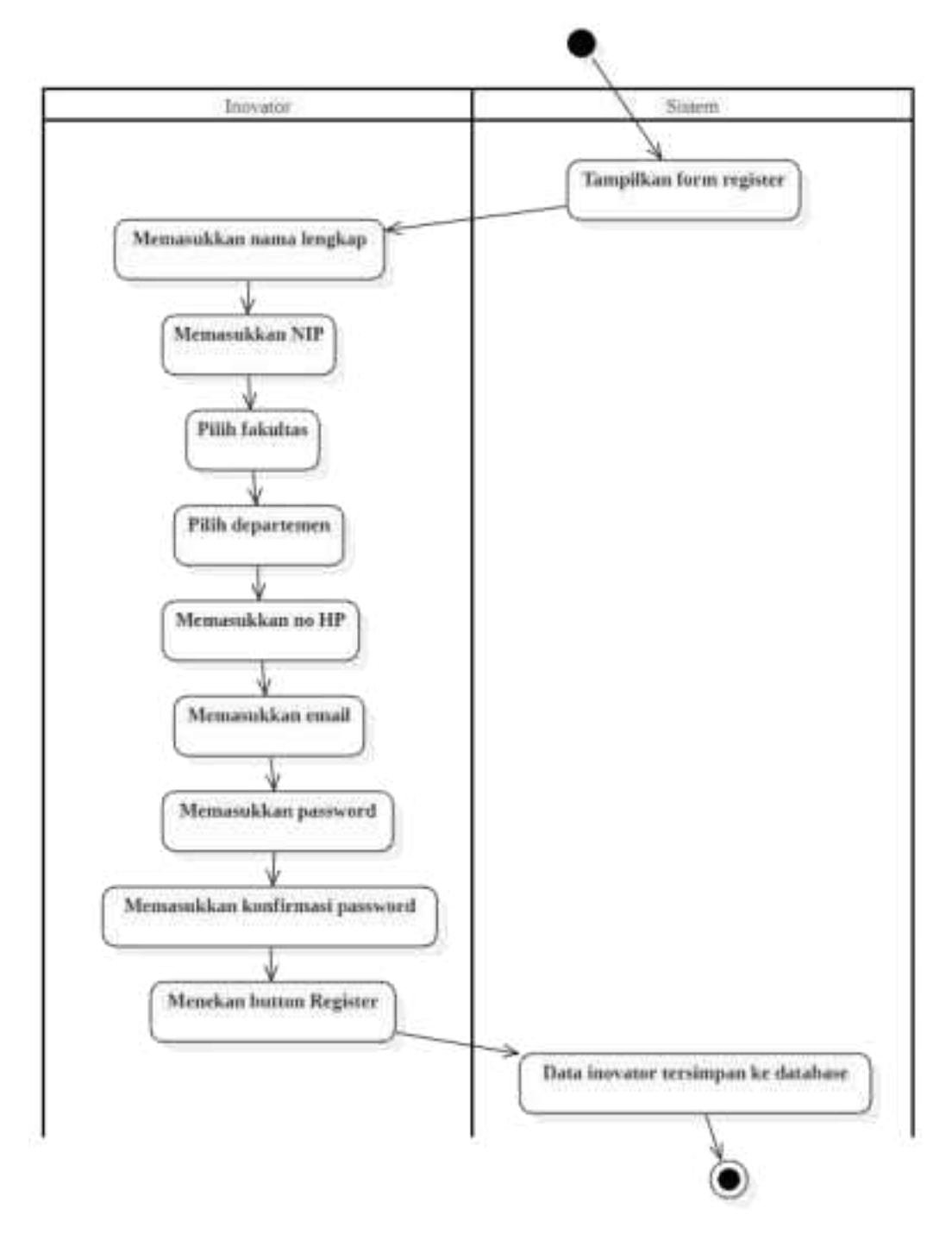

Gambar 3.14. Register Inovator

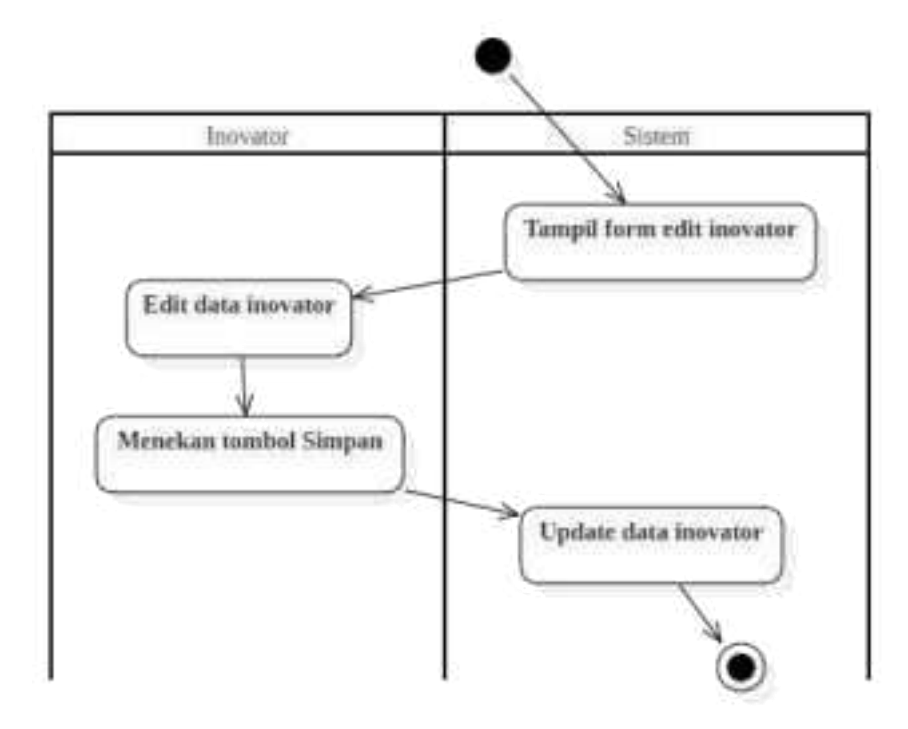

Gambar 3.15. *Edit* Data Inovator

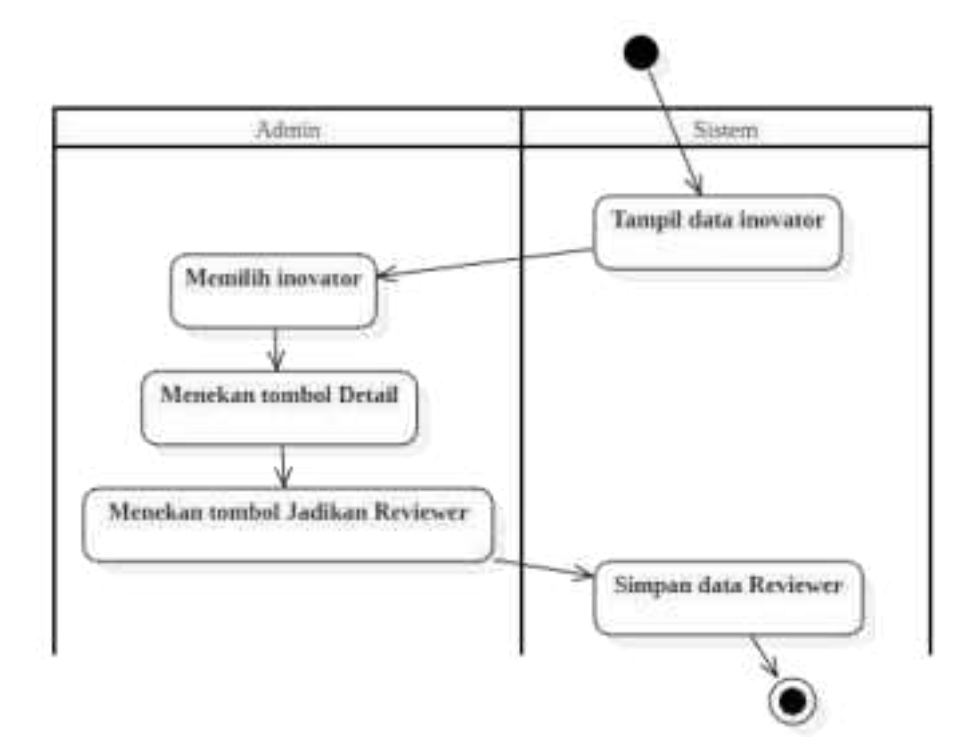

Gambar 3.16. Tambah Reviewer

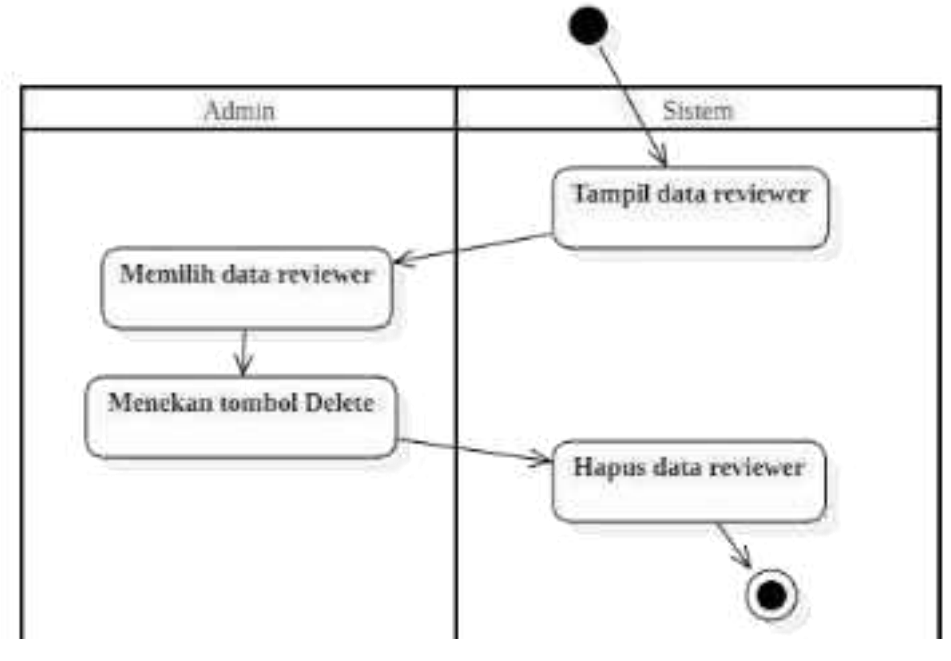

Gambar 3.17. Hapus Reviewer

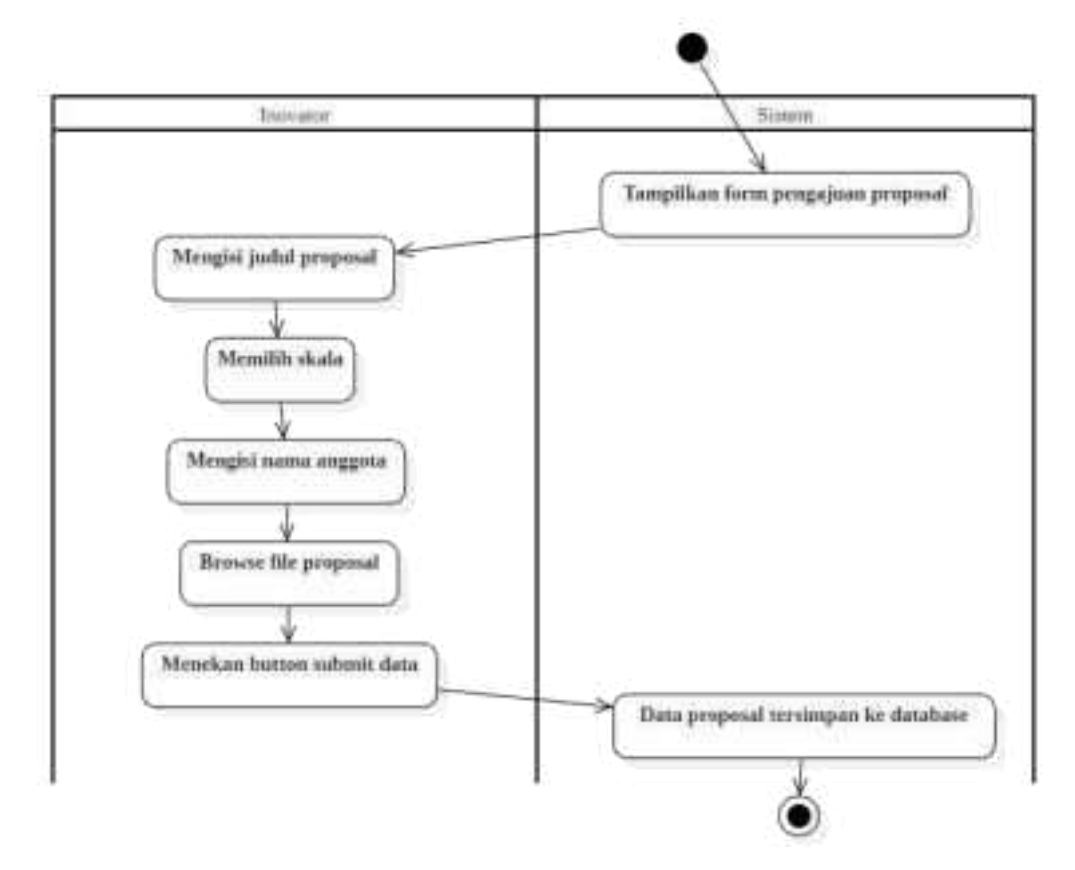

Gambar 3.18. Pengajuan Judul Proposal

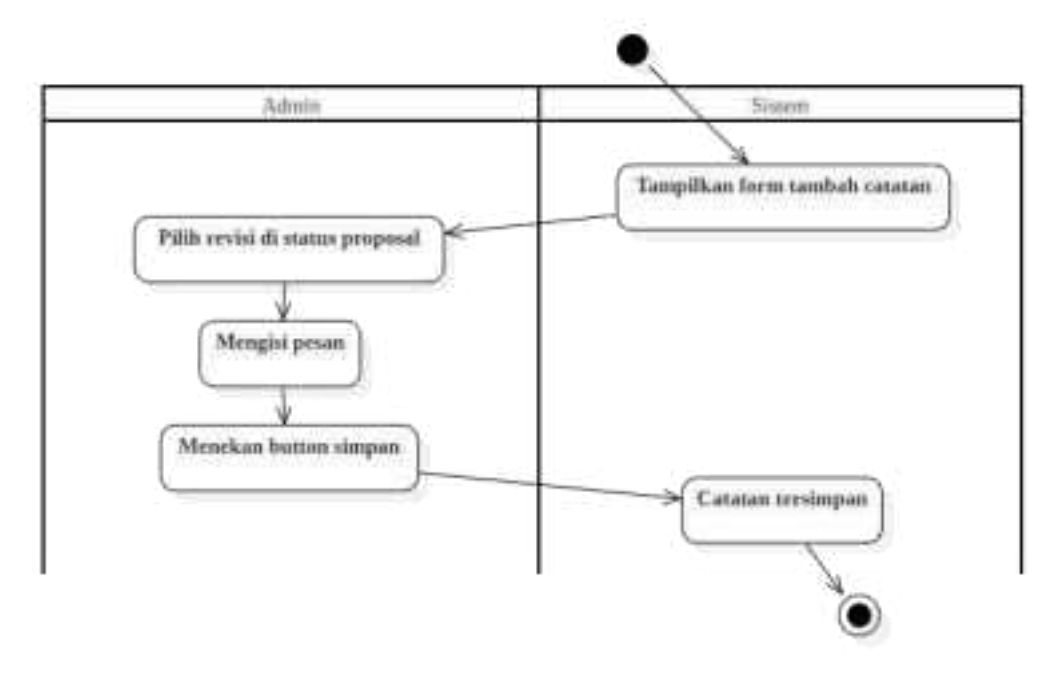

Gambar 3.19. Catatan Revisi proposal

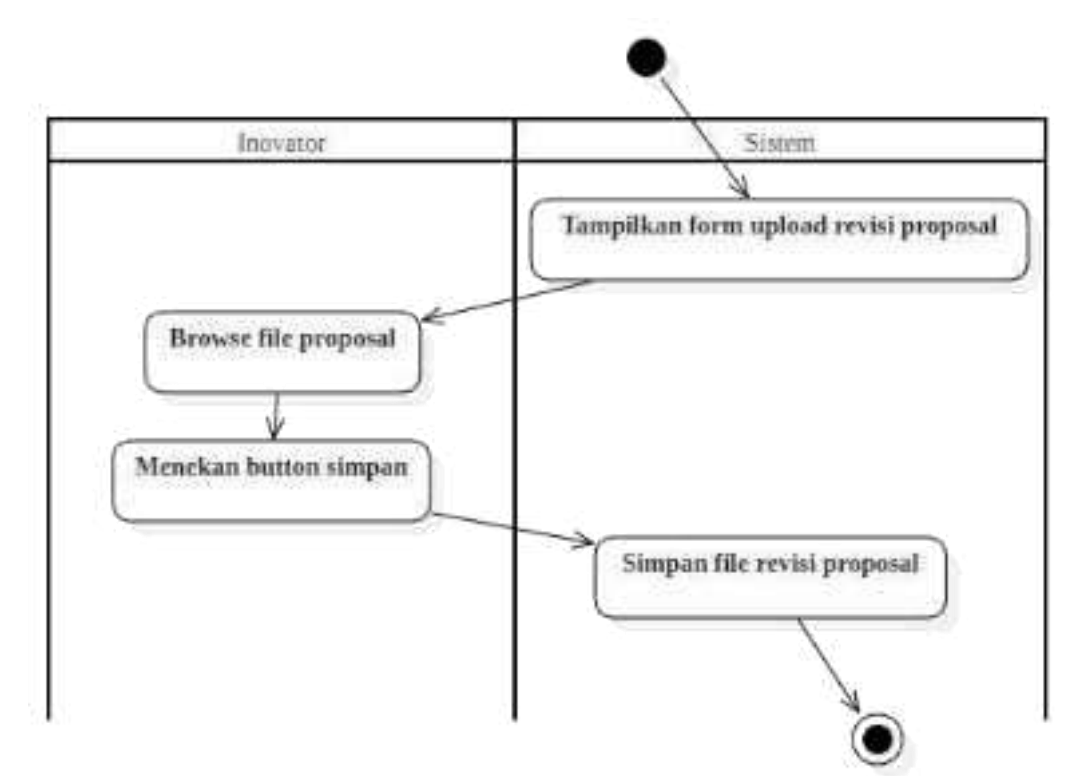

Gambar 3.20. Upload Revisi Proposal

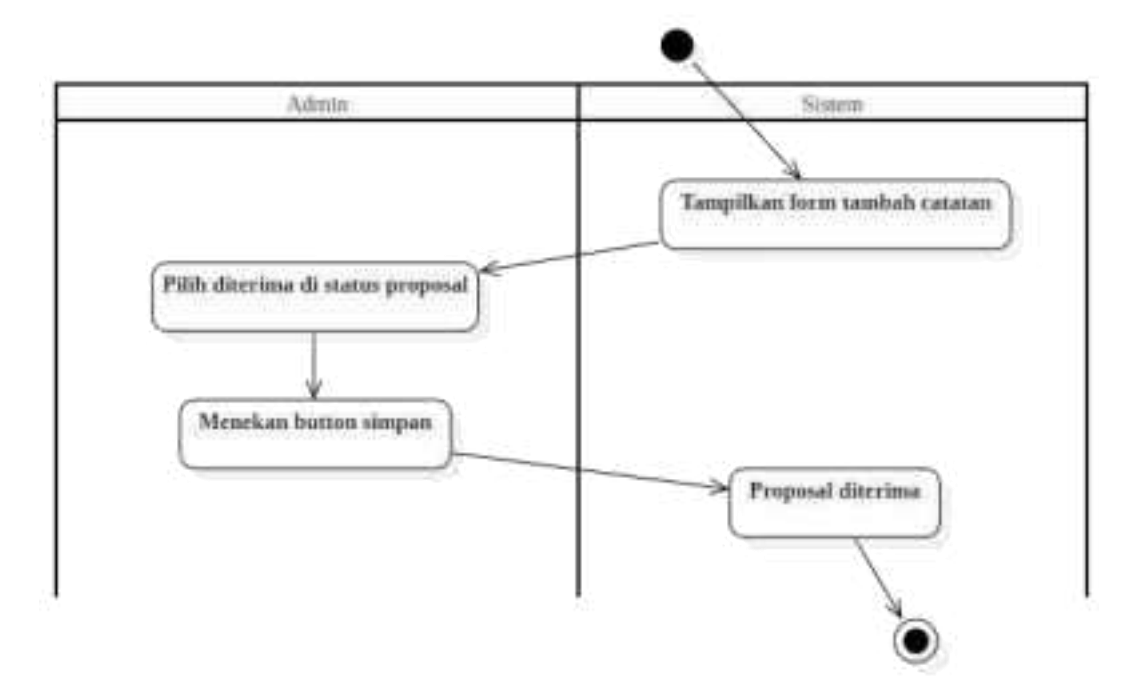

Gambar 3.21. Terima proposal

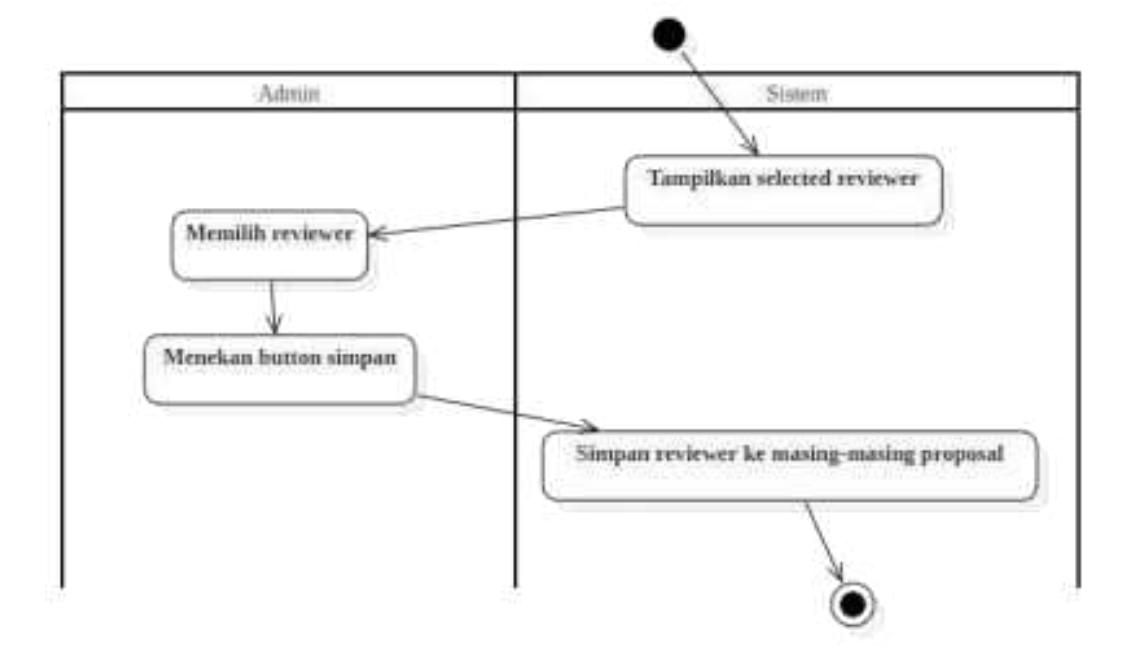

Gambar 3.22. Pilih Reviewer untuk Proposal

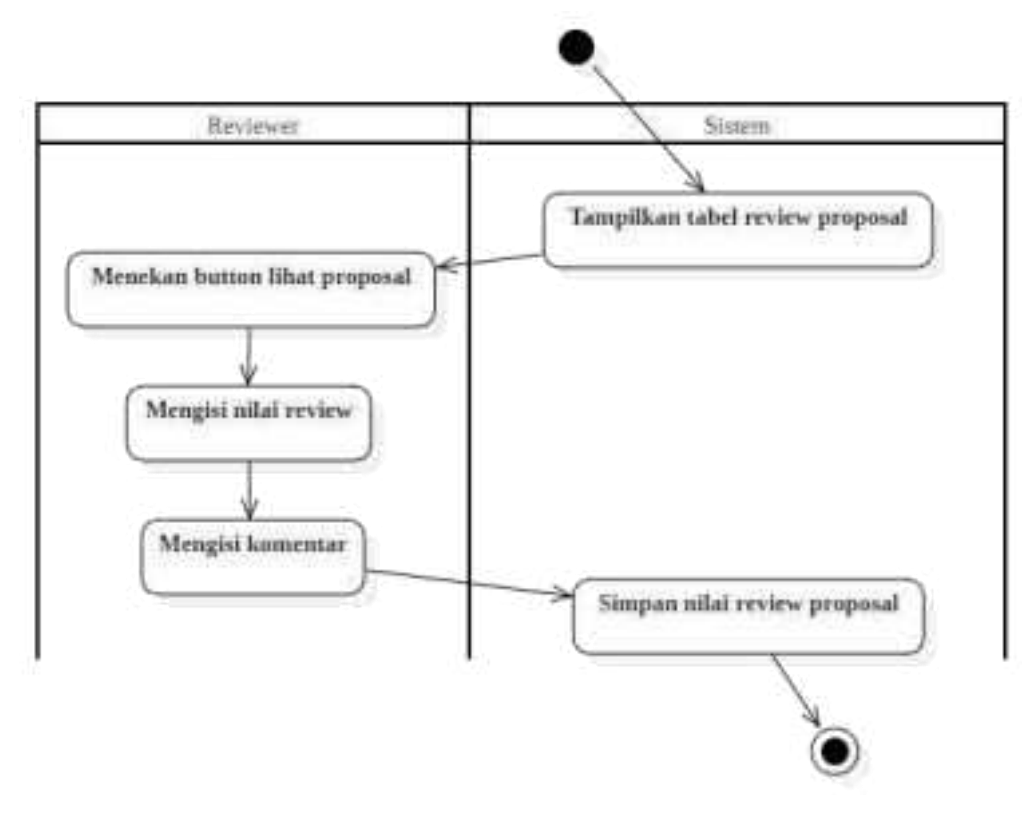

Gambar 3.23. Review Proposal

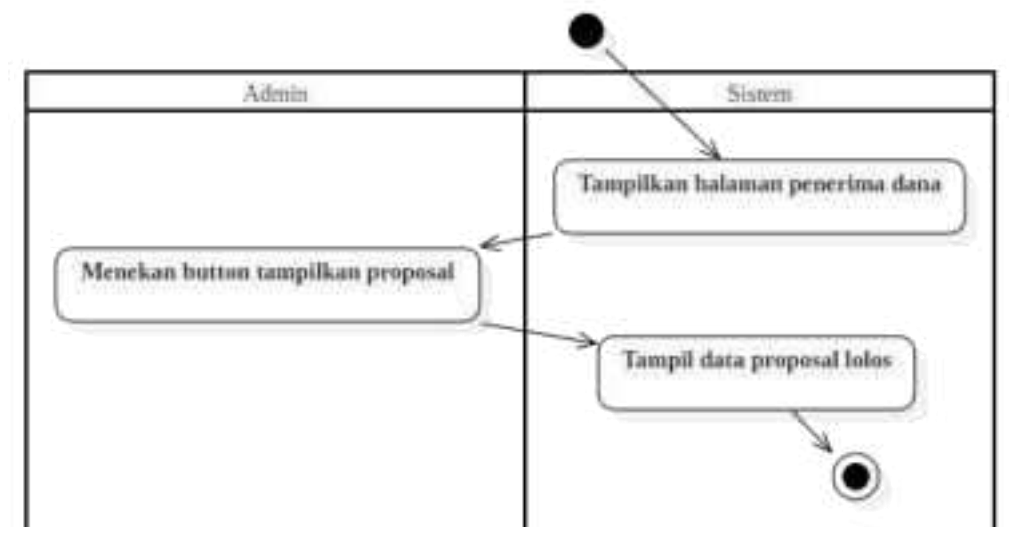

Gambar 3.24. Tampilkan Proposal yang Lolos

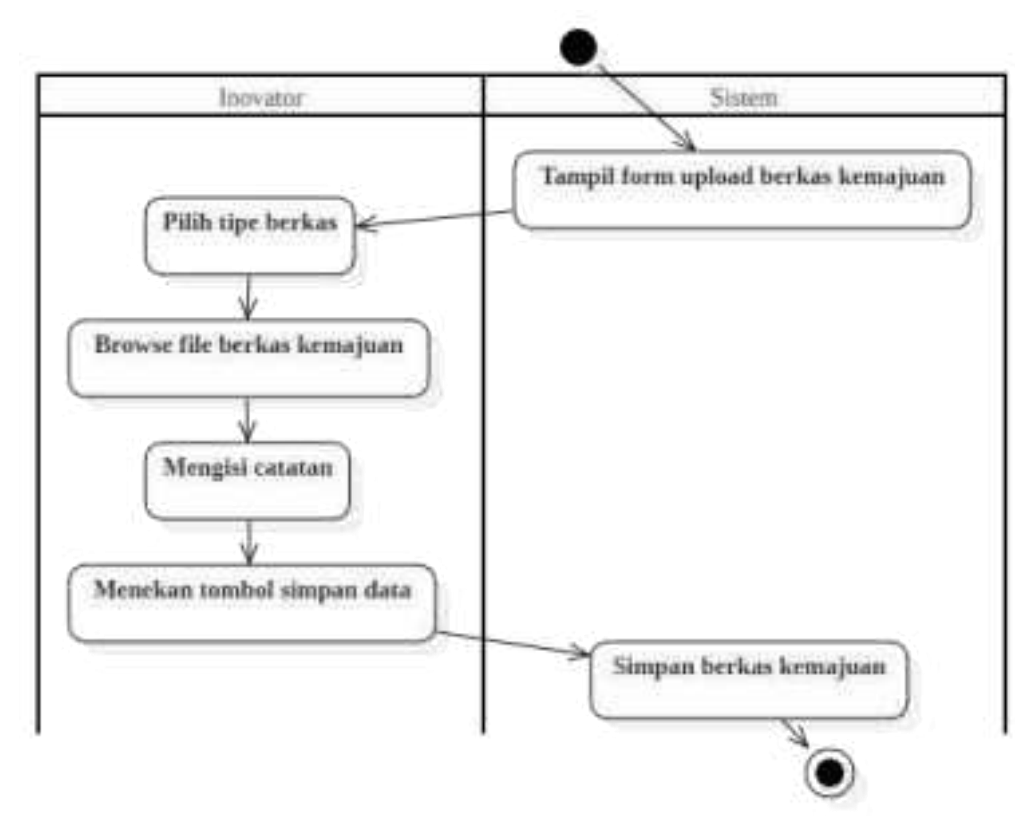

Gambar 3.25. Upload Berkas Kemajuan

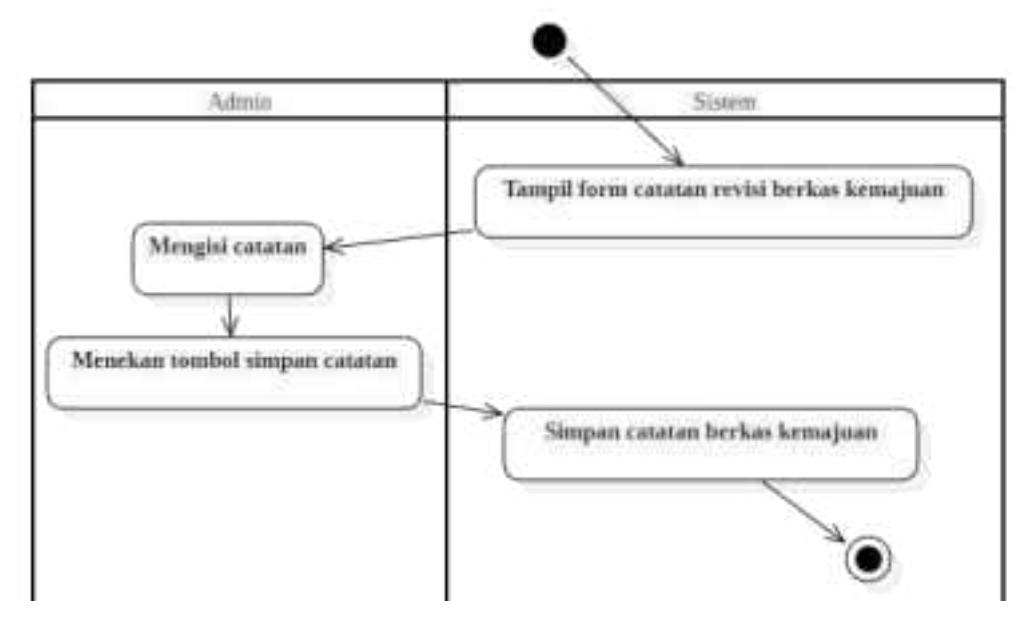

Gambar 3.26. Pesan Revisi Berkas Kemajuan

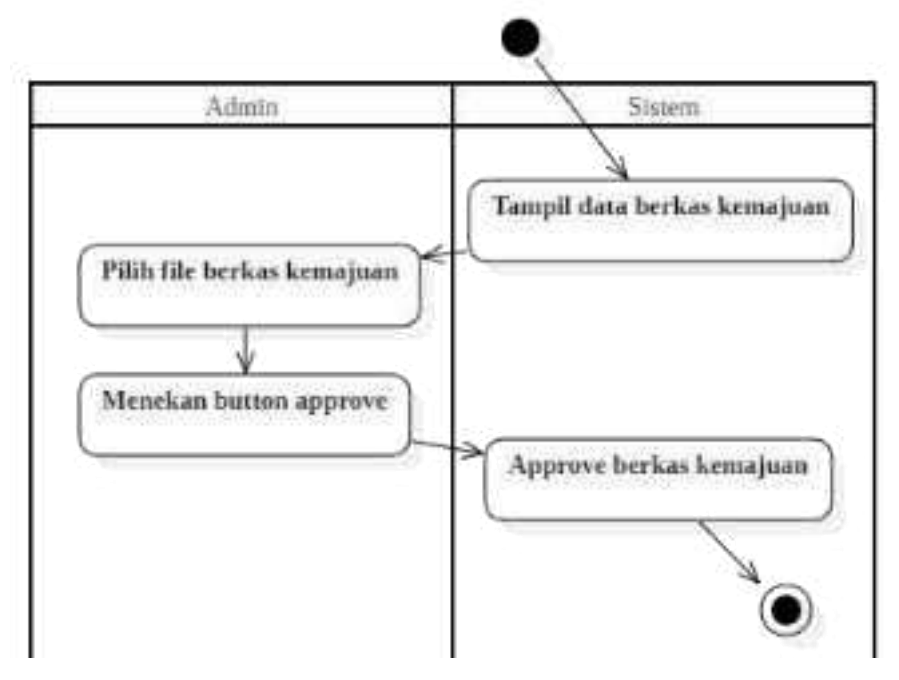

Gambar 3.27. Approve Berkas Kemajuan

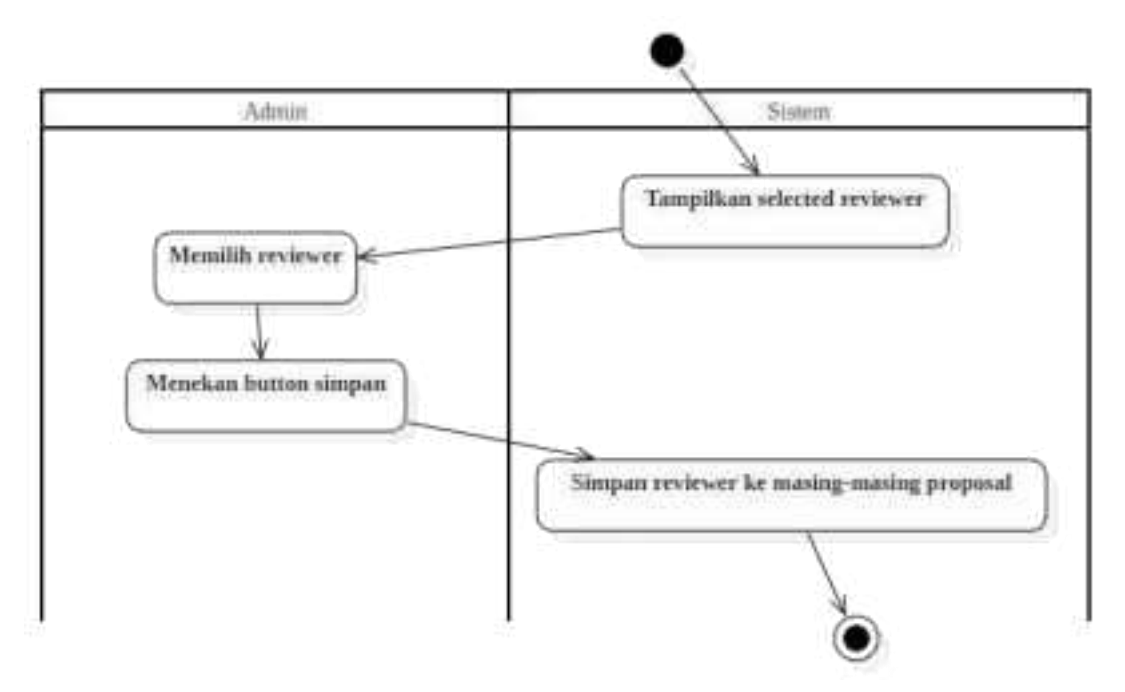

Gambar 3.28. Pilih Reviewer untuk Monev

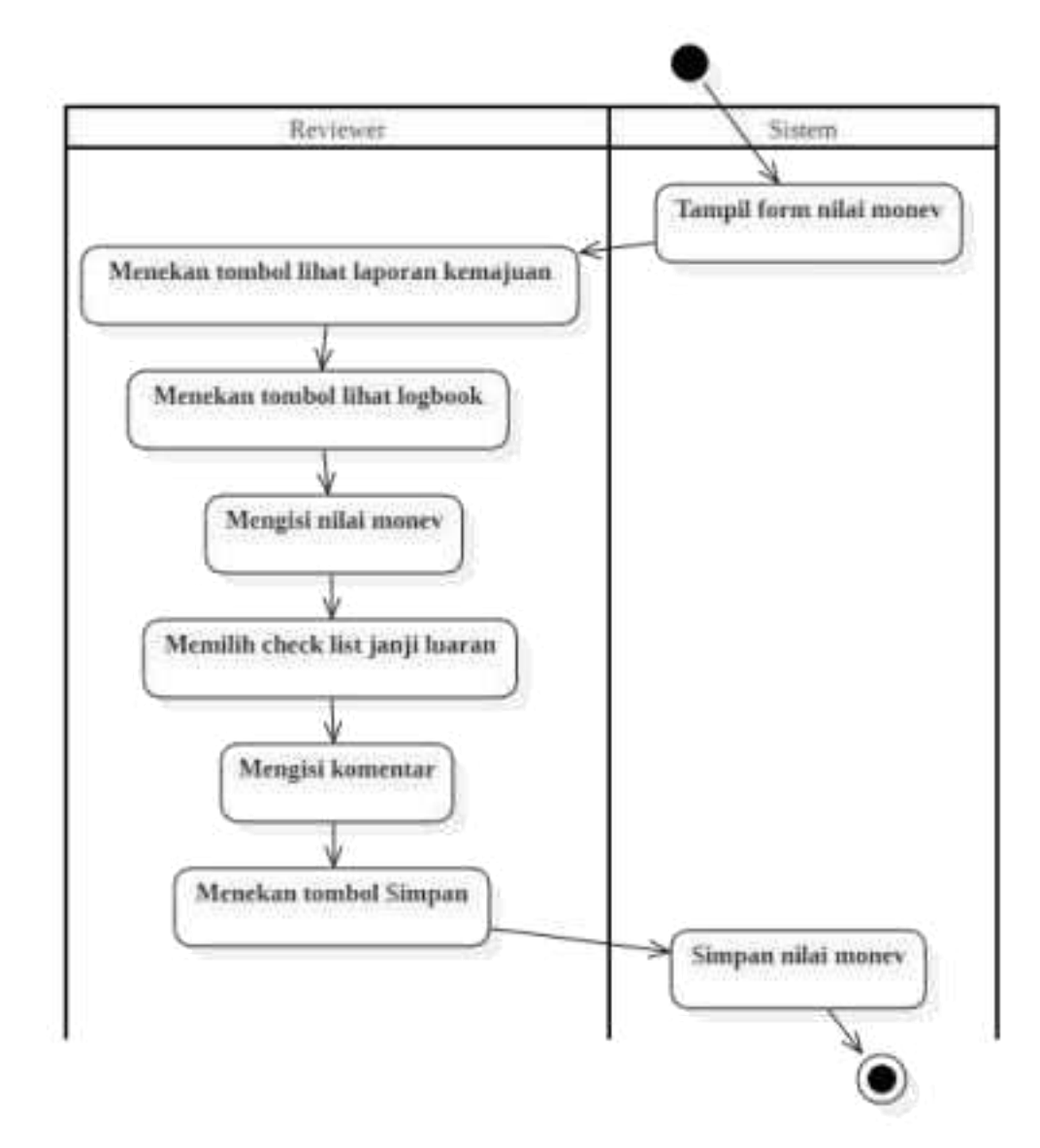

Gambar 3.29. Nilai Monitoring dan Evaluasi

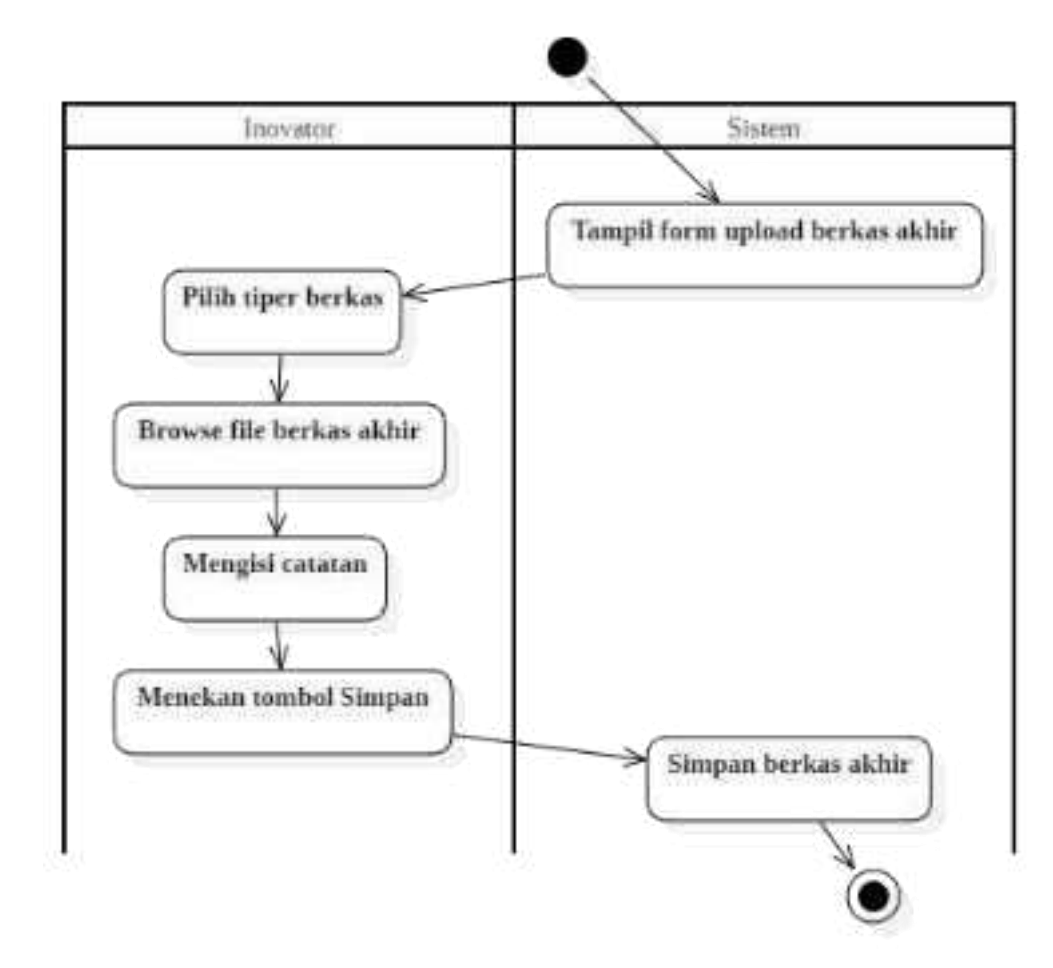

Gambar 3.30. Upload Berkas Akhir

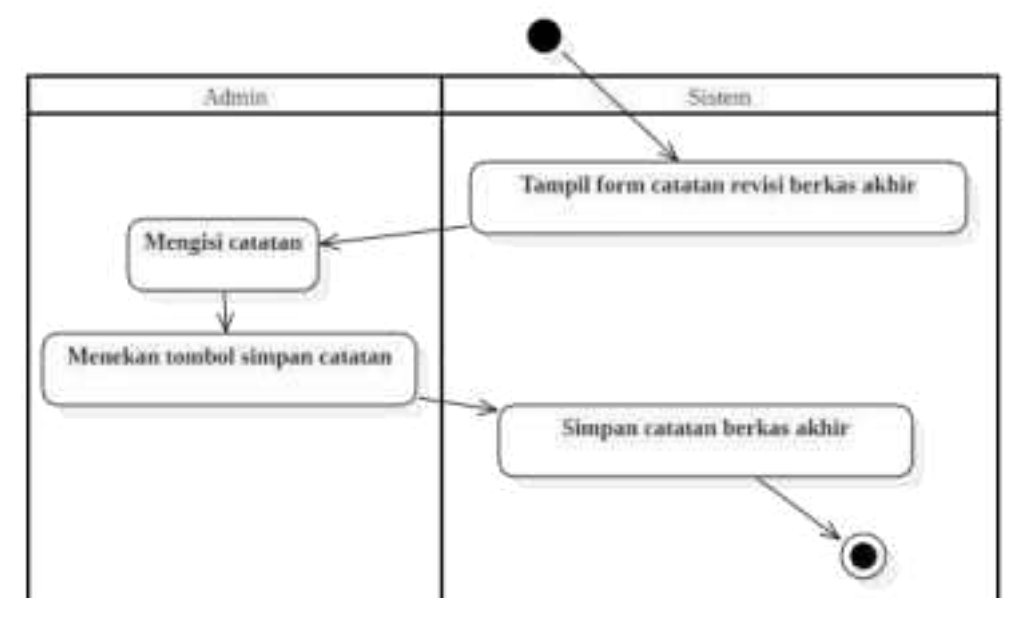

Gambar 3.31. Pesan Revisi Berkas Akhir

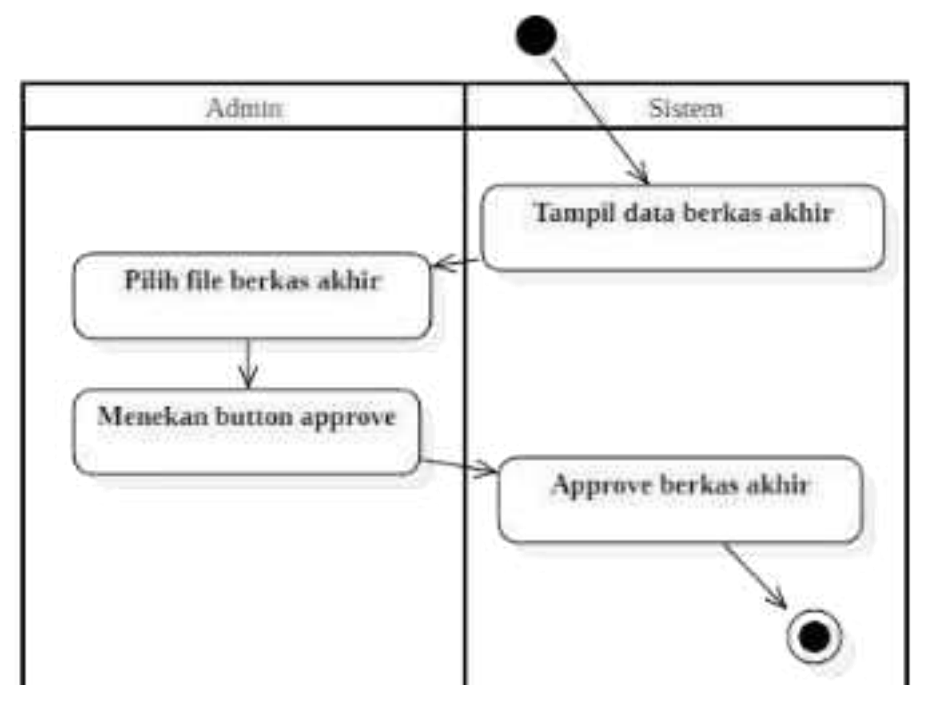

Gambar 3.32. Approve Berkas Akhir

# c. Class diagram

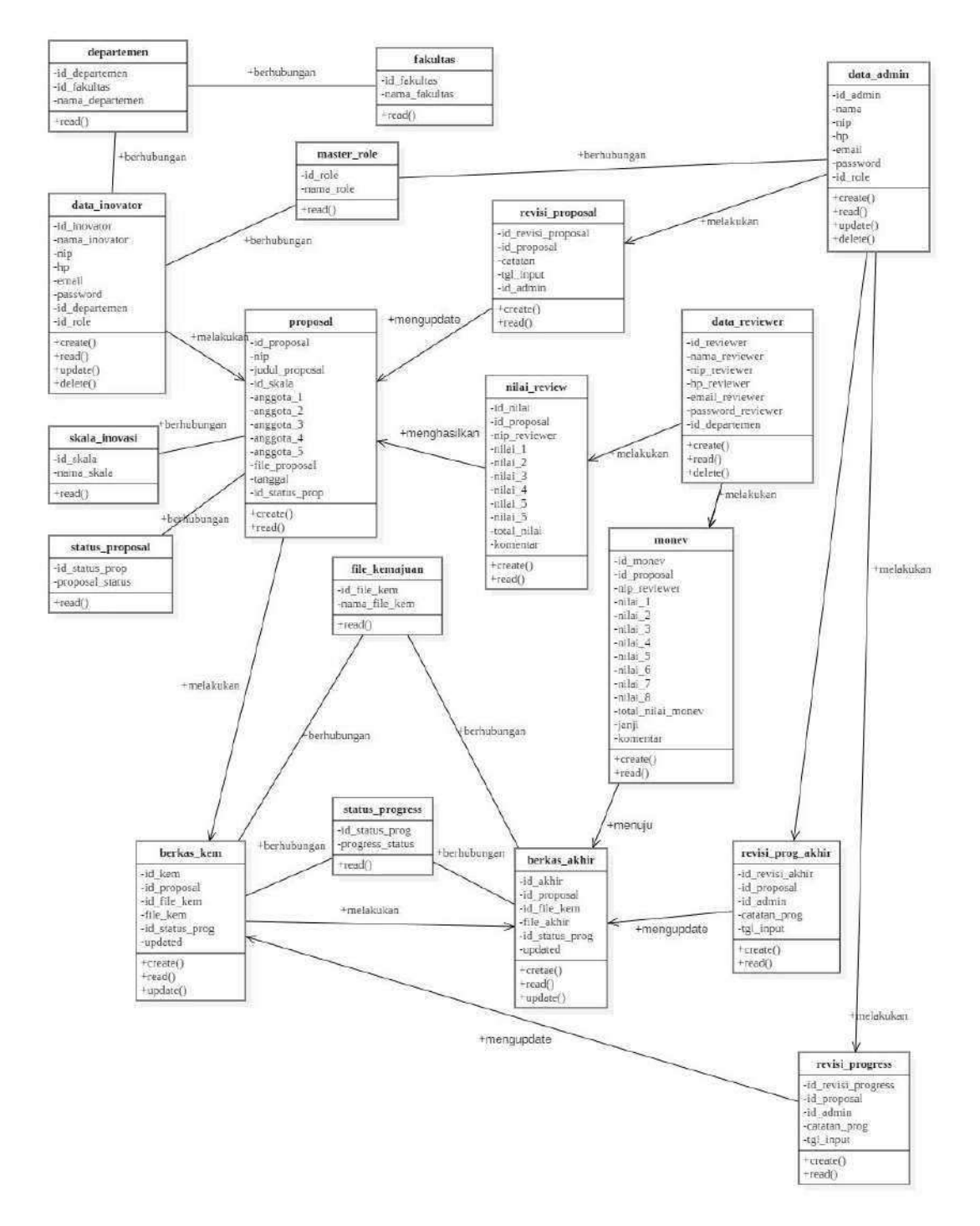

Gambar 3.33. Class Diagram

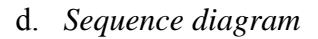

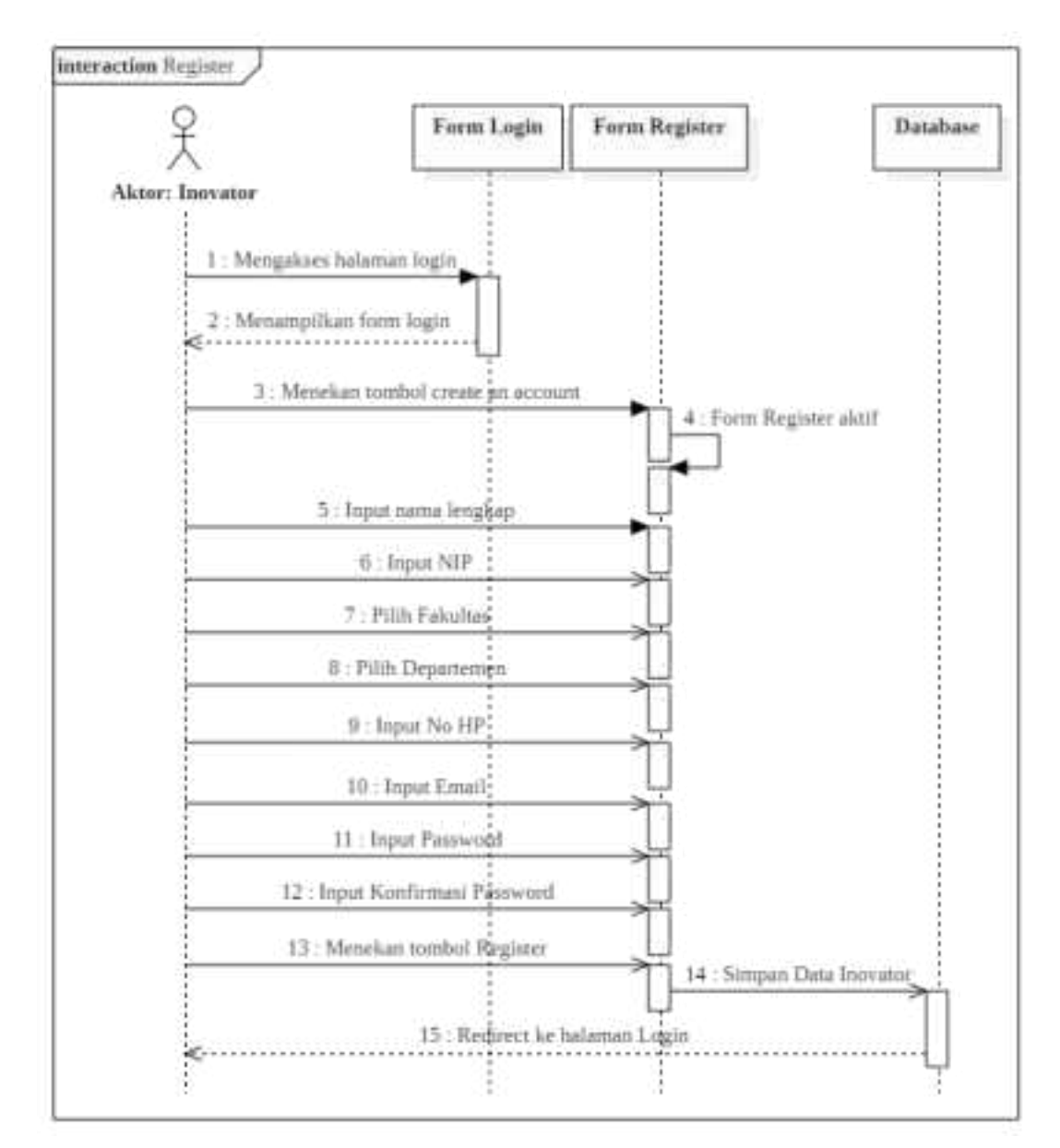

Gambar 3.34. Register

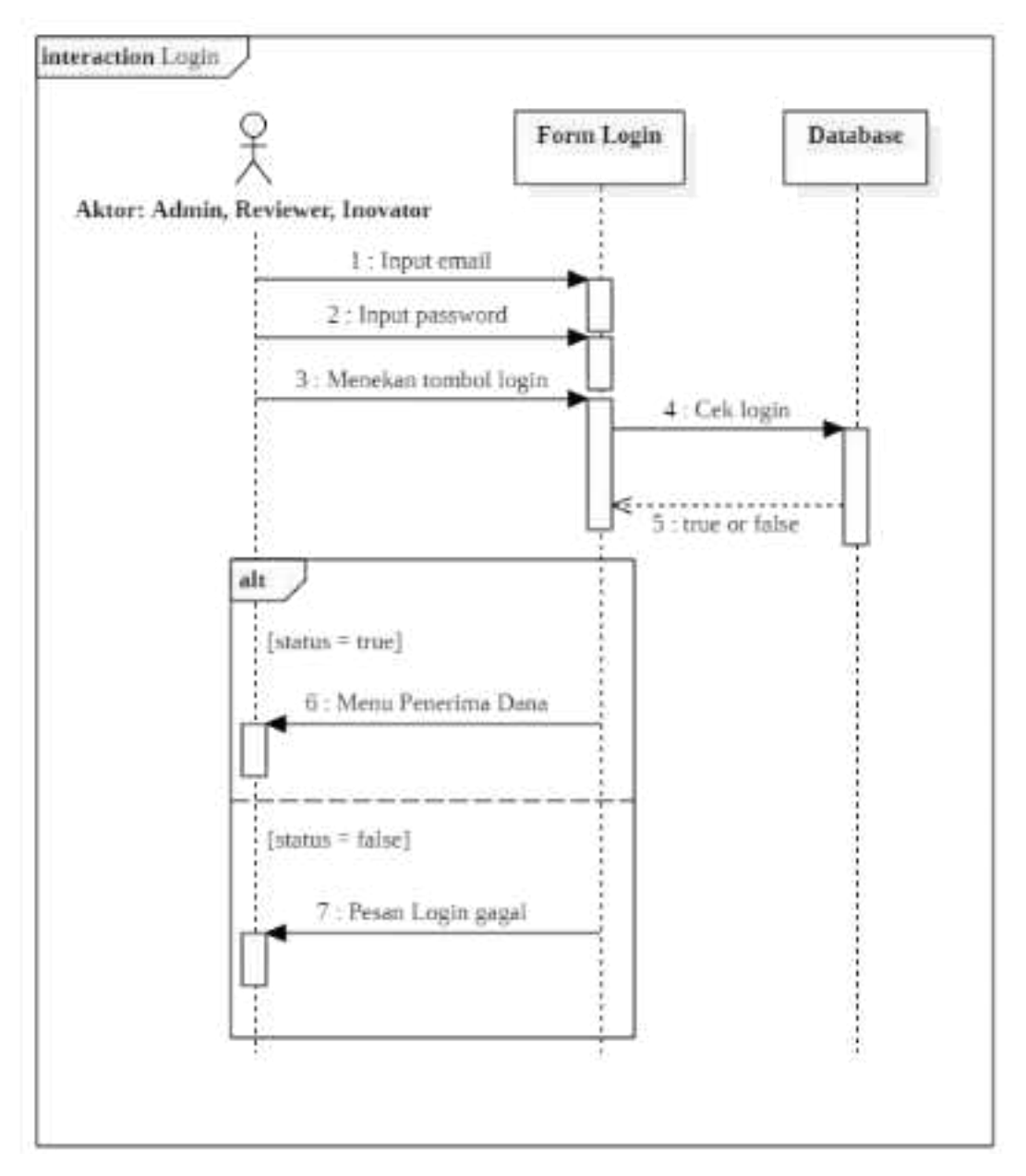

Gambar 3.35. Login

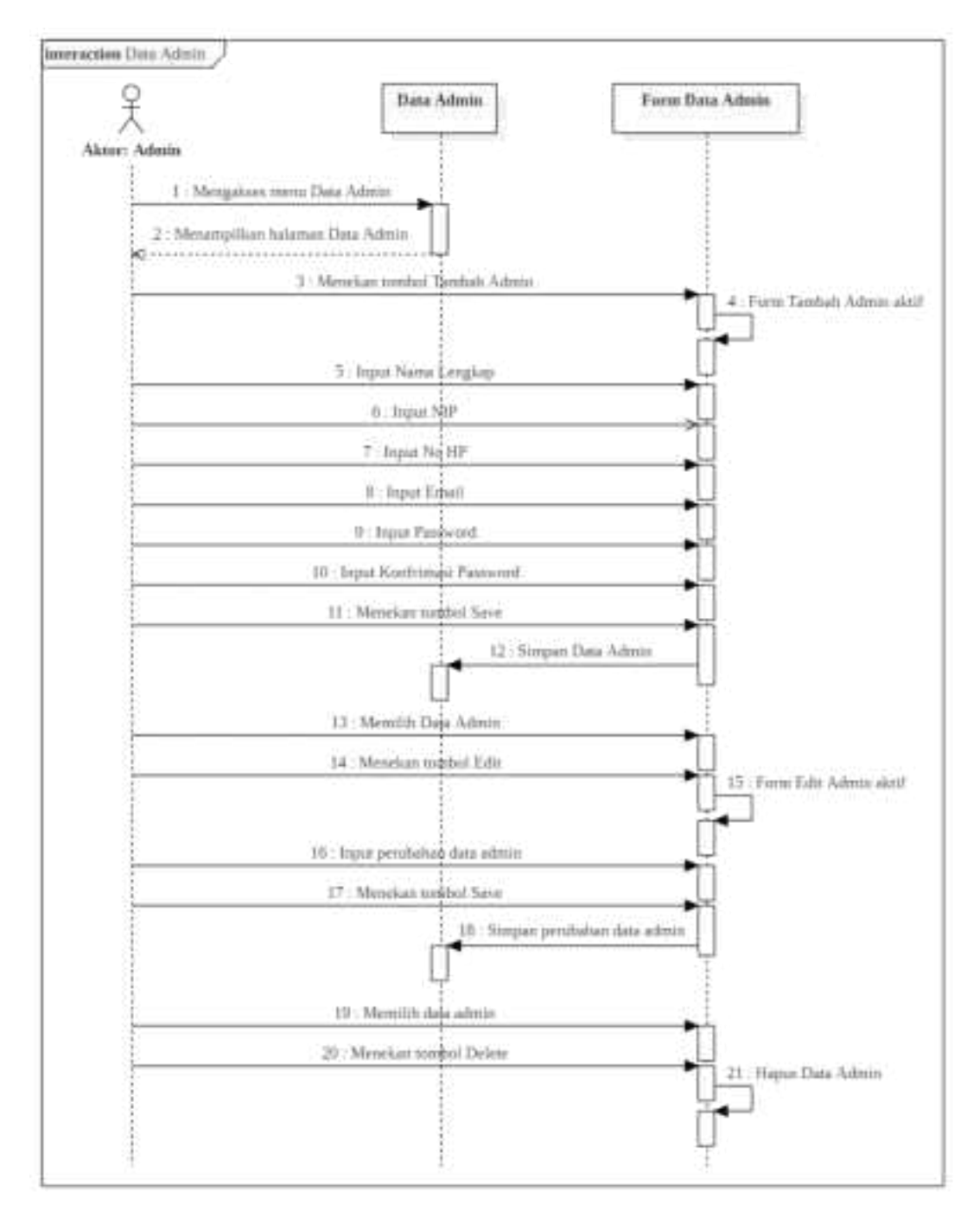

Gambar 3.36. Data Admin

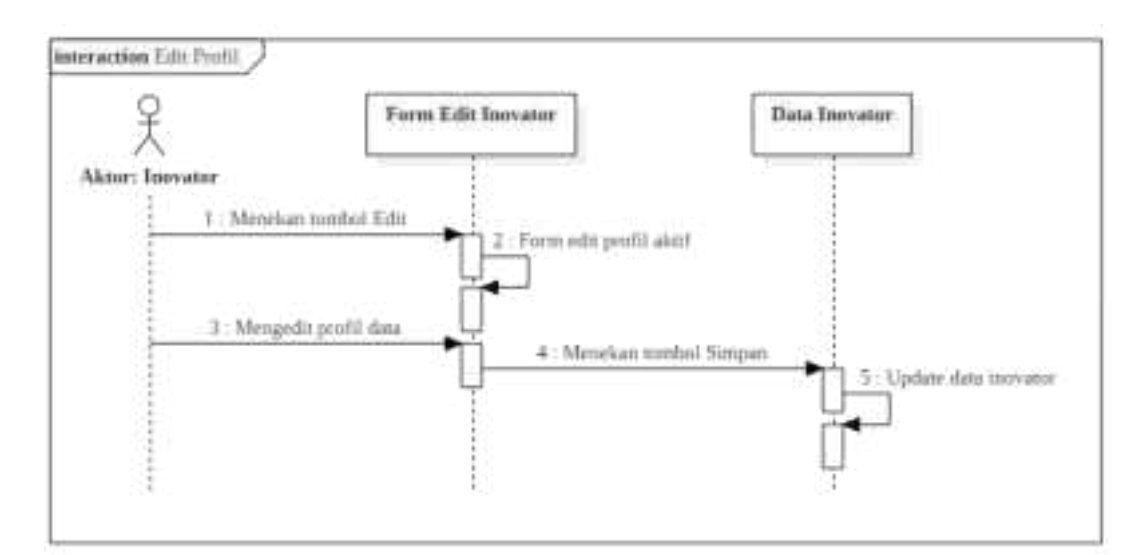

Gambar 3.37. Edit Profil Inovator

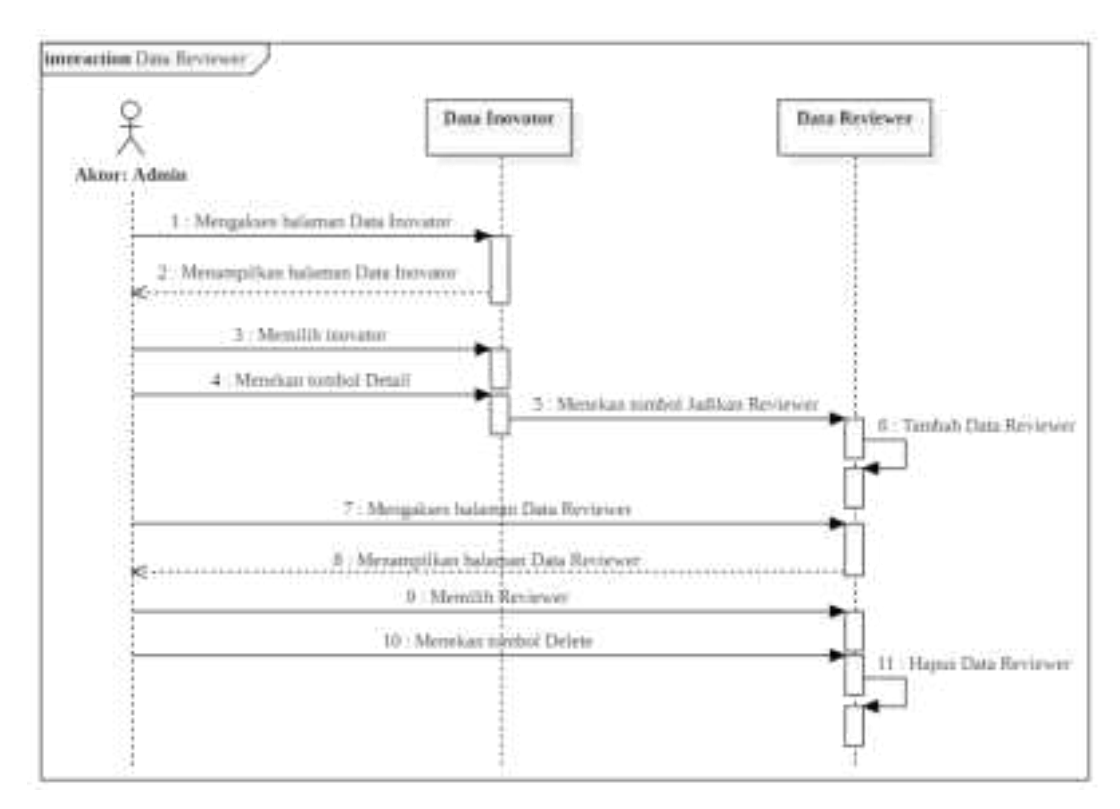

Gambar 3.38. Data Reviewer

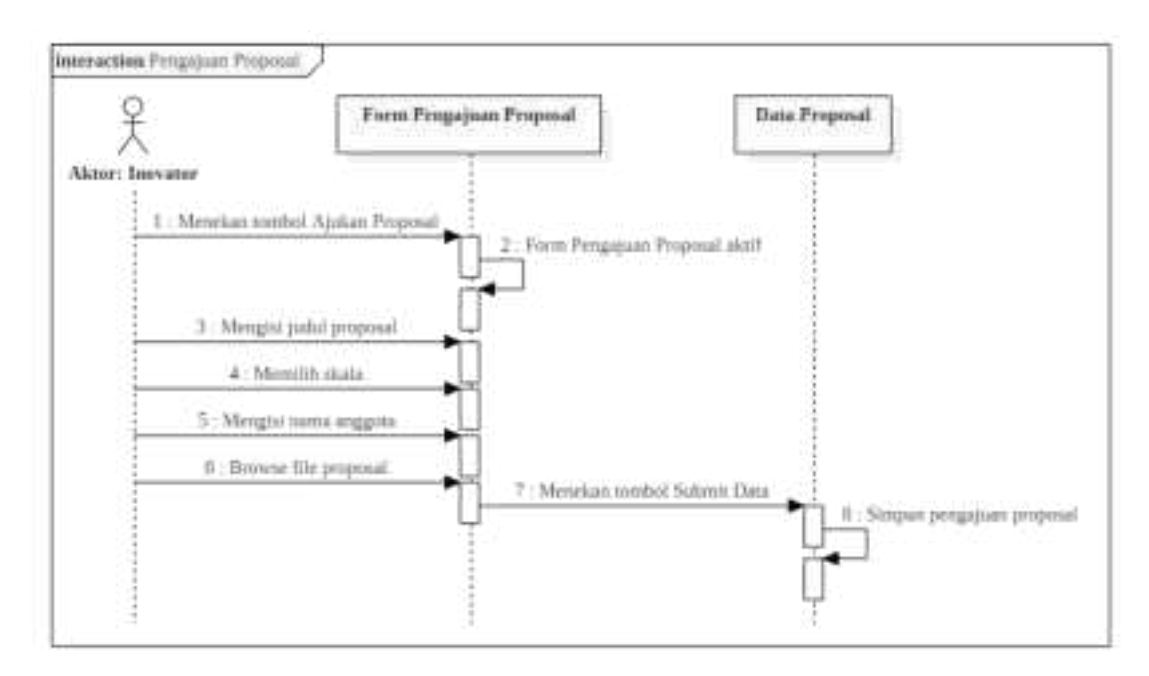

Gambar 3.39. Pengajuan Proposal

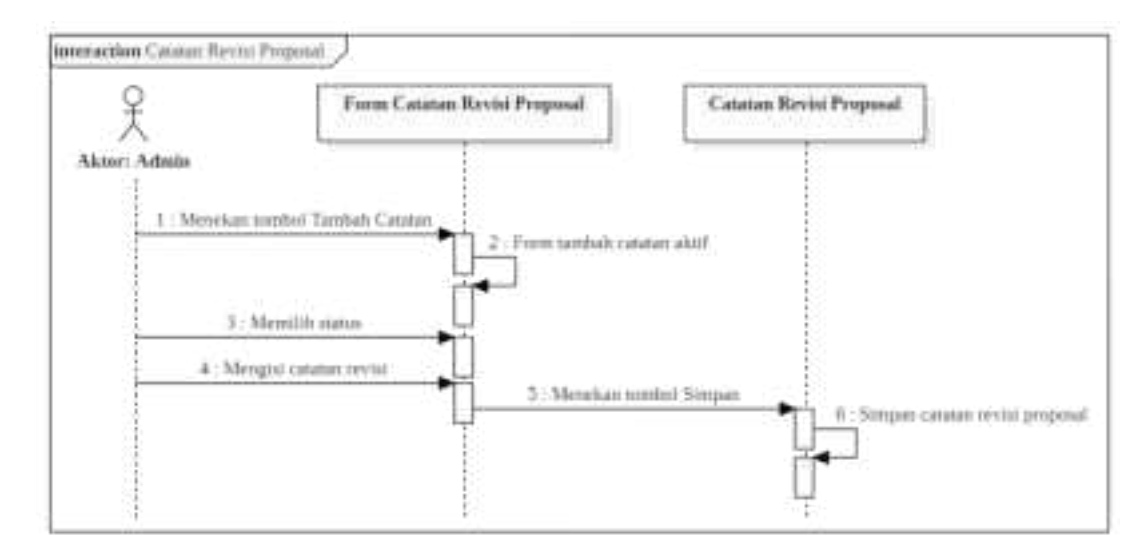

Gambar 3.40. Catatan Revisi Proposal

| pendukung proposal |  |
|--------------------|--|
|                    |  |

No Pengujian Harapan Hasil  $\sqrt{}$ Berhasil 1 Menu *review* proposal: menampilkan tabel data proposal yang akan di-review Berhasil  $\sqrt{}$ 2 Form review: semua field terisi  $\sqrt{}$ 3 Error Form review: salah satu field tidak terisi  $\sqrt{}$ 4 Button nilai: menampilkan detail review Berhasil proposal Menu monev: menampilkan tabel data proposal  $\sqrt{}$ 5 Berhasil yang akan di-monev Berhasil  $\sqrt{}$ 6 Form monev: semua field terisi  $\sqrt{}$ 7 Form monev: salah satu field tidak terisi Error Button nilai: menampilkan detail nilai monev  $\sqrt{}$ 8 Berhasil

| Tabel 3.3. Tabel Pengujian Hak Akses Revi | ewer |
|-------------------------------------------|------|
|-------------------------------------------|------|

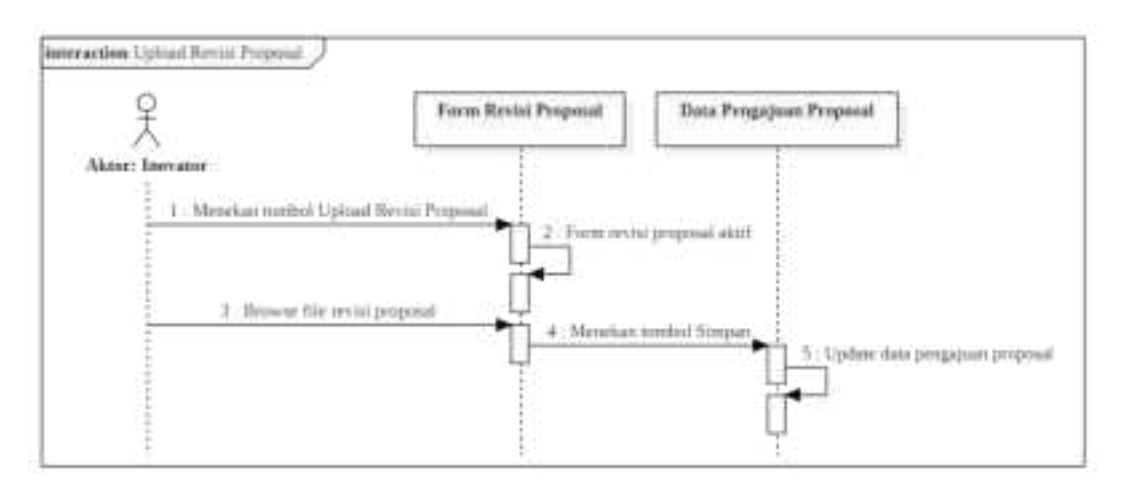

Gambar 3.41. Upload Revisi Proposal

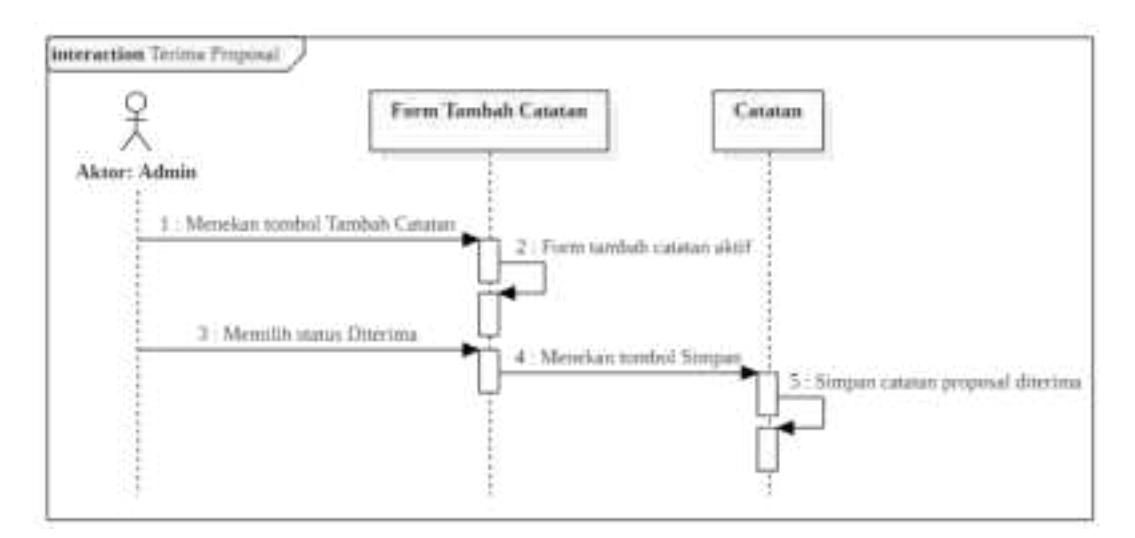

Gambar 3.42. Konfirmasi Terima Proposal

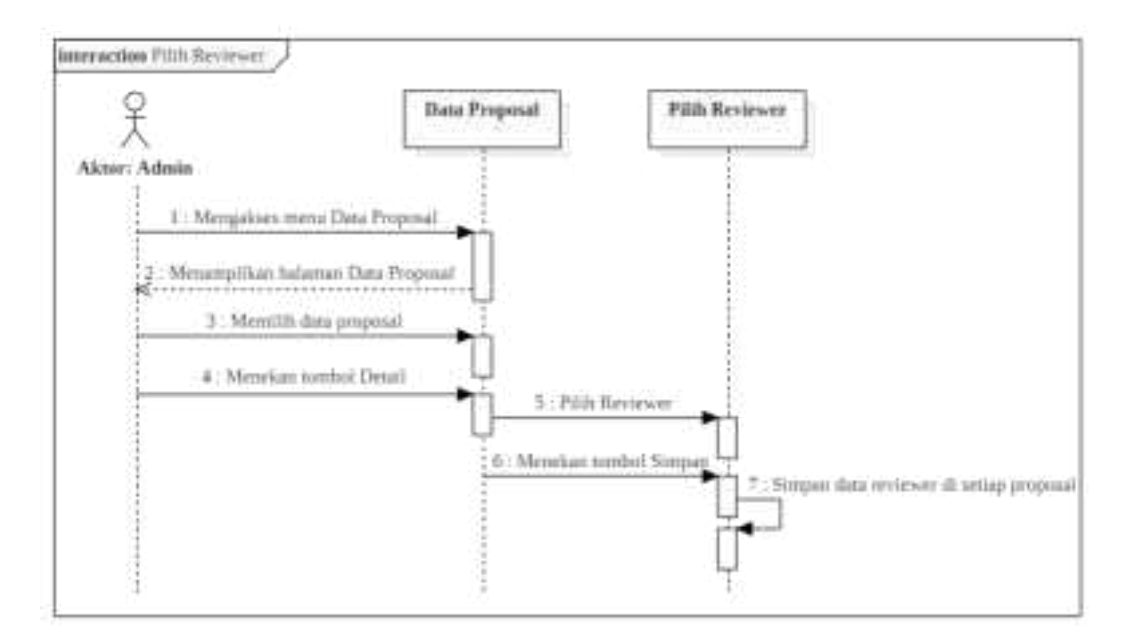

Gambar 3.43. Pilih Reviewer untuk Review Proposal

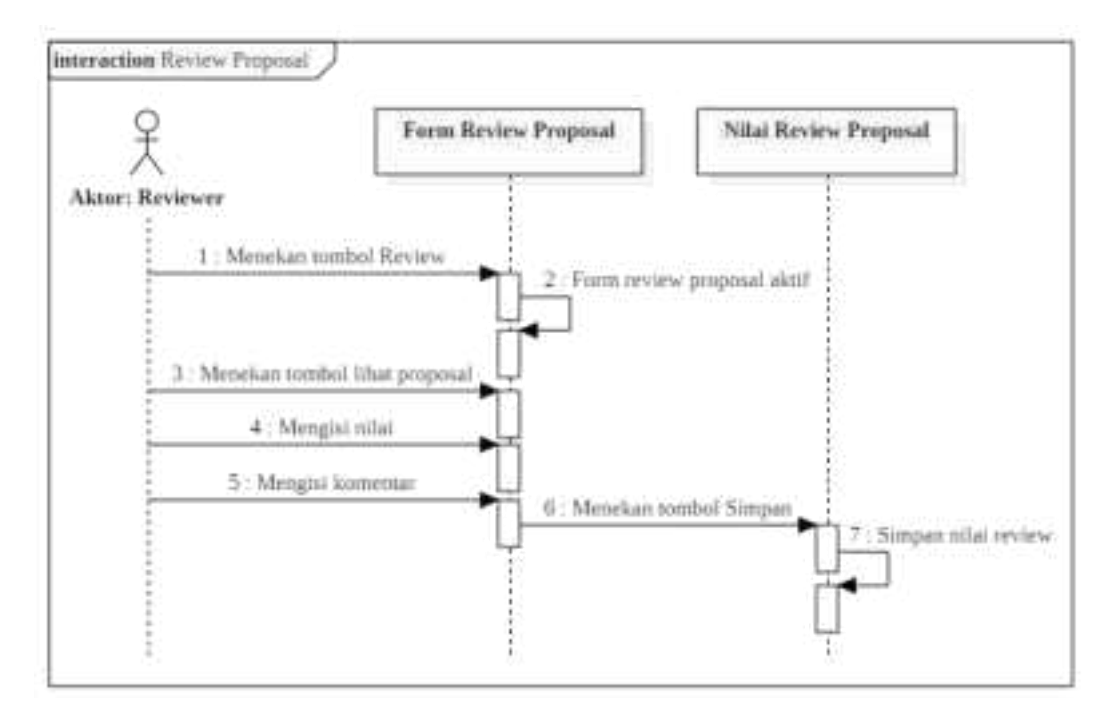

Gambar 3.44. Review Proposal

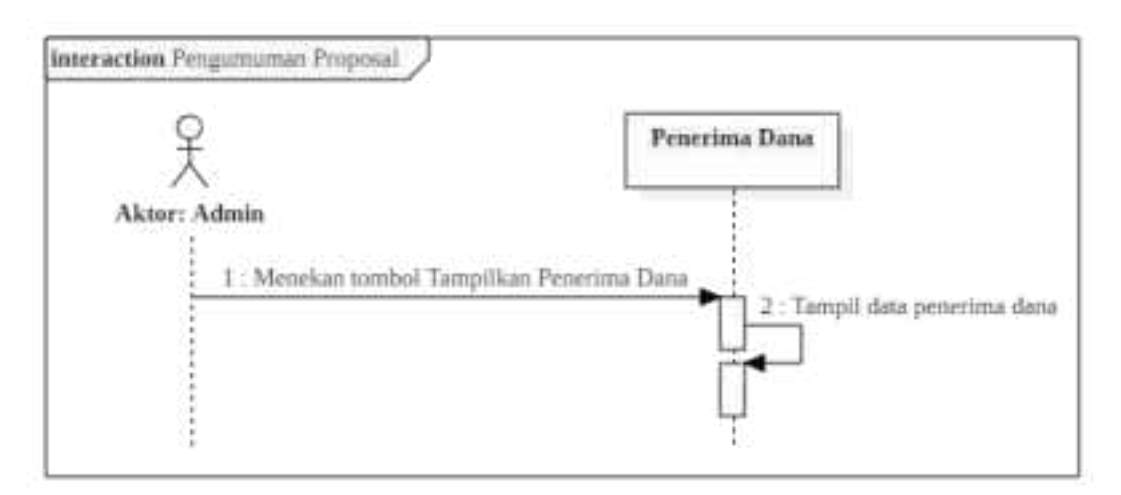

Gambar 3.45. Pengumuman Proposal Lolos

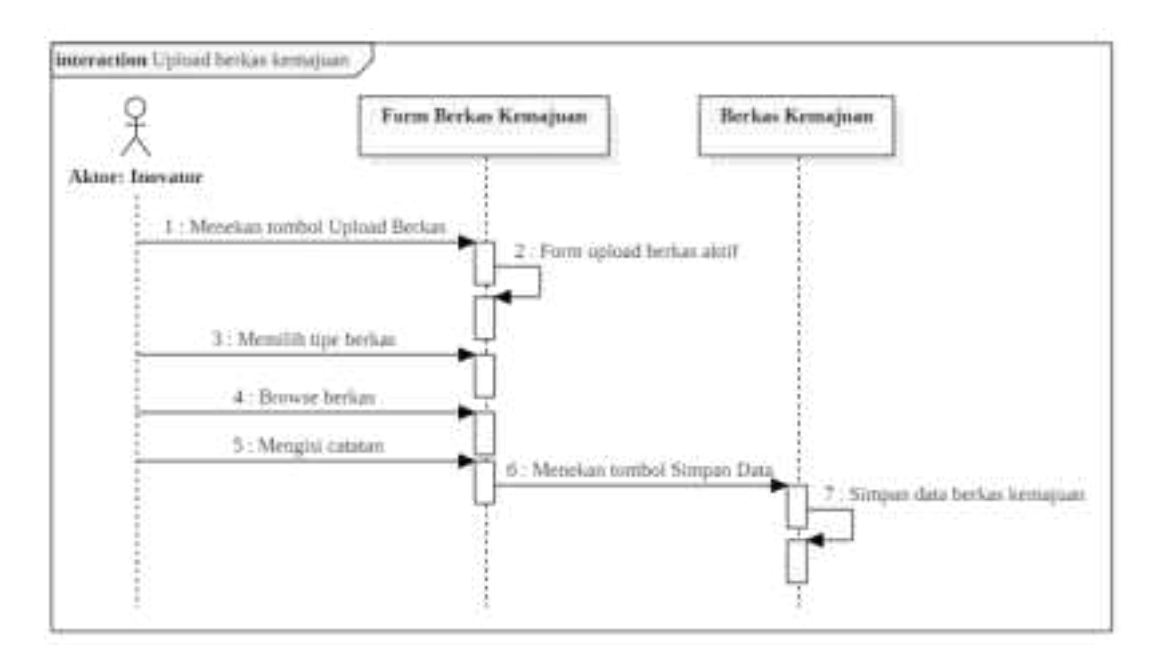

Gambar 3.46. Upload Berkas Kemajuan

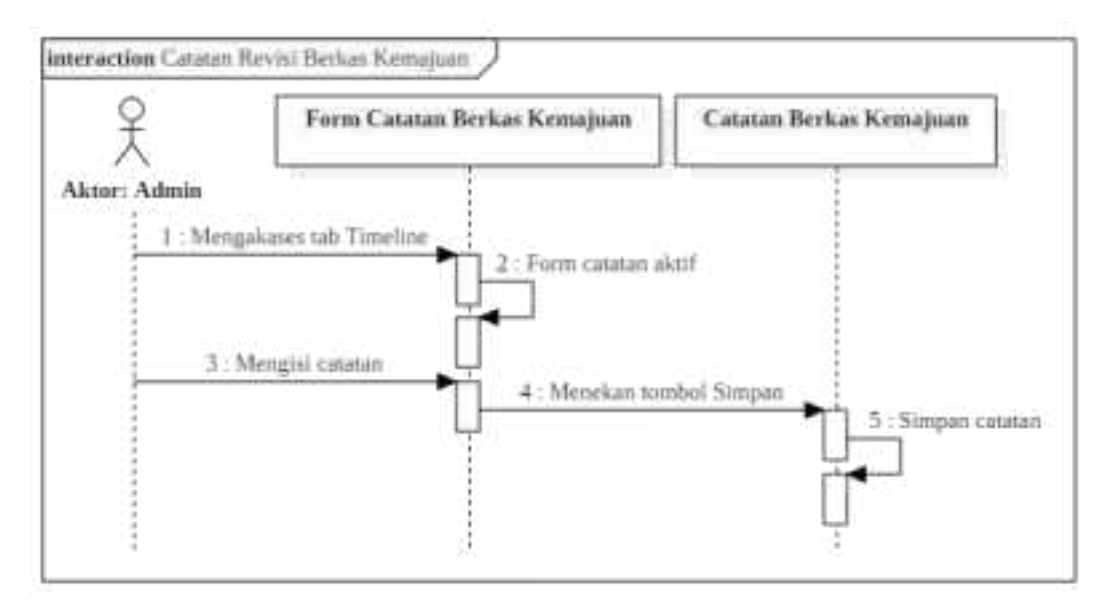

Gambar 3.47. Catatan Revisi Berkas Kemajuan

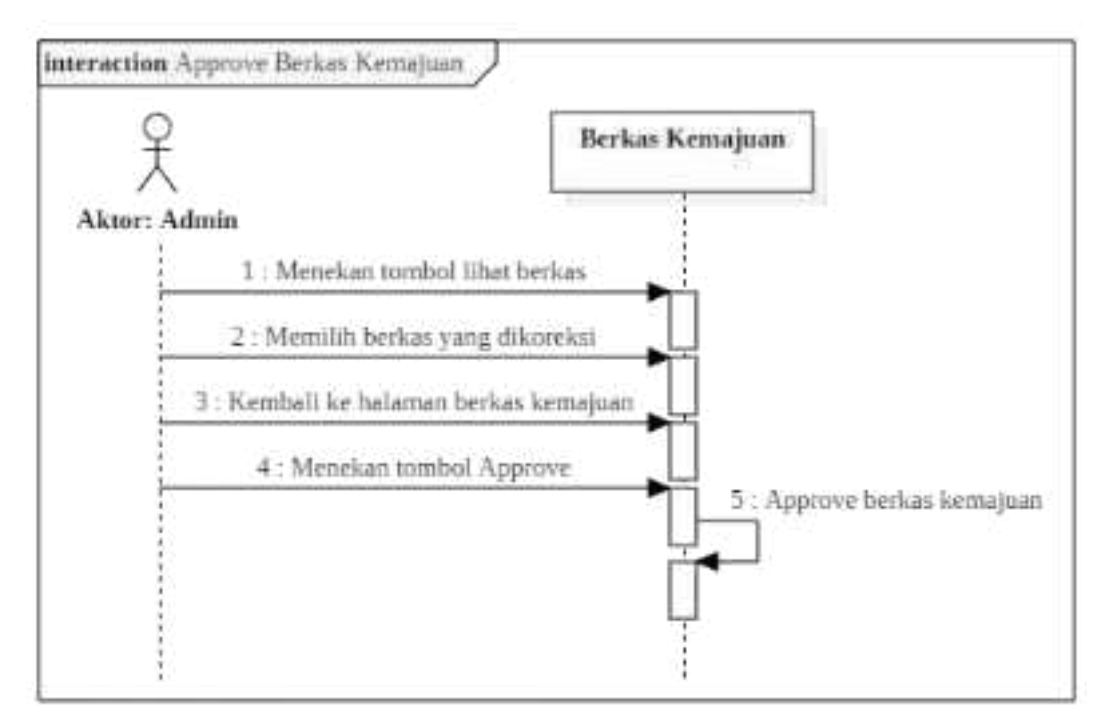

Gambar 3.48. Approve Berkas Kemajuan
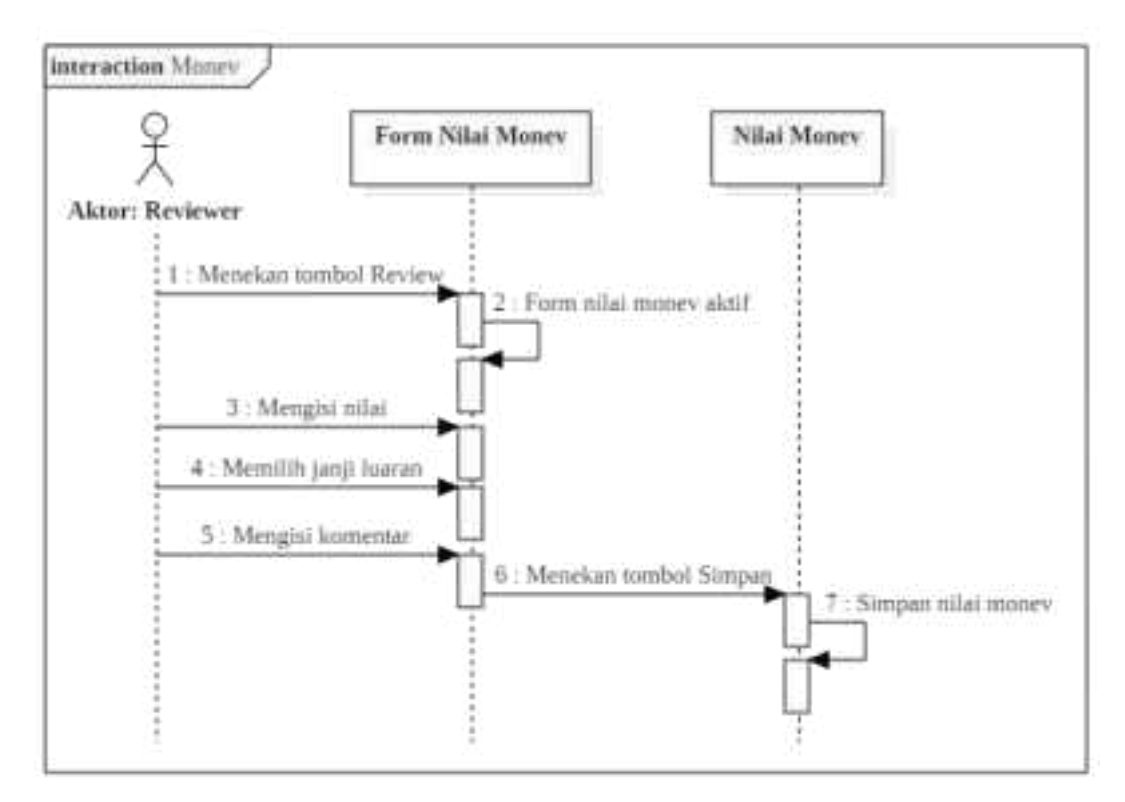

Gambar 3.49. Nilai Monitoring dan Evaluasi

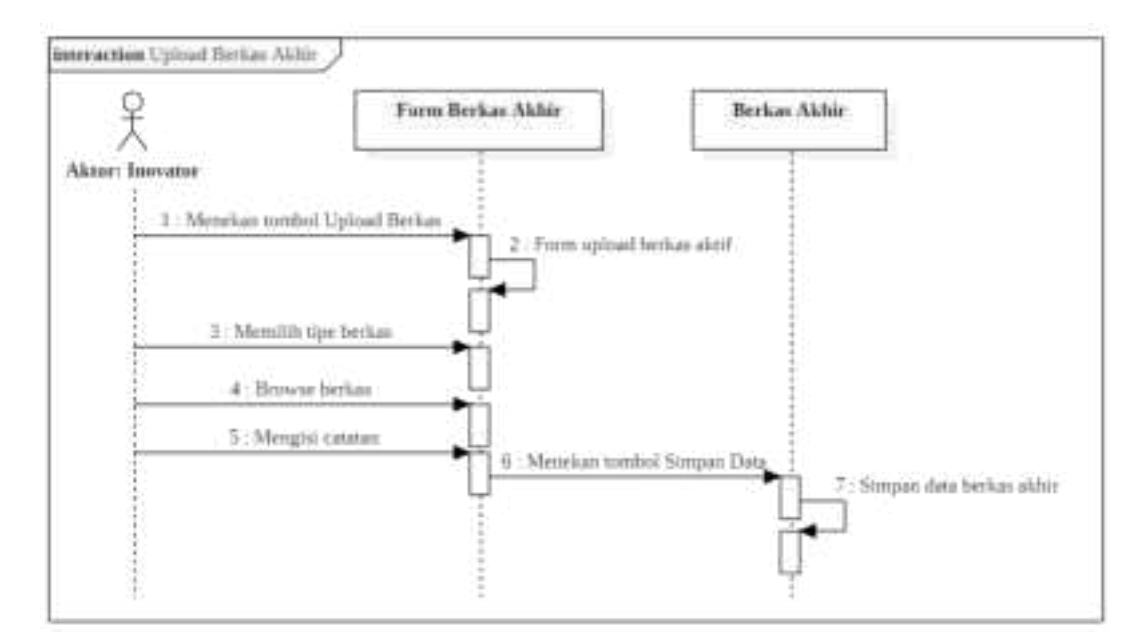

Gambar 3.50. Upload Berkas Akhir

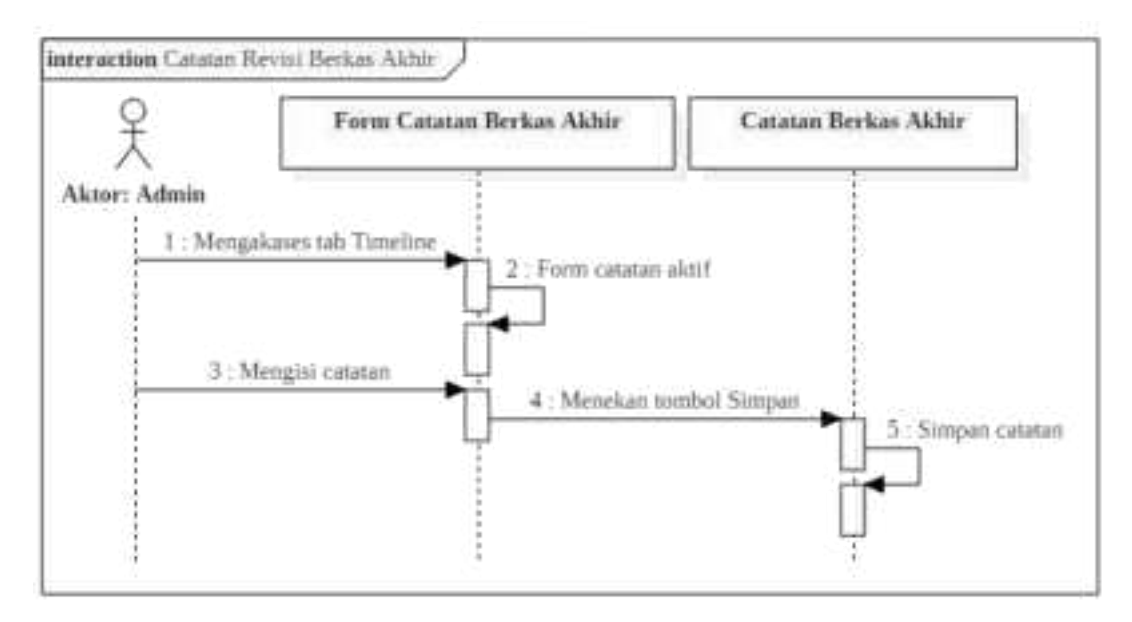

Gambar 3.51. Catatan Revisi Berkas Akhir

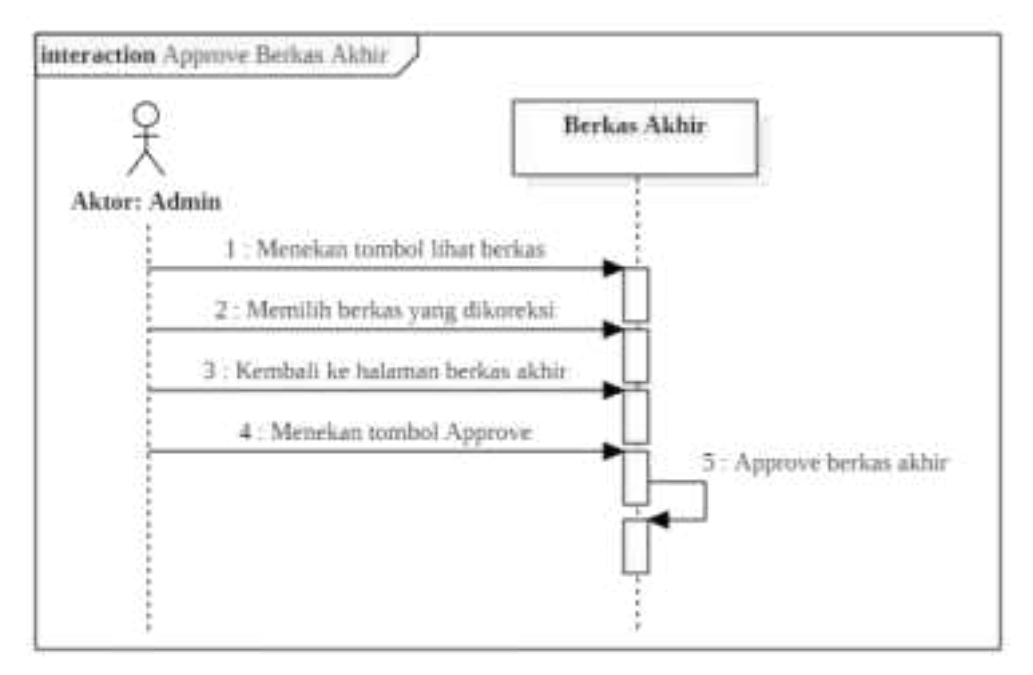

Gambar 3.52. Approve Berkas Akhir

#### 5. Desain *Wireframe*

Desain *wireframe* merupakan rancangan awal sebuah desain *web* yang dibuat secara manual menggunakan *photoshop* atau *software edit* gambar lainnya. Rancangan awal tersebut dibuat secara *full* dan *detail*. Desain *wireframe* ini berfungsi sebagai acuan kerja untuk pembuatan *website* agar tidak menyimpang dari tujuan awal pembuatan. Pembuatan *website* lebih efektif dan terstruktur karena kerangka telah dibuat. Berikut desain *wireframe* untuk Sistem Informasi *Monitoring* Program Inovasi Lokal Berbasis *Web* di Direktorat Inovasi, Kerja Sama dan Kealumnian Institut Teknologi Sepuluh Nopember yang telah penulis buat:

a. Halaman *login* 

| Site Title |   |
|------------|---|
|            |   |
|            |   |
|            |   |
| SIGN IN    |   |
| email      | ] |
| password   | 1 |
|            |   |
|            |   |
|            |   |
|            |   |

Gambar 3.53. Halaman Login

b. Halaman *register* 

| <br>Site Title       |
|----------------------|
| Create a New Account |
| nama lengkap         |
| nip                  |
| fakultas             |
| departemen *         |
| nohp                 |
| email                |
| password             |
|                      |
| Register             |
|                      |

Gambar 3.54. Halaman Register

- c. Hak akses sebagai admin
- 1) Halaman data admin

| 0.0.0                          |                | 3              | Site Title    |                     |              |
|--------------------------------|----------------|----------------|---------------|---------------------|--------------|
| logo                           |                |                |               |                     |              |
| Administrator                  | Data Admin     |                |               |                     |              |
| Data Proposal                  | Tambah Admir   | h.             |               |                     |              |
| Penerima Dana<br>Data Inovetor | 8 <del>0</del> |                | 旅 語 筋         | a                   |              |
| Data Reviewer                  | No             | Nama           | NIP           | Email               | No HP        |
| Jata Admin                     | 1              | Yani Supriyati | 1991201722459 | yaniesone@gmail.com | 083830042967 |
|                                | 2              | Anim Suviyani  | 198922987765  | anim@gmail.com      | 085647362894 |
|                                | <u></u>        |                |               |                     | 123 >        |

Gambar 3.55. Halaman Data Admin

## 2) Form tambah admin

|                                | Site Title          |
|--------------------------------|---------------------|
| logo                           |                     |
| Administrator                  | Form Tambah Admin   |
| Data Proposal<br>Penerima Dana | nama lengkap        |
| Data Inovator                  | nip                 |
| Data Reviewer                  | no hp.              |
| Data Admin                     | email               |
|                                | password            |
|                                | konfirmasi password |
|                                | Save Cancel         |

## Gambar 3.56. Form Tambah Data Admin

## 3) Form edit admin

| 0.0.0                          | Site Title          |
|--------------------------------|---------------------|
| loeo                           |                     |
| Administrator                  | Form Edit Admin     |
| Data Proposal<br>Penerima Dana | namalengkap         |
| Data Inovator                  | nip                 |
| Data Reviewer                  | no hp               |
| Data Admin                     | email               |
|                                | password            |
|                                | konfirmasi password |
|                                | Save Cancel         |
|                                |                     |

Gambar 3.57. Form Edit Data Admin

| 0 0 0                          | Site Title |                |                    |          |                      |              |
|--------------------------------|------------|----------------|--------------------|----------|----------------------|--------------|
| lozo                           |            |                |                    |          |                      |              |
| Administrator                  | Data Inov  | ator           |                    |          |                      |              |
| Data Proposal                  | 67         |                |                    |          | a                    |              |
| Penerima Dana<br>Data Inovator | No         | Nama           | NIP                | Fakultas | Departemen           | Action       |
| Data Reviewer<br>Data Admin    | 1          | Surya Sumpeno  | 196906131997021003 | FTE      | Teknik Komputer      | reset detail |
|                                | 2          | Murry Raditya  | 1988201711055      | Vokasi   | Teknik Instrumentasi | reset detail |
|                                | 3          | Kriyo Sambodho | 197401271999031002 | FTK      | Teknik Kelautan      | reset detail |
|                                |            |                |                    |          |                      | 123 >        |

## 4) Halaman data inovator

Gambar 3.58. Halaman Data Inovator

5) Halaman detail identitas inovator

| Administrator                                                                  | 1 40 | Detail Identitas Inovator ×                                                                                       |                  |
|--------------------------------------------------------------------------------|------|----------------------------------------------------------------------------------------------------|------------------|
| ala Proposal<br>mentra Dana<br>da teorator<br>da facilitaria<br>da facilitaria | 44   | Namo Mila Sectoria<br>MP ISPACIATIONNA<br>Palatan PTA<br>Department Takon Halatan<br>IA Isalatan<br>Anal Isalatan | active<br>Selete |
|                                                                                | 1    | Choine Justice Residence                                                                                          | Calata           |
|                                                                                | 1.1  | Wige Samsselfus (137400171080871000) Prec Televis Valabuse                                                        | Dalata           |

Gambar 3.59. Halaman detail identitas inovator

6) Reset password inovator

| Administrator                | Data ino         | vator          |                    |          |                     |              |
|------------------------------|------------------|----------------|--------------------|----------|---------------------|--------------|
| ala Pransa                   | C 1 SCHOOL SHEET |                | Reset Pass         | word?    | 6                   |              |
| erantina Dana<br>Kalimovaher | 1963             |                | 11738890042        | 20.04525 | Department          | 4.000        |
| ta Barmon                    | 12               | Jurya Surtano  |                    | Tes      | Texnik Komputer     | interest and |
|                              | 10               | Hyrry Radity # | l                  |          | Selvili Vatumentasi |              |
|                              | 20               | Keryo Sambodhu | 147401311999031000 | .016     | Takenti Halautan    | Tauat Sens   |

Gambar 3.60. Reset Password Inovator

7) Halaman data *reviewer* 

|                                |          |               | Site Title         |          |                      |        |
|--------------------------------|----------|---------------|--------------------|----------|----------------------|--------|
| logo                           |          |               |                    |          |                      |        |
| Administrator                  | Data Rev | iewer         |                    |          |                      |        |
| Data Proposal                  | Tambah R | eviewer       |                    |          |                      |        |
| Penerima Dana                  | 95       |               |                    |          | (9                   | ~      |
| Data Inovator<br>Data Reviewer | No       | Nama          | NIP                | Fakultas | Departemen           | Action |
| Data Admin                     |          | 2000 C        |                    |          |                      |        |
|                                | 1        | Surya Sumpeno | 196906131997021003 | FTE      | Teknik Komputer      | Delete |
|                                | 2        | Murry Raditya | 1988201711055      | Vokasi   | Teknik Instrumentasi | Delete |
|                                |          |               |                    |          |                      | 123 >  |

Gambar 3.61. Halaman Data Reviewer

## 8) Halaman data proposal

| logo                          |          |                 |                |                |        |
|-------------------------------|----------|-----------------|----------------|----------------|--------|
| Administrator<br>ata Proposal | Data Pen | gajuan Proposal |                | a              |        |
| enerima Dana<br>ata Inovator  | No       | Nama Ketua      | Judul Proposal | Skala          | Action |
| Data Reviewer<br>Data Admin   | 1        | Surya Sumpeno   | Museum VR      | Skala Lab      | Detail |
|                               | 2        | Ketut Eddy      | TB Analyzer    | Skala Industri | Detail |
|                               | 3        | Djoko Kuswanto  | Prothesis      | Skala Industri | Detail |

Gambar 3.62. Halaman Data Proposal

# 9) Halaman *detail* proposal

|               |             |                     | Site Title     |       |         |   |
|---------------|-------------|---------------------|----------------|-------|---------|---|
| logo          | 12          |                     |                |       |         |   |
| Administrator | Detail Pro  | posal               |                |       |         |   |
| Data Proposal |             | Infomasi Umum       | Y              |       | Catatan | ) |
| Penerima Dana | 5           |                     | 22             |       |         |   |
| Data Inovator | Museum V    | /R                  |                |       |         |   |
| Data Davisura | Nama Ketu   | a 🗄 Surya Sumpeno   | Anggota 1      | :     |         |   |
| Data Reviewer | NIP         | :196906131997021003 | Anggota 2      | (181) |         |   |
| Data Admin    | Fakultas    | :FTE                | Anggota 3      | 2     |         |   |
|               | Departeme   | n : Teknik Komputer | Anggota 4      | 85    |         |   |
|               | Skala       | : Skala Lab         | Anggota 5      | 1     |         |   |
|               | File Propos | al : Lihat disini   | Tanggal update | *     |         |   |
|               |             |                     |                |       |         |   |
|               |             |                     |                |       |         |   |
|               |             |                     |                |       |         |   |
|               |             |                     |                |       |         |   |

Gambar 3.63. Halaman Detail Proposal

## 10) Halaman catatan revisi

|                                |           |               | Site Title |               |
|--------------------------------|-----------|---------------|------------|---------------|
| logo                           | 73        |               |            |               |
| Administrator                  | Detail Pr | oposal        |            |               |
| Data Proposal<br>Penerima Dana | Tambah    | Infomasi Umum | Υ          | Catatan       |
| Data Inovator<br>Data Reviewer |           |               |            |               |
| Data Admin                     | No        | Nama Admin    | Catatan    | Tanggal Input |
|                                | 1         |               |            |               |
|                                |           |               |            | Prev Next     |
| 3 1                            |           |               |            |               |

Gambar 3.64. Halaman Catatan Revisi Proposal

11) Form tambah catatan revisi

| Administrator  | Ostall Pr      |            |
|----------------|----------------|------------|
| ital Propissal | Tambah Catatan | ×          |
| witne Dana     | Serie          |            |
| a inclutor     |                |            |
| uh Admen       | -              |            |
|                |                | Cose: Eser |
|                |                | [          |

Gambar 3.65. Form Tambah Catatan Revisi Proposal

## 12) Menu pilih reviewer

|               |                              | Site Title     |                                           |         |             |
|---------------|------------------------------|----------------|-------------------------------------------|---------|-------------|
| logo          | 22                           |                |                                           |         |             |
| Administrator | Detail Proposal              |                |                                           |         |             |
| Data Proposal | Infomasi Umum                | Υ              |                                           | Catatan | )           |
| Penerima Dana | Museum VR                    |                |                                           |         |             |
| Data Inovator | Nama Ketua : Surya Sumpeno   | Anggota 1      |                                           |         |             |
| Data Reviewer | NIP : 196906131997021003     | Anggota 2      |                                           |         |             |
| Data Admin    | Fakultas : FTE               | Anggota 3      | 82                                        |         |             |
|               | Departemen : Teknik Komputer | Anggota 4      | おん 日本 日本 日本 日本 日本 日本 日本 日本 日本 日本 日本 日本 日本 |         |             |
|               | Skala : Skala Lab            | Anggota 5      | 25                                        |         |             |
|               | File Proposal : Lihat disini | Tanggal update |                                           |         |             |
|               | Museum VR                    |                |                                           |         |             |
|               | Pilih Reviewer               |                |                                           |         | Simpan      |
|               | Reviewer 2                   |                |                                           |         | 1 <u>13</u> |
|               | Reviewer'3                   |                |                                           |         |             |
|               | Reviewer 4                   |                |                                           |         |             |

# Gambar 3.66. Menu Pilih Reviewer

13) Informasi data reviewer

| 0.00           |               |                     | Site Title     |     |    |         |   |
|----------------|---------------|---------------------|----------------|-----|----|---------|---|
| lozo           |               |                     |                |     |    |         |   |
| Administrator  | Detail Prop   | osal                |                |     |    |         |   |
| Data Proposal  | ſ             | Infomasi Umum       | Ŷ              |     |    | Catatan | J |
| Penerima Dana  | Museum VI     | 2                   |                |     |    |         |   |
| Data Inovator  | Nama Ketua    | : Surya Sumpeno     | Anggota 1      |     |    |         |   |
| Data Reviewer  | NIP           | :196906131997021003 | Anggota 2      | :   |    |         |   |
| Data neverener | Fakultas      | ;FTE                | Anggota 3      | ŝ   |    |         |   |
| Data Admin     | Departemen    | : Teknik Komputer   | Anggota 4      |     |    |         |   |
|                | Skala         | : Skala Lab         | Anggota 5      | ŧŝ  |    |         |   |
|                | File Proposal | : Lihat disini      | Tanggal update | 000 |    |         |   |
|                | Informasi E   | ata Reviewer        |                |     |    |         |   |
|                | Nama Review   | er ;                | Nama Review    | er  | 8  |         |   |
|                | NIP           |                     | NIP            |     | 1  |         |   |
|                | Fakultas      |                     | Fakultas       |     | 1  |         |   |
|                | Departemen    | 33 C                | Departemen     |     | 10 |         |   |
|                | No HP         |                     | NoHP           |     | £2 |         |   |

Gambar 3.67. Informasi Data Reviewer

## 14) Halaman penerima dana

|                                       |        |                | Site Title     |                 |            | 0 0 0         |
|---------------------------------------|--------|----------------|----------------|-----------------|------------|---------------|
|                                       |        |                |                |                 | 3          | logo          |
|                                       |        |                |                | erima Dana      | Data Pen   | Administrator |
|                                       | 6      |                |                | OF Export Excel | Export PC  | Data Proposal |
|                                       | Q      |                |                |                 | <u>n n</u> | Penerima Dana |
| Action                                | Review | Skala          | Judul Proposal | Nama Ketua      | No         | Data Inovator |
| i i i i i i i i i i i i i i i i i i i |        |                |                |                 |            | Data Reviewer |
| Detail                                | 5      | Skala Lab      | Museum VR      | Surya Sumpeno   | 1          | Data Admin    |
| Detail                                | 4.1    | Skala Industri | TB Analyzer    | Ketut Eddy      | ż          |               |
| Detail                                | 5.2    | Skala Industri | Prothesis      | Djoko Kuswanto  | 3          |               |
|                                       | 5.2    | Skala Industri | Prothesis      | Djoko Kuswanto  | 3          |               |

Gambar 3.68. Halaman Penerima Dana

## 15) Halaman berkas kemajuan/akhir

|                                |                | Site Title          |         |              |   |
|--------------------------------|----------------|---------------------|---------|--------------|---|
| logo                           | -12            |                     |         |              |   |
| Administrator                  | Detail Propos  | al                  |         |              |   |
| Data Proposal                  | ſ              | Berkas Kemajuan     |         | Timeline     | ) |
| Penerima Dana<br>Data Inovator | Lihat Berkas K | emajuan             |         |              |   |
| Data Reviewer                  | No             | Berkas Kemajuan     | Approve | File Updated | 3 |
| Data Admin                     | -1             | RAB                 | v       | 2 April 2019 |   |
|                                | 2              | Laporan Kemajuan    | v       | 3 April 2019 |   |
|                                | 3              | Logbook             | v       | 3 April 2019 |   |
|                                | 4              | Ringkasan Eksekutif | v       | 3 April 2019 |   |
|                                | 5              | SPJ                 | v       | 4 April 2019 |   |

Gambar 3.69. Halaman Berkas Kemajuan/Akhir

## 16) Halaman *list* berkas kemajuan/akhir

| ×                                                                                               |            | Sala Title                                                                                          |       |              |
|-------------------------------------------------------------------------------------------------|------------|----------------------------------------------------------------------------------------------------|-------|--------------|
| Administrator<br>Dria Propesal<br>Pererina Dave<br>Dria Insuetor<br>Data Revesier<br>Data Admin | Detail Pro | List Berkas Kernajuan<br>1.498<br>1. Uptron fempier<br>3. Loposis<br>4. Finghaser Daskutt<br>3. 191 |       | *            |
|                                                                                                 | 3          | Lighter                                                                                             | 10 15 | 1 April 2010 |
|                                                                                                 |            | Singkapan Dipelut?                                                                                  | 15    | 3 April 2010 |
|                                                                                                 | 8          | (A)                                                                                                 |       | * April 2010 |

Gambar 3.70. Halaman List Berkas Kemajuan/Akhir

17) Halaman timeline berkas kemajuan/akhir

| 0 0 0         | Site Title                          |
|---------------|-------------------------------------|
| logo          | 2                                   |
| Administrator | Detail Proposal                     |
| Data Proposal | Berkas Kemajuan Timeline            |
| Penerima Dana | Timeline Revisi Berkas Kemajuan     |
| Data Inovator |                                     |
| Data Reviewer | Promotion Department Inter Partners |
| Data Admin    | rrogress eigenplaar berkas          |
|               |                                     |
|               | Ketik pesan                         |
|               | Kitim                               |

Gambar 3.71. Halaman Timeline Berkas Kemajuan/Akhir

d. Hak akses sebagai reviewer

### 1) Halaman data review pengajuan proposal

|                             |          |                | Site Title     |             |        |
|-----------------------------|----------|----------------|----------------|-------------|--------|
| logo                        | (j)      |                |                |             |        |
| Reviewer<br>Review Proposal | Review F | Proposal       |                | (9          |        |
| Money<br>Proposal sava      | No       | Nama Ketua     | Judul Proposal | Total Nilai | Action |
| 102 SS                      | 1        | Surya Sumpeno  | Museum VR      |             | Review |
|                             | 2        | Ketut Eddy     | TB Analyzer    |             | Review |
|                             | 3        | Djoko Kuswanto | Prothesis      |             | Review |
|                             |          |                |                |             | 123 >  |

Gambar 3.72. Halaman Data Review Pengajuan Proposal

### 2) Form review proposal

| 000                                  |                                                            | Site Title         |           |             |                      |
|--------------------------------------|------------------------------------------------------------|--------------------|-----------|-------------|----------------------|
| logo                                 | - 555                                                      |                    |           |             |                      |
| Reviewer<br>Review Proposal<br>Money | Review Propo<br>Nama Ketua<br>Departemen<br>Judul Proposal | sal                |           |             | Lihat Proposal       |
| Proposal saya                        | No                                                         | Kriteria Penilaian | Bobot (%) | Skor        | Nilai = bobot x skor |
|                                      | 1                                                          | Penilaian 1        | 20        | 5 🔺         |                      |
|                                      | 2                                                          | Penilaian 2        | 15        | 5           | -                    |
|                                      | 3                                                          | Penilaian 3        | 20        | 5           |                      |
|                                      | Komentar                                                   |                    |           | Total Nilai | 1                    |
|                                      | 9 <u>-</u>                                                 |                    |           | 10          | -ii                  |
|                                      |                                                            |                    |           |             | Cancel Save          |

Gambar 3.73. Form Review Proposal

3) Halaman *detail* nilai *review* 

| NEVIRIVET | Rayia | Oetail Review | w.       | ×      |         |
|-----------|-------|---------------|----------|--------|---------|
| W.        | 6     | 165           | Perdanan | tite - | Sec.    |
| 100100/0  |       | ÷             |          | 1      |         |
|           |       | . I.          |          | .8     | 2001    |
|           |       | 1             |          | -4     |         |
|           | 2     | - <u></u>     | Tetalit  | Ref.   | Detect. |

Gambar 3.74. Halaman Detail Nilai Review

4) Halaman data monitoring dan evaluasi

|                             |           |                 | Site Title     |                                                                                                    |        |
|-----------------------------|-----------|-----------------|----------------|----------------------------------------------------------------------------------------------------|--------|
| logo                        |           |                 |                |                                                                                                    |        |
| Reviewer<br>Review Proposal | Monitori  | ng dan Evaluasi |                | Q                                                                                                    |        |
| Money                       | No        | Nama Ketua      | Judul Proposal | Total Nilai                                                                                                    | Action |
| Proposal saya               | 1         | Surya Sumpeno   | Museum VR      |                                                                                                    | Review |
|                             | 2         | Ketut Eddy      | TB Analyzer    |                                                                                                    | Review |
|                             | 3         | Djoko Kuswanto  | Prothesis      |                                                                                                    | Review |
|                             | 3 <b></b> |                 |                | i i <b>di fanona de la constanta de la constanta de<br/>encorstanta de la constanta de la constanta de la constanta de la constanta de la constanta de la constanta de la constanta de la constanta de la constanta de la constanta de la constanta de la constanta de la constanta de la constanta</b> | 123 >  |

Gambar 3.75. Halaman Data Monitoring dan Evaluasi

## 5) *Form* penilaian monev

| Reviewer               | Penilaian Mor                              | nitoring dan Evaluasi |           |             |                        |
|------------------------|--------------------------------------------|-----------------------|-----------|-------------|------------------------|
| eview Proposal<br>onev | Nama Ketua<br>Departemen<br>Judul Proposal | 1<br>1<br>2           |           |             | Lihat Laporan Kemajuar |
| oposal saya            | No                                         | Kriteria Penilaian    | Bobot (%) | Skor        | Nilai = bobot x skor   |
|                        | 1                                          | Penilaian 1           | 20        | 5 🐥         |                        |
|                        | 2                                          | Penilaian 2           | 15        | 5 🐥         |                        |
|                        | 3                                          | Penilaian 3           | 20        | 5 🐥         | -                      |
|                        | Komentar                                   |                       | 80 - S    | Total Nilai |                        |
|                        | Komentar                                   |                       | 0         |             |                        |

Gambar 3.76. Form Penilaian Monitoring dan Evaluasi

6) Halaman detail nilai monitoring dan evaluasi

|                 |       |             | Site Title |       |        |
|-----------------|-------|-------------|------------|-------|--------|
| logo            | 12    |             |            |       |        |
| Reviewer        | Monit | Detail Mone | v          | ×     |        |
| Review Proposal |       | nes 1       |            | T     |        |
| Money           | No    | NO          | Penilaian  | Nilai | Action |
| Proposal saya   |       | 1           |            | 2     | -      |
|                 | 1     | 2           |            | 3     | Detail |
|                 |       | 3           |            | 4     | 12     |
|                 | 2     | Komentar :  | Total I    | Nilai | Detail |
|                 | 3     |             |            | Close | Detail |
|                 | 10    |             |            |       | 123 >  |

Gambar 3.77. Detail Nilai Monitoring dan Evaluasi

- e. Hak akses sebagai inovator
- 1) Halaman *edit* profil

| 000           | Site Title          |
|---------------|---------------------|
| logo          | 2                   |
| Inovator      | Informasi Profil    |
| Proposal saya | nama                |
|               | nip.                |
|               | fakultas            |
|               | departemen          |
|               | hp                  |
|               | email               |
|               | password            |
|               | konfirmasi pissword |
|               | Save Cancel         |

Gambar 3.78. Halaman Edit Profil

2) Halaman data proposal saya

| 0.0.0         |           |            | Site Title     |                |            |
|---------------|-----------|------------|----------------|----------------|------------|
| logo          |           |            |                |                |            |
| Inovator      | Data Prop | oosal      |                |                |            |
| Proposal saya | Ajukan pr | oposal     |                | (9             | $\bigcirc$ |
|               | No        | Nama Ketua | Judul Proposal | Skala          | Action     |
|               | 1         | Ketut Eddy | Museum VR      | Skala Lab      | Detail     |
|               | 2         | Ketut Eddy | TB Analyzer    | Skala Industri | Detail     |
|               |           |            |                |                | 123 >      |

Gambar 3.79. Halaman Data Proposal Saya

3) Form pengajuan proposal

|               | Site Title              |        |
|---------------|-------------------------|--------|
| logo          |                         |        |
| Inovator      | Form Pengajuan Proposal |        |
| Proposal saya | Judul proposal          | ]      |
|               | Skala                   |        |
|               | nama anggota            | ]      |
|               | nama anggota            | ]      |
|               | nama anggota            | ]      |
|               | file proposal           | Browse |
|               | Submit data Cancel      |        |

Gambar 3.80. Form Pengajuan Proposal

4) Halaman detail proposal saya

|               |              |                     | Site Title     |            |         |   |
|---------------|--------------|---------------------|----------------|------------|---------|---|
| logo          |              |                     |                |            |         |   |
| Inovator      | Detail Prop  | osal                |                |            |         |   |
| Proposal saya | ſ            | Infomasi Umum       | Ŷ              |            | Catatan | J |
|               | Museum V     | R                   |                |            |         |   |
|               | Nama Ketua   | : Surya Sumpeno     | Anggota 1      | +          |         |   |
|               | NIP          | :196906131997021003 | Anggota 2      | 1223       |         |   |
|               | Fakultas     | :FTE                | Anggota 3      |            |         |   |
|               | Departemen   | : Teknik Komputer   | Anggota 4      | <b>E</b> . |         |   |
|               | Skala        | : Skala Lab         | Anggota 5      | <b>*</b>   |         |   |
|               | File Proposa | l : Lihat disini    | Tanggal update | 8 1        |         |   |
|               |              |                     |                |            |         |   |
|               |              |                     |                |            |         |   |
|               |              |                     |                |            |         |   |
|               | 3            |                     |                |            |         |   |

Gambar 3.81. Halaman detail proposal saya

5) Halaman catatan revisi proposal

| 000           |            |               | Site Title |               |
|---------------|------------|---------------|------------|---------------|
| logo          |            |               |            |               |
| Inovator      | Detail Pro | oposal        |            |               |
| Proposal saya | <u> </u>   | Infomasi Umum | Ŷ          | Catatan       |
|               | Upload fil | elagi         |            |               |
|               | 1          |               |            |               |
|               | No         | Nama Admin    | Catatan    | Tanggal Input |
|               | 1          |               |            |               |
|               | t t        | NC.           |            | Prev Next     |
|               |            |               |            | 127           |
|               |            |               |            |               |

Gambar 3.82. Halaman Catatan Revisi Proposal

6) Form upload revisi proposal

| Inovator    | Detail Proposal    |                     |
|-------------|--------------------|---------------------|
| Auto incoco | Upload File Revisi | ×                   |
|             | L [kesturepeal     |                     |
|             |                    | and an and a second |
|             | Dipor              | 5                   |

Gambar 3.83. Form Upload Revisi Proposal

| 7)  | Halaman | berkas | kemajuan | /akhir |
|-----|---------|--------|----------|--------|
| • • |         |        | <b>j</b> |        |

|               | Site Title      |                                |         |              |  |  |  |
|---------------|-----------------|--------------------------------|---------|--------------|--|--|--|
| logo          | 776             |                                |         |              |  |  |  |
| Inovator      | Detail Propo    | sal                            |         |              |  |  |  |
| Proposal saya | Berkas Kemajuan |                                | Ŷ       | Timeline     |  |  |  |
|               | Upload Berkas   | Kemajuan Lihat Berkas Kemajuan |         |              |  |  |  |
|               | No              | Berkas Kemajuan                | Approve | File Updated |  |  |  |
|               | 1               | RAB                            | v       | 2 April 2019 |  |  |  |
|               | 2               | Laporan Kemajuan               | V       | 3 April 2019 |  |  |  |
|               | 3               | Logbook                        | v       | 3 April 2019 |  |  |  |
|               | 4               | Ringkasan Eksekutif            | v       | 3 April 2019 |  |  |  |
|               | 5               | SPU                            | v       | 4 April 2019 |  |  |  |
|               | 29              |                                |         |              |  |  |  |

Gambar 3.84. Halaman Berkas Kemajuan/Akhir

8) Form upload berkas kemajuan/akhir

| 52                         |                | Sime State                |      |               |
|----------------------------|----------------|---------------------------|------|---------------|
| linovátor<br>Proposal seya | Detail Pro     | Upload Berkas Kemajuan    |      | ×             |
|                            | · Upload To    | Yypa Bartan<br>Lipinat Ba | -    |               |
|                            | 8)<br>8)<br>8) | NUTLINET .                | Gine | See Changes   |
|                            | •              | Hangestare Selected       |      | a April and a |
|                            | - B.S.         | \$R)                      |      | 4 April 2012  |

Gambar 3.85. Form Upload Berkas Kemajuan/Akhir

#### 9) Halaman timeline berkas kemajuan/akhir

| 000           | Site Title                      |
|---------------|---------------------------------|
| logo          |                                 |
| Inovator      | Detail Proposal                 |
| Proposal saya | Berkas Kemajuan Timeline        |
|               | Timeline Revisi Berkas Kemajuan |
|               |                                 |
|               | Progress Pengumpulan Berkas     |
|               |                                 |
|               |                                 |
|               |                                 |
|               |                                 |

Gambar 3.86. Halaman Timeline Berkas Kemajuan/Akhir

#### **B.** Implementasi

Tahap implementasi dilakukan setelah tahap perancangan selesai dilakukan. Untuk menjalankan Sistem Infomasi *Monitoring* Program Inovasi Lokal Berbasis *Web* di Direktorat Inovasi, Kerja Sama dan Kealumnian Institut Teknologi Sepuluh Nopember menggunakan PHP *MySQL*, maka diperlukan *software* XAMPP untuk pembuatan *database* dan *framework CodeIgniter* untuk logika pemrograman. Untuk memulai program jalankan *browser* seperti *Mozilla Firefox*, *Google Chrome*, dan lainnya. Berikut ini adalan implementasi dari Sistem Informasi *Monitoring* Program Inovasi Lokal:

#### 1. Form login

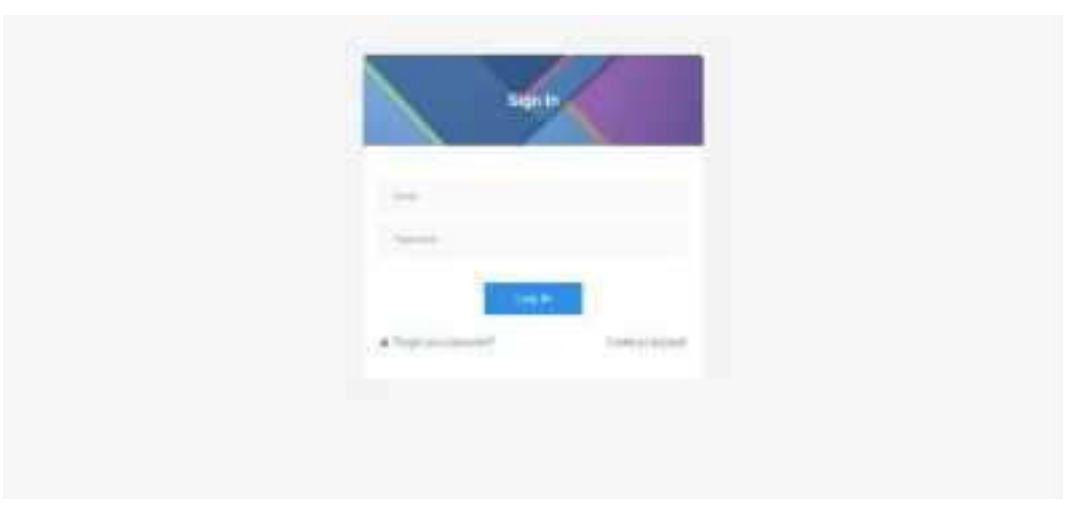

Gambar 3.87. Form Login

Admin, *Reviewer*, dan Inovator *login* di halaman yang sama. Dengan memasukkan *email* dan *password*, mereka akan diarahkan ke halaman utama sesuai dengan hak akses masing-masing. Apa saja yang bisa dilakukan oleh admin, *reviewer*, dan inovator? Berikut penjelasannya:

a. Inovator

- 1) Register account
- 2) *Edit* profil inovator
- 3) Mengajukan proposal
- 4) Upload revisi proposal yang sudah diajukan
- Bagi proposal yang lolos, inovator bisa *upload* dan revisi mulai dari berkas kemajuan hingga berkas akhir
- b. Reviewer
- 1) Me-review proposal yang diajukan
- 2) Menilai laporan kemajuan pada tahap monitoring dan evaluasi

- c. Admin
- 1) CRUD data admin
- 2) Reset password inovator
- 3) Tambah reviewer
- 4) Hapus reviewer
- 5) Konfirmasi pengajuan proposal
- 6) Memberi catatan revisi proposal
- 7) Menampilkan data proposal yang lolos
- 8) Menentukan reviewer untuk tiap proposal
- 9) Menentukan reviewer untuk monitoring dan evaluasi
- 10) Memberi catatan revisi berkas kemajuan dan akhir
- 11) Approve berkas kemajuan dan akhir
  - Create a New Account

#### 2. Form Register

Gambar 3.88. Form Register

Sebelum inovator ingin mengajukan proposal, inovator wajib registrasi akun terlebih dahulu. Memasukkan data diri sesuai dengan kolom-kolom yang ada pada *form register*.

#### 3. Administrator

a. Data admin

| <b>(</b> )                     | ÷.                                     |           |                |          |                       |
|--------------------------------|----------------------------------------|-----------|----------------|----------|-----------------------|
| The barriet (                  | Data Antoine                           |           |                |          | and the second second |
| · manufact                     | 1014040                                |           |                |          |                       |
| B - Section                    | The Rest and Party of Street, or other |           |                |          |                       |
| à lattere                      | The lot walke                          |           |                |          |                       |
| A Determine                    | ing                                    | 1.14      | i int          | (in)(P)  | a little and the      |
| <ul> <li>March 1997</li> </ul> | 2 Martine                              | Lakertune | and the second | ALC: NO. |                       |
|                                | 2000 (0.11) (100 million)              |           |                |          |                       |
|                                |                                        |           |                |          |                       |
|                                |                                        |           |                |          |                       |
|                                |                                        |           |                |          |                       |
|                                |                                        |           |                |          |                       |

Gambar 3.89. Data Admin

Admin mempunyai akses penuh dengan data admin. Mulai dari *create*, *read, update*, dan *delete*. Di halaman data admin terdapat *button delete* bila admin ingin langsung menghapus data admin yang diinginkan, *button* tambah admin untuk menambah admin, dan *button edit* untuk *update* data admin.

#### b. Tambah data admin

| Net Replace) / | farmer Annes      | and the last the last the |
|----------------|-------------------|---------------------------|
| a installe     |                   |                           |
| Continued I    | None Langer       |                           |
| a historia     | -                 |                           |
| A Decem        | mit               |                           |
| A 341104       | - 1044            |                           |
|                | Paint             |                           |
|                | feet test from it |                           |
|                | Terr Inc.         |                           |
|                |                   |                           |
|                |                   |                           |
|                |                   |                           |

Gambar 3.90. Tambah Data Admin

Bila admin menekan *button* tambah admin di halaman data admin, maka sistem akan berpindah ke halaman tambah data admin. Admin harus mengisi kolom-kolom yang sudah disediakan pada *form* tambah admin, kemudian klik *Save*.

c. Edit data admin

| <b>6</b> m     | 1         |                                                                                                    |                    |
|----------------|-----------|----------------------------------------------------------------------------------------------------|--------------------|
| Net Surrent) - | terane:   |                                                                                                    | (an anim, without) |
| . Annulas      | 100000    |                                                                                                    |                    |
| a sectored     | man logar | to Love                                                                                                    |                    |
| A letiner      | ~         | PORTON                                                                                                    |                    |
| A Street       | 10.0      | and the second second s |                    |
| A Destine      | - Terter  | www.elgiment                                                                                                    |                    |
|                | Print 1   | the second second second                                                                                                    |                    |
|                | the loss  | ten (                                                                                                    |                    |
|                |           |                                                                                                    |                    |

Gambar 3.91. Edit Data Admin

Pada halaman data admin sebelumya, bila admin menekan *button edit* pada salah satu data admin, maka akan diarahkan ke *form edit* admin dengan kolomkolom yang membawa data admin yang sudah tersimpan sebelumnya. Admin bisa merubah data admin yang diinginkan, kemudian klik *Save*.

d. Data inovator

| <b>.</b>           |                                                                                                    |                                                                                                    |                                                   |   |
|--------------------|----------------------------------------------------------------------------------------------------|----------------------------------------------------------------------------------------------------|---------------------------------------------------|---|
| free transients of | Deleterate                                                                                                    |                                                                                                    |                                                   | - |
| . Annalia          | 1014-00100                                                                                                    |                                                                                                    |                                                   |   |
| distant .          | The of the second                                                                                                    |                                                                                                    | 1000                                              |   |
| . Barmene          | -10-2 feet                                                                                                    | 1.40                                                                                                    | fante Sarrent I                                   |   |
| in the second      | <ul> <li>endersteren</li> </ul>                                                                                                    |                                                                                                    | Contra Carlos presenta de Conseilar<br>Manufación | 0 |
| Sectory.           | a strange and a strange of strange                                                                                                    | in the second second se | Toutine Transfer Televise                         | 2 |
|                    | A Art has been an and an                                                                                                    | (marked marked)                                                                                                    | Tatala Tarana Ameri                               | - |
|                    | a a to balance dark                                                                                                    | - and a summer of                                                                                                    | Sanday Terrangi Secure                            |   |
|                    | A Contraction of Article                                                                                                    | -                                                                                                    | State of the Paris, St. Names                     |   |
|                    | <ul> <li>B. Constanting Streeting, 85, 101</li> </ul>                                                                                                    | -                                                                                                    | State County Street                               |   |
|                    | 1. A heat trained in the set of the set of t | 1.000                                                                                                    | State Territoria                                  |   |
|                    | A CONTRACTOR CONTRACTOR AND A CONTRACTOR AND A CONTRACTOR | A REPORT OF A REPORT                                                                                                    | 1112 March 194 and 194 million                    | - |

Gambar 3.92. Data Inovator

Di halaman ini berisi tabel rekap data inovator. Halaman ini hanya bisa diakses oleh admin. *Button detail* digunakan untuk melihat *detail* data inovator dan *button reset* digunakan untuk mengubah *password* inovator yang mengalami lupa *password*.

#### e. Detail data inovator

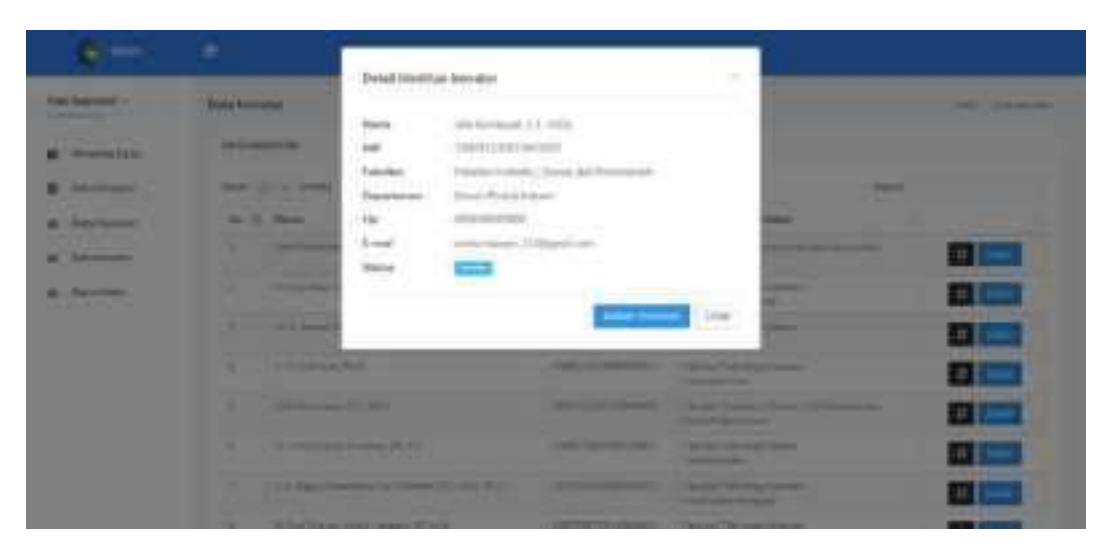

Gambar 3.93. Detail Data Inovator

Halaman *detail* inovator ditampilkan dengan *modal*, berisi data diri inovator. Bila ingin menjadikan inovator tersebut menjadi *reviewer*, admin bisa menekan *button* Jadikan *Reviewer*.

f. Reset password inovator

| CRIME:       | ār.                        |                   |                                  |                         |
|--------------|----------------------------|-------------------|----------------------------------|-------------------------|
| Marianiani - | Bala Innaite               |                   |                                  | PRE - Opicional         |
| 2 permanent  | Real of Lot and            | 0                 |                                  |                         |
| # ba         | April Production April     | rat ands yoikin ? | Adulta Casetteres                |                         |
| - in me      | a talaj kan la             |                   |                                  |                         |
|              | 1 Distanti Manakami Min    |                   | Canadi Second Second             | 100                     |
|              | t Charman Auto             |                   | TAXABLE PROPERTY.                |                         |
|              | 10 000 (1000 (11), 10 (0)) |                   | Transmission of Concession, Name | STATE OF TAXABLE PARTY. |

Gambar 3.94. Reset Password Inovator

Button reset pada halaman data inovator berfungsi untuk me-reset password inovator, mengganti password menjadi default. Aksi ini dilakukan bila ada inovator yang lupa password.

g. Data *reviewer* 

| •                |                                                 |                                                                                                    |                       |              |                                                                                                    |
|------------------|-------------------------------------------------|----------------------------------------------------------------------------------------------------|-----------------------|--------------|----------------------------------------------------------------------------------------------------|
| Not the right of | fact Berner                                     |                                                                                                    |                       |              | and below                                                                                                    |
| Barriston        | parts et unum                                   |                                                                                                    |                       |              |                                                                                                    |
| Series.          | Concession (                                    |                                                                                                    |                       |              |                                                                                                    |
| designed a       | Then all in some                                |                                                                                                    |                       | (and         |                                                                                                    |
| Secondo -        | in it have                                      | 0.94                                                                                                    | - Netter              | - Darbers    | Argen (                                                                                                    |
| Distance -       | 3 Schuleger Holts                               | lashin completence.                                                                                                    | Parks Samplem         | Section.     | 100                                                                                                    |
|                  | <ol> <li>Jack Science (Science) (20)</li> </ol> | (mm(mm))++(11))+                                                                                                    | Partic Security Early | teri (yesh)  |                                                                                                    |
|                  | <ol> <li>System Section (Section 20)</li> </ol> | The Rest of Lot of Lot | "And a low of the set | -            | and the second second se |
|                  | a muchakation                                   | (magnetic base)                                                                                                    | Shife State           | (procession) | and a                                                                                                    |
|                  | Streng ( ) difference                           |                                                                                                    |                       |              |                                                                                                    |

Gambar 3.95. Data Reviewer

Di halaman data *reviewer* ini admin bisa menambahkan dan menghapus *reviewer. Button* tambah *reviewer* akan mengarahkan sistem ke halaman data inovator, tujuannya untuk memilih inovator yang akan dijadikan sebagai *reviewer*, mengubah status dari inovator menjadi *reviewer. Button delete* akan menghapus data *reviewer* dan mengganti status inovator kembali menjadi inovator pada halaman data inovator.

### h. Data proposal

| <b>6</b>  |        |                                                                                                    |                                                                                                    |        |      |         |
|-----------|--------|----------------------------------------------------------------------------------------------------|----------------------------------------------------------------------------------------------------|--------|------|---------|
| ()<br>()  | 166416 | 100 ( Feb                                                                                                    |                                                                                                    |        | -    | (arrise |
| and the   | igram. |                                                                                                    | per-                                                                                                    |        |      |         |
| -         | 640    | 1000                                                                                                    |                                                                                                    | -      |      |         |
| -         | w.b    | nametica das                                                                                                    | Sala Pagana                                                                                                    | And 1  | Sec. | Atlan   |
| inite and | 3.     | A Destruction of                                                                                                    |                                                                                                    | -      | -    | 100     |
| -         |        | And increasing the                                                                                                    | *                                                                                                    | 1.6    | -    |         |
|           |        | And Streamwork (Co.                                                                                                    | Annual string                                                                                                    | 10.000 | -    |         |
|           | 14     | Construction in the local distribution of the local distribution of th                                                                                                    |                                                                                                    |        | -    | -       |
|           | 4      | 100-001 has<br>100-001 has<br>100-000 has<br>100-000 has<br>100-0 | and fairly an annual state.                                                                                                    | 1.40   | -    |         |
|           | 5      | 1. 1974 - 144 (C. ).<br>17                                                                                                    | Seale in the second second sec | -      | -    |         |

Gambar 3.96. Data Proposal

Semua pengajuan proposal para inovator akan terekap menjadi satu di halaman data proposal. Terdapat *button Detail* untuk melihat *detail* proposal dan menindaklanjuti proposal.

i. *Detail* proposal

| <b>0</b> 77                      |                  |                                                                                                |              |                                                    |
|----------------------------------|------------------|------------------------------------------------------------------------------------------------|--------------|----------------------------------------------------|
| Text (Equilate) (                | Delial Propriett |                                                                                                |              | the second interview.                              |
| B insendan<br>B (sectors)        |                  | ( denote high )                                                                                |              | Correct Correction                                 |
| A farmer<br>A farmer<br>A farmer | *                | S. Again Wester (19)<br>Sector (2000)<br>Hanna Sector (2000)<br>Sector (2000)<br>Sector (2000) |              | Schweisenbergene PF all.<br>Sweisenbergene PF all. |
|                                  | The Property of  |                                                                                                | Sugal System |                                                    |

Gambar 3.97. Detail Proposal

Halaman ini menyediakan informasi mengenai proposal yang diajuakan. Admin bisa melihat file proposal, admin harus mengecek apakah proposal sudah sesuai format atau belum.

j. Halaman catatan proposal

| Not the last 1 | Setul Property                                                                                                    |         | and herein                             | a statute |
|----------------|----------------------------------------------------------------------------------------------------|---------|----------------------------------------|-----------|
| a monday       | emol/sec-                                                                                                    |         | Deprint                                |           |
| a series       | Concession in the local division of the local division of the loca |         |                                        |           |
| A Sections     | States, all, A. and A.                                                                                                    |         | 244.00                                 |           |
| A Desirate     | The U.S. Name Second                                                                                                    | 1 hears | 1. Despitant                           |           |
| A              | - Indexe<br>Indexe                                                                                                    | 1000    | ************************************** |           |
|                |                                                                                                    |         |                                        |           |
|                |                                                                                                    |         |                                        |           |
|                |                                                                                                    |         |                                        | 0         |
|                |                                                                                                    |         |                                        |           |

Gambar 3.98. Halaman Catatan Proposal

Setelah admin mengecek proposal apakah sudah sesuai format atau belum, admin harus mengganti status proposal dengan cara menekan *button* tambah catatan untuk menampilkan *form* tambah catatan.

k. Form tambah catatan proposal

| <b>e</b>    |                     |                | 1            |   |
|-------------|---------------------|----------------|--------------|---|
| No. 14400-1 | . Annal Association | TenterColon    |              |   |
| a beauty    |                     | The same       | ( teaching   |   |
| a menue     | -                   | Traget Discord |              |   |
| A Statement | * *                 | No have        | and a second |   |
|             |                     |                |              |   |
|             |                     |                |              |   |
|             |                     | -              | 8            | 0 |

Gambar 3.99. Form Tambah Catatan Proposal

Di halaman catatan ini admin mengganti status dan memberi catatan kepada inovator mengenai proposal yang diajukan. Status revisi untuk proposal yang masih belum sesuai, sedangkan status diterima untuk proposal yang sudah sesuai dengan format.

1. Pilih reviewer

| <b>6</b>             |                                                                                                    |                                                                                                    |
|----------------------|----------------------------------------------------------------------------------------------------|----------------------------------------------------------------------------------------------------|
| (in the local of     | Detail Propriet                                                                                                    | its service invest                                                                                                    |
| . Transfere          | Constant of Constant of Consta           | Carlotted                                                                                                    |
| l Sectore<br>Sectore | 1971<br>Marchana Di Ago Morrera Alto<br>Marchana Di Ago Morrera Alto<br>Marchana Districtiona di Americana<br>Marchana Districtiona di Americana                                                                                                    | Angele I (Schwarzengen IV 47)<br>Angele I (Schwarzengen IV 47)<br>Angele I<br>Angele I                                                                                                    |
|                      | Second Concepts of Conception and Conception (Conception)<br>Second Conception (Conception) (Conception) (Conception)<br>Second Conception (Conception) (Conception) (Conception)<br>Second Conception (Conception) (Conception) (Conception)<br>Second Conception) (Conception) (Conception) (Conception) (Conception)<br>Second Conception) (Conception) (Conce |                                                                                                    |
|                      | Pit tand                                                                                                    | The second second secon |

Gambar 3.100. Pilih Reviewer

Untuk proposal yang sudah diganti statusnya menjadi diterima, sistem akan diarahkan kembali ke halaman *detail* proposal, namun di halaman tersebut terdapat *selected box* untuk memilih *reviewer*. Ketentuannya, 2 *reviewer* untuk 1 judul proposal.

#### m. Informasi data reviewer

| <b>6</b> m     | 1                                     |                                                                                                    |                            |                                                                                                    |     |
|----------------|---------------------------------------|----------------------------------------------------------------------------------------------------|----------------------------|----------------------------------------------------------------------------------------------------|-----|
| (heigh)        |                                       | 1000 C                                                                                                    |                            | 1.1111.111                                                                                                    |     |
| Annalas        | Revising Surger<br>Operation and Body | n Posterpa Begelanalina Zienii Akoortaa (15<br>Ginaati                                                                                                    | Chebanistee Ball Scores of | an thine they were                                                                                                    | (C  |
| internet (     | "Meetings"                            | Defension of the Party of the Party of the P | Australia                  | (in the other second state)                                                                                                    |     |
|                | 18*-                                  | Concerning and Parks                                                                                                    | Augusteri                  | despite the second state of the second state of the second state o |     |
| and the second | Parente :                             | Comparison Company of Company                                                                                                    | diameter 2                 |                                                                                                    |     |
| -              | They bear                             | Canada Canada                                                                                                    | August 4                   |                                                                                                    |     |
|                | 0.00                                  | 10.00                                                                                                    | (complete /)               |                                                                                                    |     |
| 22110.000      | The Property li                       | (herbase)                                                                                                    | Compared Springer          | 1)()                                                                                                    |     |
|                | Printed Start                         | huium?                                                                                                    |                            |                                                                                                    |     |
|                | March Street, etc.                    | Strikes Server 10 will:                                                                                                    | Approximations.            | the base backsone, If all                                                                                                    |     |
|                | 100                                   | Contractor Contractor                                                                                                    | -10.0                      | AND DESCRIPTION OF THE OWNER.                                                                                                    |     |
|                | - Tapaneou                            | These Terrary Name                                                                                                    | Teacher                    | manufact framework framework                                                                                                    |     |
|                | Department                            | Called Terrarile                                                                                                    | (Summers)                  | - Sand Contractor                                                                                                    |     |
|                | Mar Part                              | -involves                                                                                                    | The Part                   | - Antonio antonio -                                                                                                    |     |
|                |                                       |                                                                                                    |                            |                                                                                                    |     |
|                |                                       |                                                                                                    |                            |                                                                                                    | 1.1 |

Gambar 3.101. Informasi Data Reviewer

*Reviewer* yang telah dipilih untuk setiap judul proposal akan tampil pada halaman *detail* proposal. Informasi data *reviewer* ini hanya admin yang bisa melihat.

n. Data berkas kemajuan

|       |               | Sealering .                                                                                                    |                            | Trans.                                                                                                    |
|-------|---------------|----------------------------------------------------------------------------------------------------|----------------------------|----------------------------------------------------------------------------------------------------|
|       | bases.        | Incasis Descaration where your Divisio                                                                          | and the second division of |                                                                                                    |
|       | 1441          | Same Arrestor                                                                                                   | America                    | New Yorkson                                                                                                    |
| -     |               | -14                                                                                                    | -                          | and a state of the state of the |
| iner. | 14-           |                                                                                                    |                            | 2-internation                                                                                                    |
|       | 1.4-          | Supervised.                                                                                                    |                            | a-1+54.4 (4+1.4)                                                                                                    |
|       | 1.4           | The Second second second second second second second second second second second second second second second se |                            | 0-14-14-14-14-14-14                                                                                                    |
|       | where we have | of Total Parallelen                                                                                             |                            |                                                                                                    |

Gambar 3.102. Data Berkas Kemajuan

Sebelum admin melakukan *approve* pada berkas kemajuan inovator, admin mengecek *file-file* berkas kemajuan dengan cara menekan *button* lihat berkas. Bila berkas sudah sesuai, admin bisa menekan *button approve* pada setiap berkas kemajuan. Namun bila berkas kemajuan masih belum sesuai, admin bisa mengirim catatan revisi pada *tab timeline*.

o. Timeline catatan revisi berkas kemajuan

| and interest in | La contra de la contra de la co |                                        |
|-----------------|----------------------------------------------------------------------------------------------------|----------------------------------------|
| HILL BERT       | Treatiles Calazan Baula Kersaisan                                                                                                    |                                        |
| · marriala      | O North and the second second second                                                                                                    | ************************************** |
| . Inclusion     | O Strigger Inner                                                                                                    | Description, Differ                    |
| a bernere       | O metanation                                                                                                    | Anna Statistics                        |
| . Sectors       | O the largest largest                                                                                                    |                                        |
|                 | Q                                                                                                    | August 201 (Suppl                      |
|                 | O helped terms                                                                                                    | and the pair of                        |
|                 | Augusta                                                                                                    |                                        |

Gambar 3.103. Timeline Catatan Revisi Berkas Kemajuan

Pada *form* ini, admin bisa mengirimkan catatan revisi berkas kemajuan kepada para inovator. Tujuannya agar inovator merevisi berkas yang belum sesuai. Setiap catatan yang dikirim akan terekam dan ditampilkan di atas *form*.

p. Pilih reviewer untuk monitoring dan evaluasi

| - 1000                   |                                                                                                    |                                                                                                    |                                       |                      |
|--------------------------|----------------------------------------------------------------------------------------------------|----------------------------------------------------------------------------------------------------|---------------------------------------|----------------------|
|                          | a second second s | and the second second | and freement that it such state parts |                      |
| and in the second second |                                                                                                    | Bene Monpail.                                                                                                    | Autors                                | The injustered       |
| diameter 1               | 1                                                                                                    | 24                                                                                                    | 4                                     | 100 M. 2019/02/27/28 |
|                          |                                                                                                    | Carrier Contractor                                                                                                    | 10                                    | 10-10-001/01/01/01   |
| 1.1.1                    | - 1                                                                                                    | Coped.                                                                                                    | 4                                     | 48.85.000.01088      |
|                          | 1.4                                                                                                    | Property lands                                                                                                    | 4                                     | ter in some recent   |
| 1. date                  | 1.5                                                                                                    | CARD STREET, STREET, STREET, STREET, STREET, STREET, STREET, STREET, STREET, STREET, STREET, STREET, STREET, ST                                                                                                    | +                                     | in-mainten 1990.     |
|                          | 742.00                                                                                                    | elimit*                                                                                                    |                                       |                      |
|                          | Amazona di Andreas II Ala                                                                                                    |                                                                                                    |                                       |                      |
|                          | 1.000                                                                                                    | at Itsla Perinser                                                                                                    |                                       |                      |
|                          |                                                                                                    |                                                                                                    |                                       |                      |

Gambar 3.104. Pilih Reviewer untuk Monitoring dan Evaluasi

Setelah admin *approve* semua berkas kemajuan, *selected box* akan muncul pada halaman ini. Admin memilih 1 *reviewer* untuk masing-masing proposal.

q. Informasi reviewer untuk monitoring dan evaluasi

|              | 1                   |                                                                                                    |                                      |                               |   |
|--------------|---------------------|----------------------------------------------------------------------------------------------------|--------------------------------------|-------------------------------|---|
| 100 000100   |                     | And Series                                                                                                    |                                      | -                             |   |
| a desiration | factor in companies |                                                                                                    | and second prior build in particular |                               |   |
| 6 decision   | to dens             | Parentian'                                                                                                    | Autor                                | No Quinnit .                  |   |
| a monterer   | 1 94                |                                                                                                    | *                                    | 100 pti-210 pt-230 54-24      |   |
| a harmon     | 1.1                 | inge-                                                                                                    |                                      | - ACCENTIVE T                 |   |
| _            | A Chan              | 6.                                                                                                    | ~                                    | 46.00 Dillo 1010-00           |   |
| 4.000        | 4                   | a second de la constante de la constante                                                                                                    | 4                                    | distant and the second second |   |
|              | 3 0.00              | Prost address                                                                                                    | 4                                    | -0.00.2118-2224-04            |   |
|              | whereast links for  | (1198)                                                                                                    |                                      |                               |   |
|              | State Barrier       | 10 Aug. Desember 27, 49 h.                                                                                                    |                                      |                               |   |
|              | -                   | and the second second s |                                      |                               |   |
|              | Tabathan .          | Peter Strengt Faith-                                                                                                    |                                      |                               |   |
|              | Share-              | The Article Party of the                                                                                                    |                                      |                               |   |
|              |                     | 100000412                                                                                                    |                                      |                               | • |

Gambar 3.105. Informasi Reviewer untuk Monitoring dan Evaluasi

Setelah admin memilih *reviewer* monev untuk masing-masing proposal, informasi *reviewer* akan tampil di bawah berkas kemajuan. Informasi ini hanya bisa dilihat oleh admin.

r. Data berkas akhir

| <b>6</b>      |        |                                                 |                         |                         |
|---------------|--------|-------------------------------------------------|-------------------------|-------------------------|
| armond -      | -      | Selector.                                       |                         | State .                 |
| desire line   | 100000 | The same distance of the same state of the same | PROVE LOSS DATE MILLION |                         |
| Contrast.     | 100    | Berne Mar                                       | Aures                   | The (gamma)             |
| Seringer      |        | - 100                                           | *                       | (Carlotter) (Carlotter) |
| Delaboration  | 1      | (minimum)                                       | 1.00                    | 1.0.000.000             |
| Contractory ( | 1      | lagest                                          | 4                       | P.P.SKUDI               |
|               | 1.4    | The provide starting of                         | ~                       | 17 (m. 400) (11 (m. 1)) |
|               |        | hiddengerproce.                                 | 4                       | of an out 1044          |
|               | 1.4    | Carrier.                                        | 4                       | an an annual to prove   |
|               | 1.1    | States.                                         | -                       | A REPORT OF A           |
|               |        |                                                 |                         |                         |

Gambar 3.106. Data Berkas Akhir

Data berkas akhir merupakan data terakhir yang harus dilengkapi oleh inovator. Inovator bisa meng-*upload* data berkas akhir setelah monev dilakukan. Admin bertugas untuk mengecek, revisi, dan *approve* berkas akhir.

s. *Timeline* catatan revisi berkas akhir

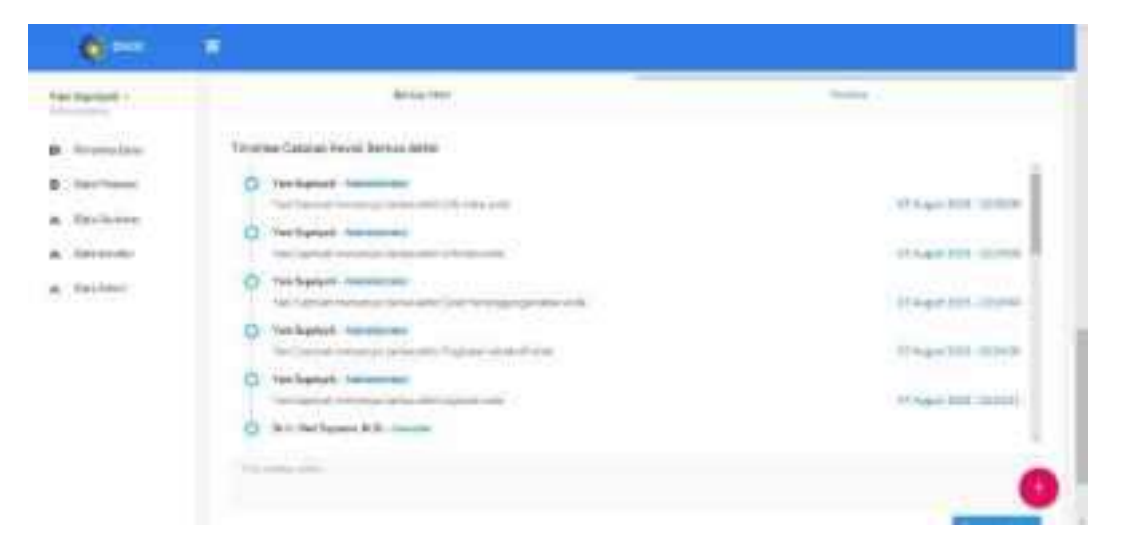

Gambar 3.107. Timeline Catatan Revisi Berkas Akhir

Admin bisa mengirimkan pesan revisi ke inovator pada halaman ini. Terdapat kolom catatan yang bisa diisi pesan kepada inovator. Setelah menenkan *button* simpan, aktivitas yang paling baru akan muncul pada *timeline*. t. List berkas pendukung proposal

|               | E.  | Link Berkan Persideang Propensi                          |                                       |                                         |
|---------------|-----|----------------------------------------------------------|---------------------------------------|-----------------------------------------|
| Not Descont - | -   | Ren propriet projection de marc                          | a la carriera                         | Indiana International                   |
| · ·           |     |                                                          | the named as a party local diagnosts  | -                                       |
|               |     | 1. 14                                                    | S Norman                              | 100000000000000000000000000000000000000 |
|               |     | 1 Marcolana                                              | a la suite se                         |                                         |
| a destant     |     | a content of                                             | in the statement                      | 1000                                    |
| a branch      |     | A - Happen Arrest                                        | in the standard                       |                                         |
| A-3411945     |     | a transmigraphic                                         | a la destat                           |                                         |
|               |     | (which is not asked which paper in the state paper if it | And comparing and desire.             |                                         |
|               |     | 1 14                                                     | B To exercise                         |                                         |
|               |     | 1 approximate                                            | In the distance                       |                                         |
|               |     | 8 Index                                                  | · A Texture of                        |                                         |
|               |     | 1. Transformer                                           | # Disectory                           | a second                                |
|               | 4   | a harborandalah                                          | a he had not                          |                                         |
|               | - * | A. corner.                                               | a fe exciser                          |                                         |
|               | 1   | 1 prose                                                  | · · · · · · · · · · · · · · · · · · · |                                         |

Gambar 3.108. List Berkas Pendukung Proposal

Modal ini digunakan untuk menampilkan seluruh file program inovasi tiap judul proposal. Admin lebih mudah melihat file karena ditampilkan dalam satu halaman.

- 4. Reviewer
- a. Data review proposal

| <b>6</b>                                                                                                    |                                                                                                    |                                                 |
|----------------------------------------------------------------------------------------------------|----------------------------------------------------------------------------------------------------|-------------------------------------------------|
| A Corporation and A Corporation of A Corporation of A Cor | Menter Princesi<br>Sette Spinne Managala Mit Prince Andrew Jaco<br>Menter Spinne Managala Mit Prince Andrew Jaco<br>Menter Spinne Mitte Mitte Andrew Mitte Mitte Andrew Mitte Mitte Andrew Mitte Andrew Mitte | ne instanten<br>Nor<br>Nor<br>Nor<br>Nor<br>Nor |
|                                                                                                    |                                                                                                    |                                                 |

Gambar 3.109. List Proposal yang Belum Di-review

Reviewer mempunyai tugas untuk menilai proposal. Di menu review proposal terdapat beberapa proposal yang harus di-review. Dengan menekan button review, reviewer akan diarahkan untuk me-review dan menilai proposal yang diajukan.

| •                                                                                                    |             |                                              |                                                                                                    |                  |      |
|----------------------------------------------------------------------------------------------------|-------------|----------------------------------------------|----------------------------------------------------------------------------------------------------|------------------|------|
| <ul> <li>Konga Techamin K.S.,</li> <li>Konga Techamin K.S.,</li> <li>Konga Techamin K.S.,</li> <li>Konga Techamin K.S.,</li> </ul> | Bearing the | 1927 H.)<br>1939 - Maria Jan, 1937 Hal, 1939 |                                                                                                    | 100.00           | **** |
|                                                                                                    | - P. C. 1   | 1.000                                        |                                                                                                    | 100 C            |      |
|                                                                                                    | 140         | Trans Ports                                  | hitten i                                                                                                    | Incide .         | 4    |
| A Trun                                                                                                    | -           | extension in the                             |                                                                                                    | -                | -    |
|                                                                                                    |             | in case, description of ,                    | Name and Address of Street and Address of the Owner of Street and Street and Street                                                                                                    | 64               | -    |
|                                                                                                    |             | 0.00 million (12, 112)                       | 100-110-110-100-100-100                                                                                                    | 4 <del>)</del> ; | 100  |
|                                                                                                    | 15          | In the second second                         | Property St. (In State Scille Second Sciences St.)                                                                                                    | 15               | -    |
|                                                                                                    |             | mentions, 22 ml                              | many market lower for large di-                                                                                                    | 24.U             | 1    |
|                                                                                                    | 9.          | (1997) (1997) (1997)                         | Supervised in a stage by a time, say have not a first part of the start of the start of the                                                                                                    | 44               | 1    |
|                                                                                                    |             | 11. S.P. 1994 117                            | THE TOTAL STREET, STREET, STRE | - 1              |      |
|                                                                                                    | 1.0         | the complete the same of a set               | that the arrive prime incoming the law have of loss                                                                                                    | 100-             | 1000 |

Gambar 3.110. List Proposal Setelah Proses Review

Data di atas adalah data proposal yang telah di-*review* oleh *reviewer* dengan menampilkan field total nilai pada setiap judul proposal. *Button* nilai digunakan untuk menampilkan *detail* nilai proposal.
## b. Form review proposal

| <b>•</b>       |                                                                                                    |        |              |                       |
|----------------|----------------------------------------------------------------------------------------------------|--------|--------------|-----------------------|
| Arge brown At. | Review Programmi                                                                                                    | He had | 1000         | and the second second |
|                | designed of the second second se                                                                                                    |        |              |                       |
| A distant      | Here Mut, Sector Multi-Ma<br>Sector Sector Sect |        |              | (Income of B          |
| a desired      | The Antonio Destance                                                                                                    | 10000  | (Here (3:17) | WHEN TRADET'S AND     |
| Repair         | A spraw by being or different sections                                                                                                    | 10     | 100          |                       |
|                | A second second second second second                                                                                                    |        | 100.00       |                       |
|                | C. Berningson                                                                                                    |        | 241          |                       |
|                | A failed with the process spectral                                                                                                    | 110.   | ler v il     | 18                    |
|                | A Report Of State William Street                                                                                                    | 198    | Sec. 1.      |                       |
|                | 14 million                                                                                                    |        | 1 mil 1 mil  |                       |
|                |                                                                                                    |        |              |                       |

Gambar 3.111. Form Review Proposal

Sebelum menilai proposal, *reviewer* harus membaca *file* proposalnya terlebih dahulu dengan cara menekan *button* lihat proposal. Setelah itu *reviewer* baru bisa mengisi nilai *form review* proposal. Ada beberapa kriteria penilaian yang mempunyai bobot masing-masing. Di akhir *form review*, sistem akan menampilkan total nilai yang diberikan oleh *reviewer*.

c. Detail review proposal

|                                                                                                    | 44 | deserved Practice on                                                                                                    | Tax . |         |
|----------------------------------------------------------------------------------------------------|----|----------------------------------------------------------------------------------------------------|-------|---------|
|                                                                                                    |    | Sales on Shiring and Shiring Street and a surgery set                                                                                                    | 1     |         |
| where the                                                                                                    |    | President and a lower president and a lower                                                                                                    | 10    |         |
| Concerne and Concerne and Conce | ÷  | Tetraholas environa espectrati                                                                                                    | 10    |         |
|                                                                                                    |    | Contraction of the second second                                                                                                    | 11    |         |
|                                                                                                    | 81 | management (with the part of the part of t |       |         |
| -                                                                                                    | A  | fragment with statement part of maximum straight                                                                                                    | 6     | U. 14 🛊 |
|                                                                                                    |    | tank into                                                                                                    | 54.   | -       |
|                                                                                                    | -  |                                                                                                    |       | - 5     |
|                                                                                                    |    |                                                                                                    |       |         |
|                                                                                                    |    |                                                                                                    | (1)mm |         |
|                                                                                                    |    |                                                                                                    |       |         |
|                                                                                                    |    |                                                                                                    |       |         |

Gambar 3.112. Detail Hasil Review Proposal

Setiap proposal yang telah di-*review* bisa dilihat *detail* nilai *review*-nya. *Detail* nilai *review* ini hanya bisa dilihat oleh *reviewer* yang menilai proposal tersebut.

d. Data nilai monitoring dan evaluasi

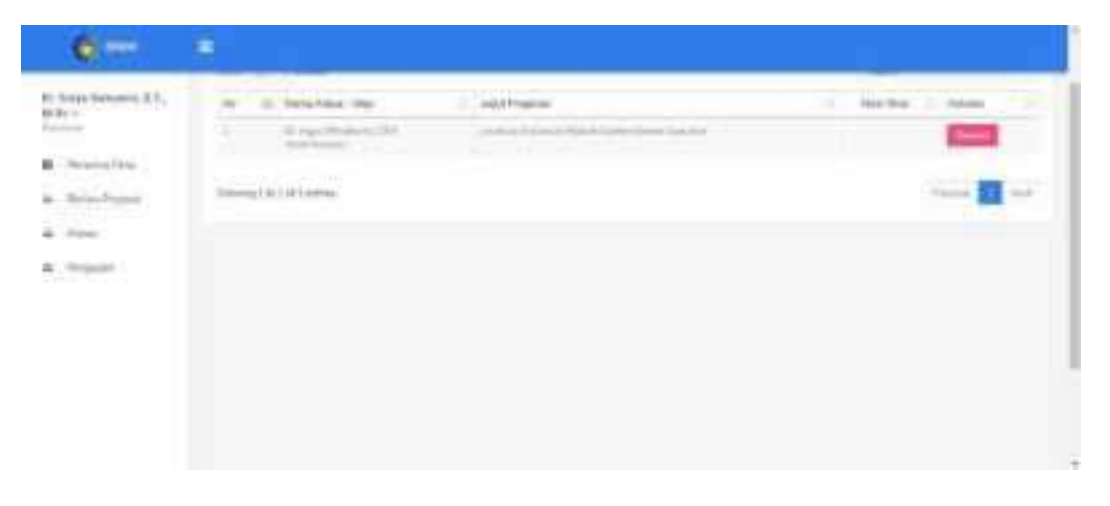

Gambar 3.113. List Proposal Sebelum Tahap Monev

Setelah admin memilih *reviewer* untuk masing-masing proposal, data proposal tersebut akan masuk ke tabel monev setiap *reviewer*. Gambar di atas merupakan data proposal sebelum tahap monev, *reviewer* bisa menekan *button* untuk menampilkan *form* nilai monev.

| <b>•</b>                                 |                                                                                                    |                    |
|------------------------------------------|----------------------------------------------------------------------------------------------------|--------------------|
| 2 a mar lands<br>allow M Rig -           |                                                                                                    |                    |
| Anima (M)<br>Anima (M)<br>Anima<br>Anima | Mill         Market Reg         Market Reg <th>Terren oten<br/>177</th> | Terren oten<br>177 |

Gambar 3.114. List Proposal Setelah Tahap Monev

Gambar di atas merupakan data tabel proposal setelah tahap monev. Nilai monev sudah masuk ke dalam tabel. *Button* nilai untuk menampilkan *detail* nilai monev.

e. Form nilai monitoring dan evaluasi

| <u>i</u>          |                                                                                                    |                                                                                                    |                                                                                                    |                                                                                                    |                                                                                                    |                                                                                                    |
|-------------------|----------------------------------------------------------------------------------------------------|----------------------------------------------------------------------------------------------------|----------------------------------------------------------------------------------------------------|----------------------------------------------------------------------------------------------------|----------------------------------------------------------------------------------------------------|----------------------------------------------------------------------------------------------------|
| ferrie Proposit   |                                                                                                    | -                                                                                                    | -                                                                                                    |                                                                                                    | -                                                                                                    |                                                                                                    |
| manifestering (   |                                                                                                    |                                                                                                    |                                                                                                    |                                                                                                    |                                                                                                    |                                                                                                    |
| Section .         | (in Apple Stratics), 200<br>Static Company<br>Lands of Alatana Strategy Instance Static Systems                                                                                                    |                                                                                                    |                                                                                                    |                                                                                                    |                                                                                                    | i lineat                                                                                                    |
| Winter Personne   |                                                                                                    | iler.                                                                                                    |                                                                                                    | Sales (by                                                                                                    | -                                                                                                    | -                                                                                                    |
| -                 |                                                                                                    | 100                                                                                                    | 16                                                                                                    | 8                                                                                                    |                                                                                                    | 10.1                                                                                                    |
| (and the second   |                                                                                                    | int.                                                                                                    | 10                                                                                                    | × .                                                                                                    | 14                                                                                                    | 1911                                                                                                    |
| The second second | and the second second second second second second second second second second second second second second second                                                                                                    | inc.                                                                                                    | $(\mathbf{r})$                                                                                                    |                                                                                                    |                                                                                                    | 0.001                                                                                                    |
| 10000             |                                                                                                    | 100                                                                                                    | 13                                                                                                    |                                                                                                    | 1.0                                                                                                    | 1.821                                                                                                    |
| 111111            | ad alles providelings, so did from them, when many due to be<br>larged a kindlow waiting (1975)                                                                                                    | -                                                                                                    | 11                                                                                                    | 39                                                                                                    |                                                                                                    | 1.01                                                                                                    |
|                   | Encode Proposal<br>Sector Proposal<br>Sector Proposal<br>Sector<br>Sector<br>Sec | Konser Propertiel     Konser Propertiel     Konser Propertiel | Konse Proposition     Margin Margin Mar | Name Proposition         April Control on the April Control on the April Control o | Name Property         Name Property         Name Pro | Name Property         And Control of the Annual State Property State           Name Property         Annual State Property State           Name Property         Annual State Property State           Name Property         Annual State Property State           Name Property         Annual State Property State           Name Property         Annual State Property State           Name Property         Annual State Property State           Name Property State Property State         Annual State Property State           Name Property State Property State Property State         Annual State Property State           Name Property State Property State Property State         Annual State           Name Property State Property State         Annual State           Name Property State Property State         Annual State           Name Property State         Annual State           Name Property State         Annual State           Name Property State         Annual State           Name Property State         Annual State           Name Property State         Annual State           Name Property State         Annual State           Name Property State         Annual State           Name Property State         Annual State           Name Property State         Annual State |

Gambar 3.115. Form Nilai Monitoring dan Evaluasi

*Form* monev digunakan untuk menilai kemajuan produk inovasi para inovator. *Reviewer* bisa melihat *file* laporan kemajuan dan *logbook* inovator. Selain wawancara secara langsung, *file* tersebut bisa digunakan sebagai acuan untuk menilai. Sistem secara otomatis melakukan perhitungan di saat *reviewer* memilih status kriteria penilaian. f. Detail nilai monitoring dan evaluasi

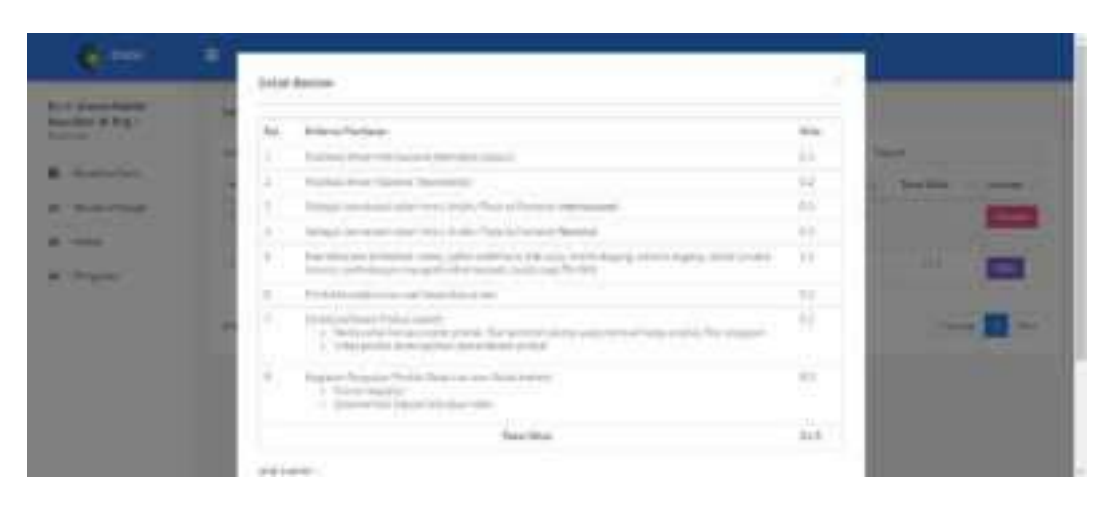

Gambar 3.116. Detail Nilai Monitoring dan Evaluasi

Halaman ini menampilkan *detail* nilai monev. Setiap kriteria penilaian mempunyai bobot nilai masing-masing. Halaman ini hanya bisa diakses oleh *reviewer*.

- 5. Inovator
- a. *Edit* profil inovator

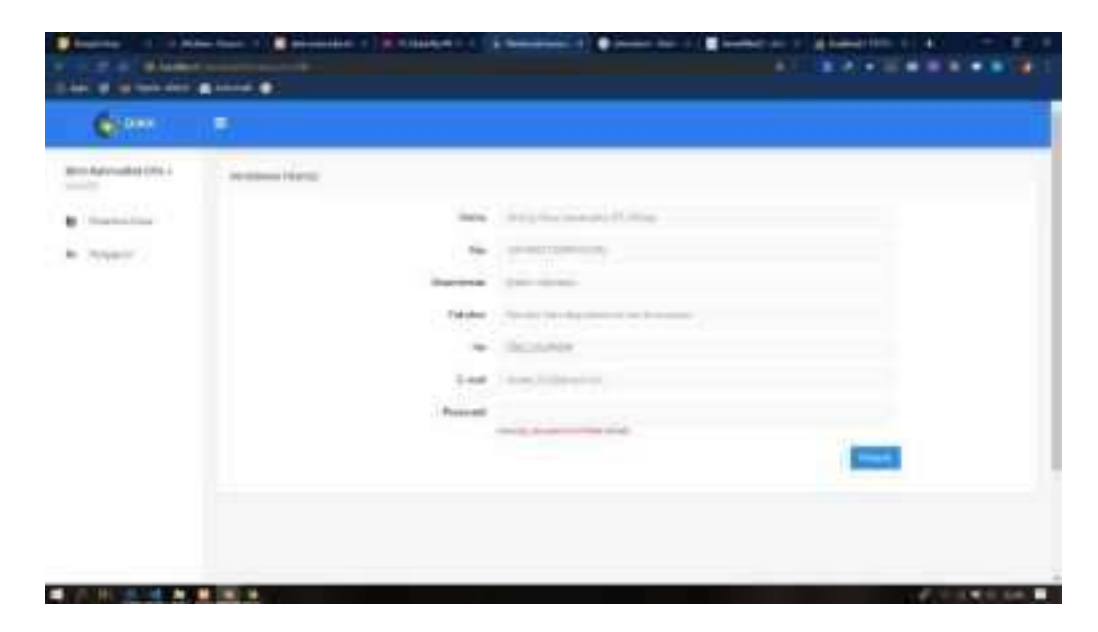

Gambar 3.117. Edit Profil Inovator

Bila inovator terjadi kesalahan pengetikan data diri pada saat *register account*, inovator bisa merubah data yang salah tersebut di halaman *form edit* profil. Inovator juga bisa merubah *password*.

b. Form pengajuan proposal

|                                | <u>.</u>           |                                                                                                    |                          |
|--------------------------------|--------------------|----------------------------------------------------------------------------------------------------|--------------------------|
| Et Steeg addede, 8.5,<br>M.Grg | People and Provide |                                                                                                    | 10 August Andreas August |
| a depart                       | hald Present       | Barba and and                                                                                                    |                          |
|                                | 544                | 16-                                                                                                    |                          |
|                                | Trapertonic        | The line of the line of the li |                          |
|                                | magent tax         | Second Second Se |                          |
|                                |                    | Server and the second second s |                          |
|                                | Angel Inc.         | States - report of                                                                                                    |                          |
|                                | law'r.             | (Committee of the other states)                                                                                                    |                          |
|                                |                    |                                                                                                    | Sector Sec.              |

Gambar 3.118. Form Pengajuan Proposal

Bila inovator ingin mendapatkan dana hibah untuk mendukung produk inovasi, para inovator bisa mengikuti program inovasi lokal di Direktorat Inovasi, Kerja Sama dan Kealumnian. Inovator bisa mengisi *form* pengajuan proposal di halaman pengajuan proposal pada gambar di atas. Terdapat 3 macam skala pendanaan, yaitu skala laboratorium, skala industri, dan HKI (Hak Kekayaan Intelektual). c. Halaman data pengajuan proposal

| <b>6</b> 777                                            |                                                                                                    |                                                                                                    |   |  |
|---------------------------------------------------------|----------------------------------------------------------------------------------------------------|----------------------------------------------------------------------------------------------------|---|--|
| Richards ((197) -<br>Inne<br>B. Rosenslam<br>A. Proposi | Magnesett.                                                                                                    |                                                                                                    |   |  |
|                                                         | Anno 10 Anno 10 Anno 1 | <ul> <li>Intel Process</li> <li>And Second Second Se<br/>Second Second Second Second Second Second Second Second Second Second Second Second Second Second Second Second Second Second Second Second Second Second Second Second Second Second Second Second Second Second Second Second Second Seco</li></ul> | - |  |
|                                                         |                                                                                                    |                                                                                                    |   |  |

Gambar 3.119. Halaman Data Pengajuan

Proposal yang sudah diajukan akan masukke tabel data proposal saya dengan status "*waiting*" yang artinya menunggu dicek oleh admin. Terdapat *button detail* pada setiap judul proposal untuk membuka halaman *detail* proposal.

d. Halaman detail pengajuan proposal

| - |                                    | and the second second s |                                              |                                     |
|---|------------------------------------|----------------------------------------------------------------------------------------------------|----------------------------------------------|-------------------------------------|
|   |                                    |                                                                                                    |                                              | Canad Sector                        |
| - |                                    | 240                                                                                                    |                                              | -                                   |
|   | fan hine<br>sit<br>fanin<br>Sprene | Colours(20)(2)<br>(20)(2)(color(color)<br>(color(color(color)<br>(color(color))<br>(color(color))<br>(color(color))<br>(color(color))                                                                                                    | August 1<br>August 2<br>August 2<br>August 2 | Science Sprin U.M.,<br>Sugaran M.M. |
|   | The Pressed                        | ( her widow                                                                                                    | Terrapid Lipitate                            | 0.01010.005                         |

Gambar 3.120. Halaman Detail Pengajuan Proposal

Di halaman *detail* proposal ini terdapat informasi mengenai judul proposal yang diajukan. Mulai dari judul, skala, nama ketua, nama anggota, dan link untuk melihat *file* proposal. Di halaman ini juga terdapat informasi mengenai status proposal: *waiting*, revisi, atau diterima.

e. Halaman catatan revisi proposal

| <b>e</b> =       |                   |                         |
|------------------|-------------------|-------------------------|
| P. burnet 1.477- | (and Pageal)      | 180 Service Technologie |
| · Section        | anneal dates (    | ( part from             |
| A Trajer         | The second second |                         |
|                  | 1 New Yorkson     | A second term           |
|                  |                   | 🖬                       |
|                  |                   | 0                       |

Gambar 3.121. Halaman Catatan Revisi Proposal

Di halaman ini, inovator bisa memantau catatan apa yang diberikan oleh admin mengenai proposal yang diajukan. Bila proposal yang diajukan masih belum sesuai, inovator bisa merevisi proposalnya dengan cara menekan *button upload file* lagi. Bila proposal yang diajukan sudah sesuai format, inovator cukup menunggu info pengumuman proposal yang lolos.

| <b>(</b> )        | 0             |                          |                                                                                                    |
|-------------------|---------------|--------------------------|----------------------------------------------------------------------------------------------------|
| Au 2004 (17.017-) | Seat Page 10. | Short Life and           | on house designed                                                                                                    |
|                   |               | with any other City      | (and the                                                                                                    |
| E have            | COLUMN 1      | Distant Male on Streemen |                                                                                                    |
|                   |               | Contractor into          |                                                                                                    |
|                   | 1             |                          | and the second second s |
|                   |               |                          | 🖬                                                                                                    |
|                   |               |                          |                                                                                                    |
|                   |               |                          |                                                                                                    |
|                   |               |                          | 0                                                                                                    |

Gambar 3.122. Form Upload Revisi Proposal

Bila proposal yang diajukan inovator masih belum sesuai atau ada beberapa bagian yang harus diperbaiki, inovator bisa merevisi file proposal di halaman ini. Inovator cukup menekan *button choose file* lalu memilih *file* revisi proposal kemudian simpan.

g. Form upload berkas kemajuan

| A Lord Biller at | Terrist Beter Bernins<br>Person<br>Person |  |   |
|------------------|----------------------------------------------------------------------------------------------------|--|---|
|                  |                                                                                                    |  | 0 |

Gambar 3.123. Form Upload Berkas Kemajuan

Bagi proposal yang lolos, bisa melanjutkan ke tahap pengumpulan berkas kemajuan yang terdiri dari RAB 70%, laporan kemajuan, *logbook*, ringkasan eksekutif, dan SPJ 70%. *File-file* tersebut di-*upload* satu persatu dengan memilih tipe berkas. Kolom catatan bisa digunakan inovator untuk menyampaikan pesan kepada admin.

h. Data berkas kemajuan

| •                                             |                                         |                                                                                                    |                                          |                                                                                                    |
|-----------------------------------------------|-----------------------------------------|----------------------------------------------------------------------------------------------------|------------------------------------------|----------------------------------------------------------------------------------------------------|
| ni, Agan Afridiadja, Afrik<br>7<br>November - | Anna Anna Anna Anna Anna Anna Anna Anna | Tanta katala jaya ka harawa<br>Marina katala ya katala ya katala<br>Marina katala ya katala ya katala ya katala ya katala ya katala ya katala ya katala ya katala ya katala ya katal<br>Marina katala ya katala ya katala ya katala ya katala ya katala ya katala ya katala ya katala ya katala ya kata | Angered<br>Angered<br>Angeret<br>Angeret | tell and a set                                                                                                    |
| a migane                                      |                                         |                                                                                                    |                                          | 1949.                                                                                                    |
|                                               |                                         |                                                                                                    |                                          |                                                                                                    |
|                                               | 14                                      | And a second                                                                                                    | lane.                                    | The Openeous                                                                                                    |
|                                               | 1                                       | Selectorized                                                                                                    |                                          | The Spaces                                                                                                    |
|                                               | 1                                       | Ante forque<br>Sup<br>Tamén ya                                                                                                    | 3                                        | The Options' Control of Control of Control o |
|                                               |                                         | Meteriosae<br>Ser<br>Servicese<br>Septi                                                                                                    | 155                                      | The second second secon |
|                                               |                                         | Mentenjan<br>Ser<br>Servicese<br>Sejan Sejan (d.                                                                                                    | 1111                                     | No space                                                                                                    |

Gambar 3.124. Data Berkas Kemajuan

Data berkas kemajuan yang telah di-*upload* ditampilkan pada halaman berkas kemajuan. Pada *button* lihat berkas, inovator bisa melihat *file* berkas kemajuan yang sudah di-*upload*.

i. Timeline catatan revisi berkas kemajuan

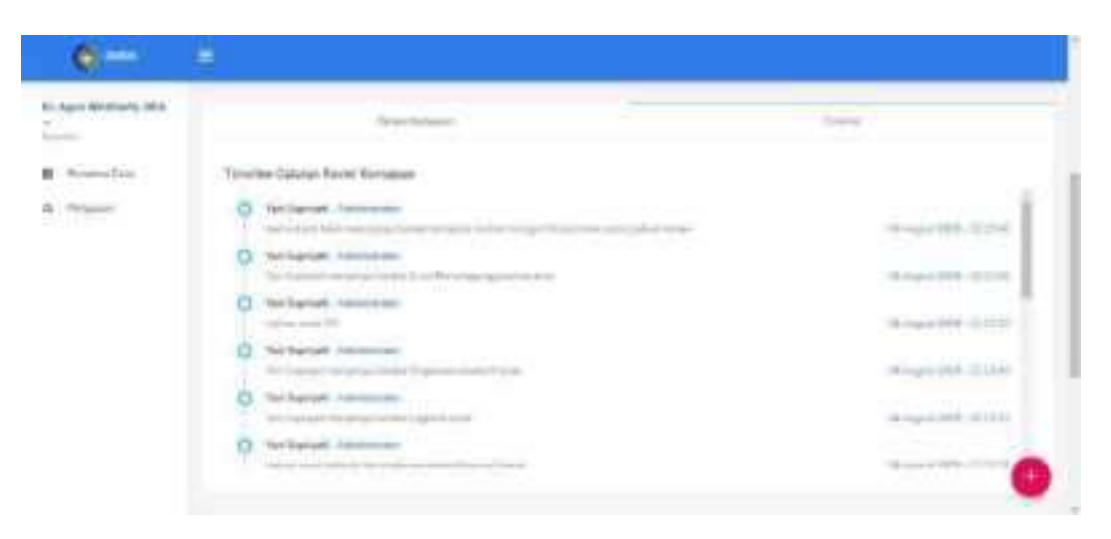

Gambar 3.125. Timeline Catatan Revisi Berkas Kemajuan

Di halaman ini, inovator bisa mengetahui *progress* berkas kemajuan yang telah di-*upload*, apakah berkas kemajuan tersebut harus direvisi lagi ataupun sudah di-*approve* oleh admin.

j. Form upload berkas akhir

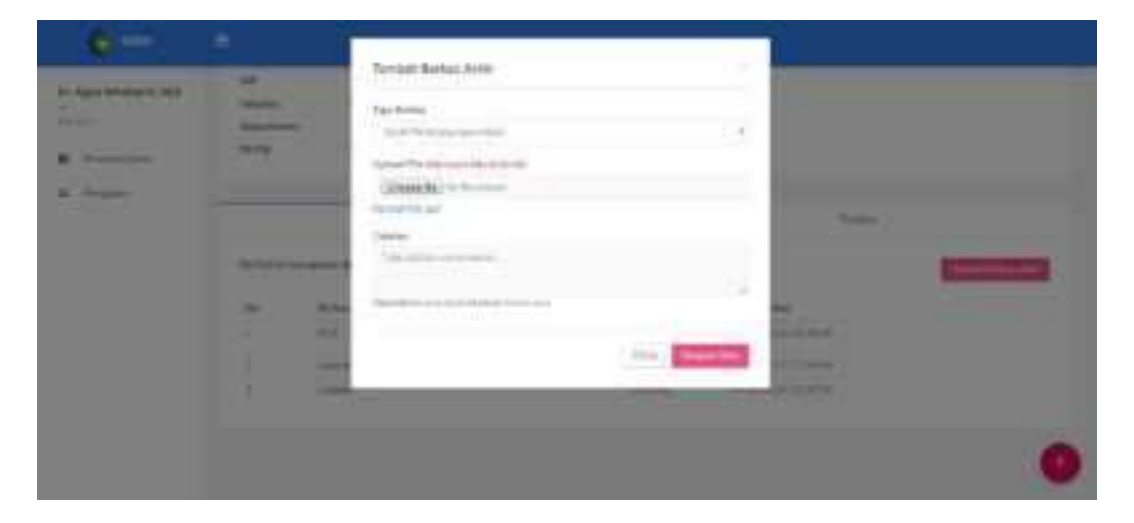

Gambar 3.126. Form Upload Berkas Akhir

Sama halnya dengan *form upload* berkas kemajuan, hanya saja pada *form upload* berkas akhir ini ada *link* foto dan *link* video yang harus diisi. Foto dan video menggunakan *link* karena file tersebut pasti berkapasitas besar.

k. Data berkas akhir

| ter lagere in in 1 |        | Maximum                                          |       | - Tractor                                                                                                    |  |
|--------------------|--------|--------------------------------------------------|-------|----------------------------------------------------------------------------------------------------|--|
| Augustan.          | dame a | in the second strategies where we say the second |       |                                                                                                    |  |
| migran -           |        | Contract States                                  | Autom | The spinster.                                                                                                   |  |
|                    | 1      | 10                                               | 4     | design of the second second                                                                                     |  |
|                    | 1      | and hears                                        | 4     | (F) (F) (F) (F) (F) (F) (F)                                                                                     |  |
|                    | 1      | 1911                                             | -     | and a star as the second second second second second second second second second second second second second se |  |
|                    | 1      | Suppose and the                                  | ~     | August 2010 12 2018                                                                                             |  |
|                    | 1      | de color de parque entre                         | ~     | of the first spaces                                                                                             |  |
|                    | 1      | 1444                                             | 4     | 00100-0001222000                                                                                                |  |
|                    | 1      | (and an                                          | +     | to build a state                                                                                                |  |
|                    |        |                                                  |       |                                                                                                    |  |
|                    |        |                                                  |       |                                                                                                    |  |

Gambar 3.127. Data Berkas Akhir

Gambar di atas menunjukkan data berkas akhir inovator yang telah diapprove oleh admin. Tipe berkas yang sama dengan data berkas kemajuan namun ada tambahan *link* foto dan *link* video.

1. Timeline catatan revisi berkas akhir

| <b>(</b> ) (10) |                                                                          |                                                  |
|-----------------|--------------------------------------------------------------------------|--------------------------------------------------|
|                 |                                                                          |                                                  |
| ·               | Sec. Sec.                                                                | No.                                              |
| A Course        | Minist Constant Million models dates                                     |                                                  |
|                 | C Total and a second second                                              | Property lines                                   |
|                 | O Harada Harada                                                          | 1 1 1 1 1 1 1 1 1 1 1 1 1 1 1 1 1 1 1            |
|                 | C Service management                                                     | 1 10 Name 200 (2010-0)                           |
|                 | <ul> <li>No factor conductions</li> <li>No factor conductions</li> </ul> | 10 100 12 10 10 10 10 10 10 10 10 10 10 10 10 10 |
|                 | Contractor International States and Annual States                        | ( 0.5mm)(+.1014) (-1                             |
|                 |                                                                          |                                                  |

Gambar 3.128. Timeline Catatan Revisi Berkas Akhir

Halaman ini sama dengan halaman *timeline* catatan revisi berkas akhir. Berisi catatan dari admin mengenai revisi berkas dan pemberitahuan bila berkas sudah di-*approve* oleh admin.

## C. Uji coba sistem

Pengujian aplikasi dalam penelitian ini dilaksanakan oleh pengguna, sedangkan untuk metode pengujian yang digunakan adalah pengujian *black-box*. Menurut Tjandra dan PickerIng (2015), *Black-box testing* adalah metode dimana penguji atau *tester* hanya mengetahui apa yang harus dilakukan suatu *software*. Penguji tidak mengetahui bagaimana *software* tersebut beroperasi. Jadi penguji hanya menerima hasil dari apa yang dimasukkan (*input*) tanpa mengetahui bagaimana atau mengapa bisa demikian.

Tabel 3.1. Tabel Pengujian Menu Login

| No | Pengujian                                   | Harapan  | Hasil |
|----|---------------------------------------------|----------|-------|
| 1  | Login: email dan password sesuai            | Berhasil |       |
| 2  | Login: email dan/atau password tidak sesuai | Error    |       |

| No | Pengujian                                          | Harapan  | Hasil        |
|----|----------------------------------------------------|----------|--------------|
| 1  | Menu data admin: menampilkan tabel data admin      | Berhasil |              |
| 2  | Tambah admin: semua <i>field</i> terisi            | Berhasil | $\checkmark$ |
| 3  | Tambah admin: salah satu <i>field</i> tidak terisi | Error    | $\checkmark$ |
| 4  | Edit admin: semua <i>field</i> terisi              | Berhasil | $\checkmark$ |
| 5  | Edit admin: semua field terisi, kecuali field      | Berhasil | $\checkmark$ |
|    | password dan konfirmasi password                   |          |              |
| 6  | Edit admin: salah satu field tidak terisi (selain  | Error    | $\checkmark$ |
|    | password dan konfirmasi password)                  |          |              |
| 7  | Hapus data admin                                   | Berhasil | $\checkmark$ |
| 8  | Menu data inovator: menampilkan tabel data         | Berhasil | $\checkmark$ |
|    | inovator                                           |          |              |
| 9  | Detail inovator: menampilkan detail data diri      | Berhasil | $\checkmark$ |
|    | inovator                                           |          |              |
| 10 | Reset password inovator                            | Berhasil | $\checkmark$ |
| 11 | Tombol "Jadikan Reviewer": merubah status          | Berhasil | $\checkmark$ |
|    | inovator menjadi reviewer                          |          |              |
| 12 | Menu data reviewer: menampilkan tabel data         | Berhasil | $\checkmark$ |
|    | reviewer                                           |          |              |
| 13 | Tambah reviewer: beralih ke halaman data           | Berhasil | $\checkmark$ |
|    | inovator untuk memilih inovator yang akan          |          |              |
|    | dijadikan <i>reviewer</i>                          |          |              |
| 14 | Hapus data reviewer                                | Berhasil | $\checkmark$ |
| 15 | Menu data proposal: menampilkan tabel data         | Berhasil | $\checkmark$ |
|    | proposal yang diajukan oleh inovator               |          |              |
| 16 | Detail proposal: menampilkan informasi umum        | Berhasil |              |
|    | mengenai proposal yang diajukan                    |          |              |
| 17 | Link melihat <i>file</i> proposal                  | Berhasil |              |

Tabel 3.2. Tabel Pengujian Hak Akses Admin

Tabel 3.1. Lanjutan

| No | Pengujian                                         | Harapan  | Hasil        |
|----|---------------------------------------------------|----------|--------------|
| 18 | Tambah catatan revisi: status dan catatan terisi  | Berhasil |              |
| 19 | Tambah catatan revisi: status terisi tapi catatan | Berhasil | $\checkmark$ |
|    | kosong                                            |          |              |
| 20 | Pilih reviewer proposal kurang dari 2             | Error    | $\checkmark$ |
|    | Pilih 2 reviewer proposal                         | Berhasil | $\checkmark$ |
| 21 |                                                   |          |              |
| 22 | Pilih reviewer proposal lebih dari 2              | Error    | $\checkmark$ |
| 23 | Menu penerima dana: menampilkan data              | Berhasil | $\checkmark$ |
|    | proposal yang lolos                               |          |              |
| 24 | Tombol "Tampilkan Proposal yang Lolos"            | Berhasil | $\checkmark$ |
| 25 | Kirim catatan berkas kemajuan                     | Berhasil | $\checkmark$ |
| 26 | Approve berkas kemajuan                           | Berhasil | $\checkmark$ |
| 27 | Pilih reviewer                                    | Berhasil | $\checkmark$ |
| 28 | Kirim catatan berkas akhir                        | Berhasil | $\checkmark$ |
| 29 | Approve berkas akhir                              | Berhasil | $\checkmark$ |
| 30 | Floating button Lihat Berkas: menampilkan list    | Berhasil | $\checkmark$ |
|    | berkas pendukung proposal                         |          |              |
| 31 | File attachment: menampilkan file yang di-        | Berhasil | $\checkmark$ |
|    | upload                                            |          |              |

| No | Pengujian                                        | Harapan  | Hasil        |
|----|--------------------------------------------------|----------|--------------|
| 1  | Register: semua field terisi                     | Berhasil | $\checkmark$ |
| 2  | Register: salah satu filed tidak terisi          | Berhasil | $\checkmark$ |
| 3  | Menu pengajuan: menampilkan tabel data           | Berhasil | $\checkmark$ |
|    | proposal, nama ketua sesuai dengan nama          |          |              |
|    | inovator yang <i>login</i>                       |          |              |
| 4  | Detail proposal: menampilkan detail proposal     | Berhasil | $\checkmark$ |
|    | yang telah diajukan                              |          |              |
| 5  | Link file proposal                               | Berhasil | $\checkmark$ |
| 6  | Form pengajuan: semua field terisi               | Berhasil | $\checkmark$ |
| 7  | Form pengajuan: field judul/skala/anggota        | Error    | $\checkmark$ |
|    | satu/upload file tidak terisi                    |          |              |
| 8  | Form pengajuan: semua field terisi kecuali       | Berhasil | $\checkmark$ |
|    | anggota 2 sampai anggota 5                       |          |              |
| 9  | Catatan revisi: menampilkan catatan revisi dari  | Berhasil | $\checkmark$ |
|    | admin                                            |          |              |
| 10 | Form berkas kemajuan: semua field terisi         | Berhasil | $\checkmark$ |
| 11 | Form berkas kemajuan: salah satu field tidak     | Error    | $\checkmark$ |
|    | terisi                                           |          |              |
| 12 | Revisi file berkas kemajuan di form berkas       | Berhasil | $\checkmark$ |
|    | kemajuan                                         |          |              |
| 13 | Timeline berkas kemajuan: menampilkan catatan    | Berhasil | $\checkmark$ |
|    | dari admin                                       |          |              |
| 14 | Form berkas akhir: semua field terisi            | Berhasil | $\checkmark$ |
| 15 | Form berkas akhir: salah satu field tidak terisi | Error    | $\checkmark$ |
| 16 | Revisi file berkas akhir di form berkas akhir    | Berhasil | $\checkmark$ |
| 17 | Timeline berkas akhir: menampilkan catatan dari  | Berhasil | $\checkmark$ |
|    | admin                                            |          |              |
| 18 | Floating button lihat berkas: menampilkan file   | Berhasil | $\checkmark$ |

Tabel 3.2. Tabel Pengujian Hak Akses Inovator